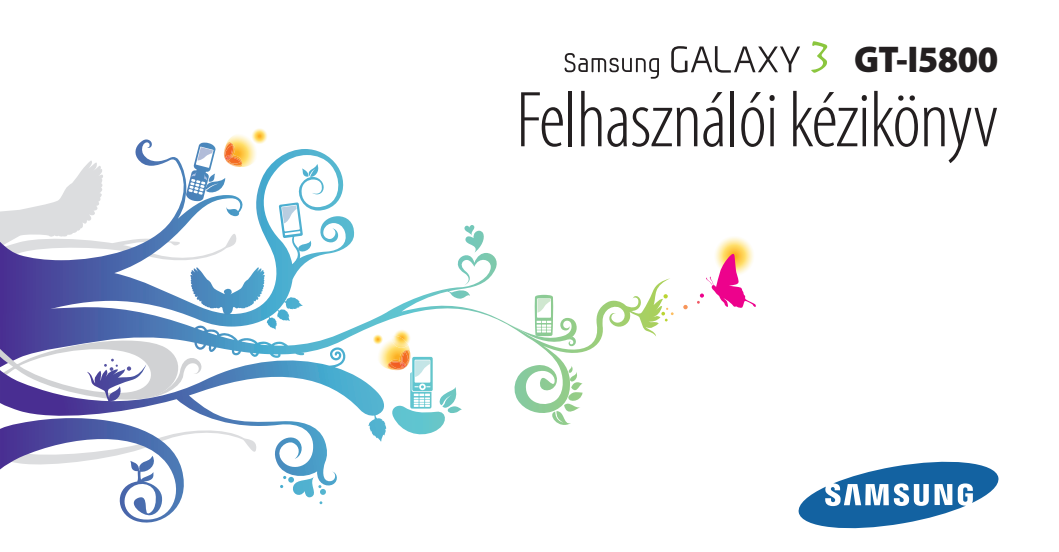

# A kézikönyv használata

Köszönjük, hogy ezt a Samsung mobiltelefont vásárolta meg. A készülék a Samsung kiemelkedő technikájára és magas követelményeire épül, ennélfogva kiváló minőségű mobilkommunikációt és szórakozást nyújt.

Ez a Felhasználói kézikönyv segít Önnek a készülék funkcióinak és jellemzőinek megismerésében.

- A biztonságos és rendeltetésszerű használat érdekében olvassa el figyelmesen ezt a kézikönyvet, mielőtt a telefont használatba venné.
- A felhasználói kézikönyvben található leírások a telefon alapértelmezett beállításain alapulnak.
- A kézikönyvet őrizze meg, hogy a jövőben is segítségül tudja hívni.

# A kézikönyvben szereplő jelölések

Mielőtt hozzáfogna, ismerkedjen meg a kézikönyvben használt ikonokkal:

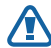

Figyelmeztetés—olyan helyzetekre hívja fel a figyelmet, amelyek az Ön vagy mások sérülését okozhatják

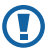

Fokozott figyelem—olyan esetekre hívja fel a figyelmet, amelyek a telefon vagy más készülékek károsodását okozhatják

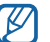

Megjegyzés—jegyzetek, használati tanácsok és kiegészítő információk

- ► Lásd—kapcsolódó tudnivalókat tartalmazó oldalak, például: ► 12. o. (jelentése: "lásd a 12. oldalon")
- → Ezt követően—egy adott lépés végrehajtásához szükséges menüopciók kiválasztásának a sorrendje, például: Készenléti állapotban nyissa meg az alkalmazáslistát, majd válassza az Üzenetek → Új üzenet menüpontot (jelentése: Üzenetek, majd Új üzenet)
  - Szögletes zárójel—a készülék billentyűi, például:
    [①] (jelentése: a bekapcsológomb)

# Szerzői jogi információk

A készülék részét képező technológiákra és termékekre vonatkozó jogok tulajdonosai:

- Ezen a készüléken Linux alapú Android operációs rendszer fut, ami JavaScript alapú szoftverek széles választékával bővíthető.
- A Google™, Android Market™, Google Talk™, Google Mail™, Google Maps™ és a YouTube™ a Google, Inc. bejegyzett védjegye.
- A Bluetooth<sup>®</sup> világszerte a Bluetooth SIG, Inc. vállalat bejegyzett védjegye.
- Oracle és a Java kifejezések az Oracle és leányválalatai bejegyzett védjegyei. A további elnevezések, más tulajdonosok bejegyzett védjegyei lehetnek.
- Windows Media Player® a Microsoft Corporation védjegye.

- Az SIS az SRS Labs, Inc. védjegye. A WOW HD technológia az SRS Labs, Inc. licencengedélye alapján került beépítésre.
- A Wi-Fi<sup>®</sup>, a Wi-Fi CERTIFIED logó és a Wi-Fi logó a Wi-Fi Alliance bejegyzett védjegye.
- A DivX<sup>®</sup>, DivX Certified<sup>®</sup> kifeiezések, valamint a hozzájuk tartozó logók a DivX, Inc. vállalat védjegyei, felhasználásuk pedig licensz alapián

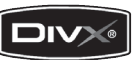

történik. A használat során az alábbi USA szabadalmi oltalmak közül egy vagy több az irányadó: 7,295,673; 7.460.668: 7.515.710: 7.519.274

 Az összes többi védjegy és szerzői jog a megfelelő tulaidonosok tulaidona.

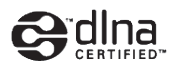

# **CE0168**

#### A DIVX VIDEÓRÓL

A DivX® a DivX, Inc. által kifejlesztett digitális videoformátum. Ez a készülék a DivX® tanúsítvánnyal ellátott, lejátssza a DivX video fájlokat. További információkat és fájlok DivX videoformátumra való konvertálására szolgáló szoftvereszközöket a www.divx.com webhelyen talál.

DivX által hitelesítve DivX® video lejátszására max. 320x240 felbontásig.

#### A DIVX VIDEO-ON-DEMAND SZOLGÁLTATÁSRÓL

A DivX Video-on-Demand (VOD) filmek lejátszásához regisztrálni kell ezt a DivX® tanúsítvánnyal ellátott készüléket. A regisztrációs kód előállításához keresse meg a készülék beállítási menüjében a DivX VOD részt. A regisztráció elvégzéséről bővebb információkat a vod.divx.com internetes weboldalon találhat.

# **Tartalom**

| Összeszerelés                                | 9   |
|----------------------------------------------|-----|
| Kicsomagolás                                 | . 9 |
| A SIM-kártya és az akkumulátor behelyezése . | . 9 |
| Az akkumulátor feltöltése                    | 11  |
| A (külön beszerezhető) memóriakártya         |     |
| behelyezese                                  | 13  |
| A (külön beszerezhető) szíj felcsatolása     | 15  |

#### Használatbavétel ..... 16

| Kapcsolja ki és be a készüléket | 16 |
|---------------------------------|----|
| Ismerkedés a készülékkel        | 17 |
| Az érintőképernyő használata    | 20 |

| Az érintőképernyő és a billentyűk lezárása, |    |
|---------------------------------------------|----|
| illetve zárolásuk feloldása                 | 21 |
| A készenléti képernyő ismertetése           | 22 |
| Alkalmazások megnyitása                     | 24 |
| A készülék testreszabása                    | 25 |
| Szövegbevitel                               | 29 |
| Alkalmazások letöltése az Android Market    |    |
| webhelyről                                  | 32 |
| Fájlok letöltése az internetről             | 33 |
| Adatok szinkronizálása                      | 34 |
| Információk keresése a Google Search        |    |
| segítségével                                | 35 |

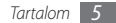

#### 

| Telefonálás | 36 |
|-------------|----|
| Üzenetek    | 41 |
| Google Mail | 44 |
| E-mail      | 45 |
| Talk        | 47 |
| Social Hub  | 48 |

#### Szórakozás ...... 49

| Kamera   | 49 |
|----------|----|
| Videók   | 58 |
| Galéria  | 59 |
| Zenék    | 61 |
| FM rádió | 65 |

| Névjegyek   | 68 |
|-------------|----|
| Naptár      | 71 |
| Jegyzet     | 73 |
| Hangrögzítő | 74 |

| nternet        |    |
|----------------|----|
| Internet       |    |
| Layar          | 80 |
| Térkép         | 80 |
| Latitude       | 82 |
| Helyek         | 83 |
| Navigáció      | 84 |
| Google keresés |    |

| YouTube          | 84 |
|------------------|----|
| Napi tájékoztató | 86 |
| Market           | 86 |
| Samsung Apps     | 87 |

| Csatlakozás              | 88 |
|--------------------------|----|
| Bluetooth                | 88 |
| Wi-Fi                    | 90 |
| AllShare                 | 91 |
| Mobil hozzáférési pont   | 94 |
| USB internetmegosztás    | 94 |
| Számítógépes kapcsolatok | 95 |

| Eszközök         | 98  |
|------------------|-----|
| Óra              |     |
| Kalkulátor       | 100 |
| Saját fájlok     | 100 |
| Feladatkezelő    | 101 |
| ThinkFree Office | 102 |
| Hangutasitás     | 103 |
| Hangos keresés   | 104 |
| Write and go     | 104 |
|                  |     |

| Beállítások                   | 106 |
|-------------------------------|-----|
| A Beállítások menü megnyitása | 106 |
| Vezeték nélküli és hálózati   | 106 |
| Hívásbeállítások              | 108 |

| Hang                          | 109 |
|-------------------------------|-----|
| Kijelző                       | 110 |
| Hely és biztonság             | 110 |
| Alkalmazások                  | 112 |
| Fiókok és szinkronizálás      | 113 |
| Védett adataim                | 113 |
| SD-kártya és telefon tárhely  | 113 |
| Keresés                       | 114 |
| Területi és szövegbeállítások | 114 |
| Hangkimenet és -bemenet       | 116 |
| Kisegítő lehetőségek          | 117 |
| Dátum és idő                  | 117 |
| A telefon névjegye            | 118 |

# Összeszerelés

# **Kicsomagolás**

Ellenőrizze, hogy a termék doboza tartalmazza-e a következő összetevőket:

- Mobiltelefon
- Akkumulátor
- Töltő
- Rövid kezelési útmutató

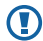

Kizárólag a Samsung által jóváhagyott tartozékokat használjon. A feltört vagy nem jogtiszta szoftver hibás működést vagy olyan meghibásodásokat okozhat, amelyekre a gyártó jótállása nem érvényes.

- ❷・
  - A készülékhez tartozó összetevők az Ön régiójában rendelkezésre álló, vagy a szolgáltatója által kínált szoftvertől és tartozékoktól függően eltérőek lehetnek.
  - További tartozékokat a helyi Samsung-forgalmazótól vásárolhat.
  - A telefon a mellékelt tartozékokkal nyújtja a legjobb teljesítményt.
  - A készülékkel szállított kiegészítőktől eltérő eszközök nem biztos, hogy kompatibilisek az eszközzel.

### A SIM-kártya és az akkumulátor behelyezése

Szerződéskötéskor a mobilszolgáltatótól kap egy SIM-kártyát (Subscriber Identity Module, előfizetői azonosítómodul), amely tartalmazza az előfizetői adatokat, például a PIN-kódot (személyi azonosítószám) és a kiegészítő szolgáltatásokat.

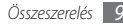

A SIM-kártya és az akkumulátor behelyezése:

- Ha a készülék be van kapcsolva, nyomja meg hosszan a
  [①] gombot, majd a készülék kikapcsolásához válassza a
  Kikapcsolás lehetőséget.
- 2 Vegye le a hátlapot.

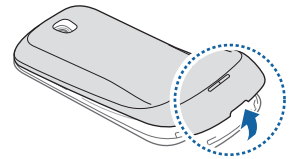

|   | - | - |
|---|---|---|
| 1 |   | ٦ |
| L | - |   |
|   | - | / |

Ügyeljen, hogy a hátlap levételekor ne tegyen kárt a körmében.

*3* Helyezze be a SIM-kártyát.

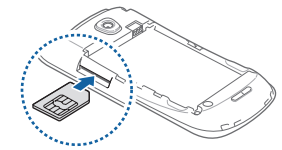

- Ø
- A SIM-kártyát úgy helyezze be, hogy az aranyszínű érintkezők felfelé nézzenek.
- A telefon nem hálózati szolgáltatásait és egyes menüit a SIM-kártya behelyezése nélkül is használhatja.
- A SIM-kártya nyílásába ne helyezzen memóriakártyát.

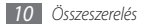

#### 4 Helyezze be az akkumulátort.

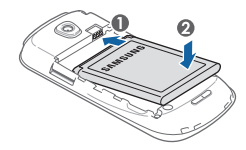

5 Tegye vissza a hátlapot.

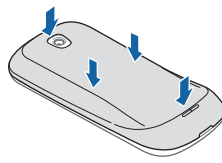

# Az akkumulátor feltöltése

A készülék használatbavétele előtt az akkumulátort fel kell tölteni.

A telefon a mellékelt töltővel, illetve számítógépes adatkábellel számítógéphez csatlakoztatva tölthető fel.

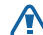

A készülékhez kizárólag a Samsung által jóváhagyott töltőket és kábeleket használjon. A jóvá nem hagyott töltők és kábelek az akkumulátor felrobbanását vagy a telefon károsodását okozhatják.

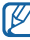

Ha az akkumulátor kezd lemerülni, a készülék figyelmeztető hangjelzést ad, és megjelenik az alacsony töltöttségi szintet jelző üzenet. Az akkumulátorikon ilyenkor üres és piros színűre vált. Amikor az akkumulátor teljesen lemerül, a készülék automatikusan kikapcsol. A készülék további használatához töltse fel az akkumulátort.

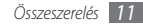

#### > Töltés a töltővel

- Nyissa fel a készülék tetején található többfunkciós csatlakozó fedelét.
- 2 Dugja a töltő kisebbik végét a többfunkciós csatlakozóba.

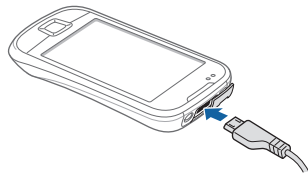

A töltő helytelen csatlakoztatása a készülék súlyos károsodását okozhatja. A jótállás a helytelen használat miatt bekövetkező károkra nem terjed ki.

- Csatlakoztassa a töltő nagyobbik végét a fali aljzatba.
- $\mathbb{Z}$
- A telefont töltés közben is használhatja, ám ilyenkor tovább tarthat az akkumulátor teljes feltöltése.
- Az eszköz töltése közben a nem stabil áramellátásnak köszönhetően az érintőképernyő nem biztos, hogy megfelelően működik. Ebben az esetben a töltőt húzza ki a készülékből.
- Töltés közben a készülék felforrósodhat. Ez normális jelenség, és nincs hatással a készülék élettartamára vagy teljesítményére.
- Ha a telefon nem töltődik megfelelően, vigye el a készüléket és a töltőt egy Samsung-szervizbe.
- 4 Amikor a töltés befejeződött (az akkumulátorikon már nem mozog), húzza ki a töltőt a készülékből és a fali aljzatból.

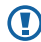

A töltő kihúzása előtt ne vegye ki az akkumulátort a telefonból. Ha mégis így tesz, kárt tehet a telefonban.

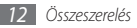

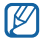

Az USB adaptert energia-megtakarítás céljából mindig húzza ki az elektromos hálózati aljzatból, amikor nem használja. Az adapteren nincs kikapcsoló gomb, ezért az áramellátás megszakításához azt ki kell a konektorból. Az USB adaptert célszerű az elektromos hálózati aljzat közelében tartani a későbbi használat céljából.

#### > Töltés számítógépes adatkábellel

Töltés előtt kapcsolja be a számítógépet.

- 1 Nyissa fel a készülék tetején található többfunkciós csatlakozó fedelét.
- 2 Dugja be a számítógépes adatkábel egyik végét (mini USB) a többfunkciós csatlakozóba.
- 3 Dugja be a számítógépes adatkábel másik végét a számítógép USB-portjába.

A számítógépes adatkábel típusától függően eltarthat egy ideig, amíg a töltés megkezdődik.

4 Amikor az akkumulátor teljesen fel van töltve (az akkumulátorikon már nem mozog), húzza ki a számítógépes adatkábelt a telefonból, majd a számítógépből.

# A (külön beszerezhető) memóriakártya behelyezése

További multimédiás fájlok tárolásához memóriakártyát kell a készülékbe helyezni. A telefonba legfeljebb 32 GB kapacitású microSD™ vagy microSDHC™ memóriakártya helyezhető (a memóriakártya gyártójától és típusától függően).

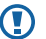

A Samsung a jóváhagyott iparági memóriakártyaszabványokat használja, de előfordulhat, hogy egyes márkák nem kompatibilisek a telefonnal. A nem kompatibilis memóriakártyák használata a telefon, a memóriakártya vagy a kártyán tárolt adatok sérülését okozhatja.

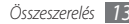

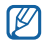

- A telefon a memóriakártyákon csak a FAT fájlrendszert támogatja. Ha más fájlrendszerre formázott memóriakártyát helyez a készülékbe, a telefon a kártya újraformázását fogja kérni.
- A gyakori írás és törlés csökkenti a memóriakártyák élettartamát.
- Amikor memóriakártyát helyez a készülékbe, a memóriakártya fájlszerkezete megjelenik a /mnt/ sdcard mappában.
- 1 Vegye le a hátlapot.
- 2 Helyezzen be egy memóriakártyát az aranyszínű érintkezőkkel felfelé.

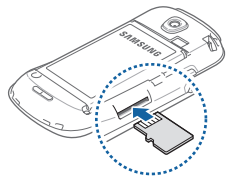

- $\beta\,$  Nyomja a memóriakártyát a nyílásba addig, amíg a helyére nem pattan.
- 4 Tegye vissza a hátlapot.

#### > A memóriakártya eltávolítása

A biztonság érdekében eltávolítás előtt válassza le memóriakártyát.

- [ Készenléti állapotban válassza az Alkalmazások → Beállítások → SD-kártya és telefon tárhely → SDkártya leválasztása → OK lehetőséget.
- 2 Vegye le a hátlapot.
- Finoman nyomja meg a kártyát, hogy a rögzítése kioldjon.
- 4 Húzza ki a memóriakártyát a nyílásból.
- 5 Vegye ki a memóriakártyát.
- 5 Tegye vissza a hátlapot.

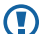

Adattovábbítás, illetve adatfogadás közben ne vegye ki a kártyát, mivel ez adatvesztéssel vagy a kártya, illetve a telefon károsodásával járhat.

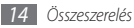

#### > A memóriakártya formázása

Ha számítógéppel formázta a memóriakártyát, előfordulhat, hogy a telefon nem ismeri fel. Formázza a memóriakártyát a készülékben.

Készenléti állapotban válassza az Alkalmazások  $\rightarrow$ Beállítások  $\rightarrow$  SD-kártya és telefon tárhely  $\rightarrow$  SD-kártya leválasztása  $\rightarrow$  OK  $\rightarrow$  SD-kártya formázása  $\rightarrow$  SD-kártya formázása  $\rightarrow$  Mindent töröl lehetőséget.

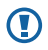

A memóriakártya formázása előtt készítsen biztonsági másolatot a telefonon tárolt összes fontos adatról. A gyártói garancia nem terjed ki a felhasználói műveletek során bekövetkező adatvesztésekre.

# A (külön beszerezhető) szíj felcsatolása

1 Vegye le a hátlapot.

2 Csúsztassa át a szíjat a nyíláson, és hurkolja át a kis kiemelkedésen.

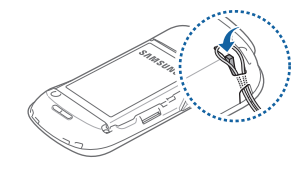

3 Tegye vissza a hátlapot.

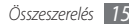

# Használatbavétel

# Kapcsolja ki és be a készüléket

A készülék bekapcsolásához nyomja meg hosszan a [①] gombot. A készülék automatikusan kapcsolódik a mobiltelefon-hálózathoz.

Amikor először bekapcsolja a készüléket, érintse meg a képernyőn az Android képet, majd a készülék kezdeti beállításához kövesse a képernyőn megjelenő utasításokat.

A készülék kikapcsolásához nyomja meg hosszan a [①] gombot, majd válassza a **Kikapcsolás** parancsot.

|--|

- Ha olyan helyen tartózkodik, ahol a vezeték nélküli eszközök használatát korlátozzák – például repülőgépen vagy kórházban –, tartsa be a hivatalos személyzet által kihelyezett figyelmeztetéseket és az egyéb utasításokat.
- A készülék kizárólag nem hálózati szolgáltatásainak használatához váltson át Repülő üzemmódra. Nyomja meg hosszan a [①] gombot, majd válassza a Repülő üzemmód.

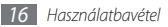

# Ismerkedés a készülékkel

A készülék elrendezése

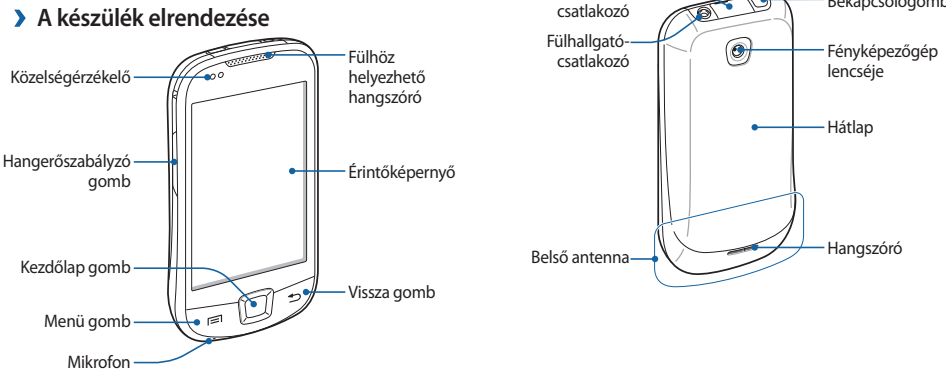

Többfunkciós-

Bekapcsológomb

#### > Gombok

| Gomb       |                              | Funkció                                                                                                    |
|------------|------------------------------|----------------------------------------------------------------------------------------------------|
| ٦          | Be- és<br>kikapcsoló<br>gomb | A készülék bekapcsolása<br>(hosszan lenyomva); A<br>gyorsmenük megnyitása<br>(hosszan lenyomva); Az<br>érintőképernyő zárolása.  |
|            | Menü                         | Az adott képernyőn elérhető<br>funkciók listájának megnyitása.<br>A Google Search keresősáv<br>megnyitása (hosszan<br>lenyomva). |
| $\bigcirc$ | Kezdőlap                     | Visszatérés a készenléti<br>képernyőre; a legutóbb<br>használt alkalmazások<br>listájának megnyitása (hosszan<br>lenyomva).      |
| Ð          | Vissza                       | Visszatérés az előző képernyőre.                                                                                                 |

| Gomb    | Funkció                               |
|---------|---------------------------------------|
| Hangerő | A készülék hangerejének szabályozása. |

#### > Állapotjelző ikonok

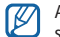

A kijelzőn megjelenő ikonok régiónként és szolgáltatóként változhatnak.

| Ikon      | Leírás                      |
|-----------|-----------------------------|
| $\otimes$ | Nincs jel                   |
| utl       | Térerő                      |
| 6         | GPRS-hálózathoz csatlakozva |
| E         | EDGE-hálózathoz csatlakozva |
| <b>.</b>  | UMTS-hálózathoz csatlakozva |
| (((-      | Wi-Fi bekapcsolva           |

| lkon     | Leírás                                             |   | Ikon   |
|----------|----------------------------------------------------|---|--------|
| *        | Bluetooth bekapcsolva                              |   | ÷      |
| ▶₿∢      | Bluetooth mikrofonos fülhallgató<br>csatlakoztatva | _ |        |
| Ø        | GPS bekapcsolva                                    | _ | $\geq$ |
| C        | Beszédcélú hívás folyamatban                       | _ |        |
| 6        | Tartásban lévő hívás                               | _ | 200    |
| Co       | Kihangosítás bekapcsolva                           | _ | Q      |
| <b>K</b> | Nem fogadott hívás                                 | _ | 1      |
| 0        | Internetes szinkronizálás                          | _ | Δ      |
|          | Adatok feltöltése                                  |   | X      |
|          | Adatok letöltése                                   |   | 27     |
| G        | Feltétel nélküli hívásátirányítás bekapcsolva      | _ |        |

|       | Ikon | Leírás                                              |
|-------|------|-----------------------------------------------------|
|       | ¢€>> | Számítógéphez csatlakoztatva                        |
|       |      | Nincs behelyezve SIM-kártya                         |
|       |      | Új szöveges vagy multimédiás üzenet                 |
|       |      | Új e-mail                                           |
|       |      | Új hangpostaüzenet                                  |
|       | Ó    | Ébresztés bekapcsolva                               |
|       | 1    | Eseményértesítés                                    |
|       | Δ    | Roaming (a normál szolgáltatási területen<br>kívül) |
|       | ×    | Csendes mód bekapcsolva                             |
|       | 27   | Repülő üzemmód bekapcsolva                          |
| solva | D    | Rezgés bekapcsolva                                  |
|       |      |                                                     |

| lkon  | Leírás                                   |
|-------|------------------------------------------|
|       | Zenelejátszás folyamatban                |
|       | FM rádió bekapcsolva a háttérben         |
|       | Figyelmeztetés hibára vagy más eseményre |
| (     | Akkumulátor töltöttségi szintje          |
| 10:00 | Pontos idő                               |

# Az érintőképernyő használata

A készülék érintőképernyője lehetővé teszi az elemek egyszerű kiválasztását és különféle feladatok végrehajtását. Ismerje meg az érintőképernyő használatához kapcsolódó alapvető műveleteket.

- Ne használjon hegyes tárgyakat, mert azok megkarcolhatják az érintőképernyőt.
- Ügyeljen arra, hogy más villamos készülékek ne érjenek az érintőképernyőhöz. Az elektrosztatikus kisülések az érintőképernyő meghibásodását okozhatják.
- Ügyeljen arra, hogy az érintőképernyőre ne kerüljön víz. Előfordulhat, hogy az érintőképernyő párás környezetben, vagy ha víz fröccsen rá, nem működik megfelelően.
- Az érintőképernyő optimális használatához távolítsa el róla a védőfóliát még a készülék használatbavétele előtt.
  - Az érintőképernyő egyik rétege érzékeli az emberi test által kibocsátott gyenge elektromos töltéseket.
     A jobb teljesítmény érdekében az érintőképernyőt ujja hegyével érintse meg. Az érintőképernyő hegyes tárgyak, például érintőpálca vagy toll érintésére nem reagál.

Az érintőképernyőn a következő műveleteket hajthatja végre:

- Érintés: Menüpont vagy beállítás kiválasztásához vagy alkalmazás elindításához érintse meg egyszer az érintőképernyőt az ujjával.
- Hosszan megérintés: Érintsen meg egy elemet, majd az előugró beállításlista megnyitásához tartsa rajta az ujját több mint 2 másodpercig.
- Léptetés, lapozás, görgetés: Lista elemeinek kiválasztásához érintse meg a képernyőt, majd húzza az ujját lefelé, felfelé, jobbra vagy balra.
- Áthúzás: Érintse meg hosszan az ujjával a képernyőt, majd az elem áthelyezéséhez húzza az ujját a képernyőn.
- Dupla érintés: Fényképek vagy weblapok megtekintése során nagyításhoz vagy kicsinyítéshez érintse meg kétszer gyorsan egymás után az érintőképernyőt az ujjával.

- Ha egy adott ideig nem használja a készüléket, az érintőképernyő kikapcsol. A képernyő bekapcsolásához nyomja meg bármelyik gombot.
- A háttérvilágítás idejét is módosíthatja. Készenléti állapotban nyissa meg az alkalmazáslistát, majd válassza a Beállítások – Kijelző – Képernyő időkorlátja lehetőséget.

# Az érintőképernyő és a billentyűk lezárása, illetve zárolásuk feloldása

A gombok és az érintőképernyő lezárásával megakadályozhatja a nemkívánatos műveleteket.

A lezáráshoz nyomja meg a [①] gombot. A feloldáshoz kapcsolja vissza a képernyőt bármelyik gombot megnyomva, majd pöccintse meg az ujjával a szürke ablakot.

# A készenléti képernyő ismertetése

Amikor a készülék készenléti üzemmódban van, a készenléti képernyő látható. A készenléti képernyőn megtekintheti a készülék állapotát, és alkalmazásokat nyithat meg.

A készenléti képernyő több panelből áll. A panelek közti váltáshoz lapozzon balra vagy jobbra. A képernyő tetején a megfelelő pontot kiválasztva közvetlenül is a készenléti képernyő kívánt paneljére léphet.

#### > Elemek felvétele a készenléti képernyőre

A készenléti képernyőt saját igényeinek megfelelően átalakíthatja alkalmazásokra mutató parancsikonok, alkalmazásokhoz tartozó elemek, widgetek (vezérlők) és mappák felvételével. Elemek felvétele a készenléti képernyőre:

- I Nyomja meg a [I=] gombot → válassza a Hozzáad lehetőséget, vagy érintse meg hosszan a készenléti képernyő üres területét.
- 2 Válassza ki a kívánt kategóriát → egy elemet:
  - Widgetek: Widgetek felvétele a készenléti képernyőre.
- 22
- Használatbavétel

- Gyorsgombok: Különféle elemekre, például alkalmazásokra, könyvjelzőkre vagy névjegyekre mutató gyorsgombok felvétele.
- **Mappák**: Új mappa létrehozása vagy új mappák felvétele a névjegyek tárolására.
- Háttérképek: A háttérkép beállítása.

### > Elemek mozgatása a készenléti képernyőn

- I Érintse meg az áthelyezendő elemet, és tartsa rajta az ujját.
- 2 Húzza az elemet a kívánt helyre. Az elem eközben kinagyítva látható.

#### > Elemek eltávolítása a készenléti képernyőről

/ Érintse meg az eltávolítandó elemet, és tartsa rajta az ujját.

Az elem nagyítva jelenik meg, az alkalmazásterületen pedig megjelenik a kuka ikon, azaz az alkalmazásterület a készenléti képernyő alsó részén kukává változik.

- 2 Húzza az ikont a kukába.
- *3* Amikor az ikon piros színűre vált, engedje el az ikont.

#### A gyorsgombokat tartalmazó panel használata

A gyorsgombokat tartalmazó panel megnyitásához készenléti üzemmódban vagy alkalmazás használata közben érintse meg az állapotjelző ikonok területét és húzza lefelé az ujját. Be- és kikapcsolhatja a vezeték nélküli funkciókat, és hozzáférhet az értesítések listájához, amely például az üzeneteket, a hívásokat, az eseményeket és a feldolgozás állását tartalmazza. A lista elrejtéséhez húzza fel a lista alját.

A gyorsgombokat tartalmazó panelről a következő opciókat használhatja:

- Wi-Fi: A WLAN-kapcsolat funkció be-, illetve kikapcsolása.
  90. o.
- Bluetooth: A Bluetooth vezeték nélküli szolgáltatás be-, illetve kikapcsolása. ► 88. o.
- GPS: A GPS funkció be-, illetve kikapcsolása.

- Hang: A Csendes mód be-, illetve kikapcsolása.
- Aut. elforg.: Az automatikus elforgatás funkció be-, illetve kikapcsolása.

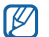

A rendelkezésre álló beállítások szolgáltatótól és régiótól függően eltérőek lehetnek.

# Panelek hozzáadása és eltávolítása a készenléti képernyőn

A készenléti képernyőre új paneleket vehet fel, illetve paneleket távolíthat el róla, hogy ízlése és igényei szerint szervezhesse a widgeteket.

- [ Készenléti állapotban nyomja meg a [I=] gombot → válassza a Szerkeszt lehetőséget.
- 2 Új panelek hozzáadásához válassza a lehetőséget, vagy a panel eltávolításához húzza a panelt a kijelző jobb alsó sarkában található kukába.
- 3 Nyomja meg a [➡] gombot.

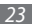

# Alkalmazások megnyitása

Az alkalmazások megnyitása:

- Készenléti állapotban válassza az Alkalmazások menüpontot az alkalmazáslista megnyitásához.
- 2 Lapozzon balra vagy jobbra a kívánt alkalmazásképernyőhöz.

A képernyő tetején a megfelelő pontot kiválasztva közvetlenül is a kívánt menüképernyőre léphet.

- 3 Jelöljön ki egy alkalmazást.
- $\mathbb{Z}$
- A Google által kínált alkalmazások használatához Google-fiókkal kell rendelkeznie. Ha még nincs Google-fiókja, készítsen egyet.
- Parancsikont úgy hozhat létre egy alkalmazáshoz, hogy hosszan megérinti az alkalmazás ikonját az alkalmazáslistán. Az ikont áthelyezheti a készenléti képernyő tetszőleges pontjára.

- 4 A [→] gombot megnyomva az előző képernyőre, a Kezdőképernyő gombot megnyomva pedig a készenléti képernyőre térhet vissza.

A készülék beépített mozgásérzékelővel rendelkezik, amely érzékeli a készülék helyzetét. Ha egyes szolgáltatások használata közben elforgatja a készüléket, a kijelzőn a kép automatikusan fekvő nézetre vált át. Ha azt szeretné, hogy a kijelzőn megjelenő kép tájolása a készülék elforgatása esetén se változzon, válassza a **Beállítások** → **Kijelző** → **Képernyő aut. elforgatása** lehetőséget.

## > Alkalmazások rendezése

Az alkalmazáslistában tetszése és igényei szerint rendezheti az alkalmazásokat sorrendjük megváltoztatásával vagy kategóriákba csoportosításukkal.

- Az alkalmazáslistán állva nyomja meg a [I=1] gombot → válassza a Szerkeszt lehetőséget.
- 2 Érintse meg hosszan az alkalmazást.

- 3 Húzza a kívánt alkalmazás ikonját oda, ahová szeretné. Az alkalmazás ikonját másik főmenübe is áthúzhatja. A leggyakrabban használt alkalmazásokat a Kezdőlap mellett is elhelyezheti.
- 4 Nyomja meg a [I=I] gombot → válassza a Ment lehetőséget.

#### > Legutóbbi alkalmazások megnyitása

- A legutóbb használt alkalmazások listájának megnyitásához nyomja meg hosszan a Kezdőképernyő gombot.
- 2 Válassza ki a megnyitandó alkalmazást.

## > A feladatkezelő használata

A készülék egyszerre több feladat végrehajtására is képes, azaz egyszerre több alkalmazást is tud futtatni. Több feladat párhuzamos végrehajtása azonban fennakadásokat, fagyásokat, memóriaproblémákat és nagyobb energiafelvételt okozhat. Az ilyen problémák elkerülése érdekében a Feladatkezelő segítségével zárja be a fölösleges programokat.  [ Készenléti állapotban nyissa meg az alkalmazáslistát, majd válassza a Feladatkezelő → Aktív alkalmazások lehetőséget.

Megjelenik a készüléken aktuálisan futó alkalmazások listája.

2 Alkalmazás bezárásához válassza a Befejezés ikont. Az összes futó alkalmazás bezárásához válassza a Össz. bef. lehetőséget.

# A készülék testreszabása

Még többet kihozhat a készülékből, ha saját igényeinek megfelelően állítja be.

### > A dátum és az idő beállítása

- [ Készenléti állapotban nyissa meg az alkalmazáslistát, majd válassza a Beállítások → Dátum és idő lehetőséget.
- 2 Állítsa be az időt és a dátumot, és módosítsa a többi beállítást.

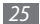

> Az érintés hangjának ki- és bekapcsolása

Készenléti állapotban nyissa meg az alkalmazáslistát, majd válassza a **Beállítások**  $\rightarrow$  **Hang**  $\rightarrow$  **Hallható kiválasztás** lehetőséget.

#### > A csengőhangok hangerejének beállítása

A csengőhang hangerejének beállításához nyomja felfelé vagy lefelé a hangerőszabályzó gombot.

#### > Váltás Csendes üzemmódra

A készülék némításához, illetve a némítás megszüntetéséhez tegye a következők valamelyikét:

- Készenléti állapotban nyissa meg az alkalmazáslistát, válassza a Telefon → Bill.-zet lehetőséget, majd érintse meg hosszan a # gombot.
- Készenléti állapotban tartsa lenyomva a [①] gombot, majd válassza a **Csendes mód** lehetőséget.

#### > A csengőhang módosítása

- Készenléti állapotban nyissa meg az alkalmazáslistát, majd válassza a Beállítások → Hang → Hanghívás csengőhangja lehetőséget.
- 2 Válasszon csengőhangot, majd válassza az **OK** lehetőséget.

#### > Az ablakváltási animációk bekapcsolása

Készenléti állapotban nyissa meg az alkalmazáslistát, majd válassza a **Beállítások** → **Kijelző** → **Animáció** → **Bizonyos animációk** vagy **Minden animáció** lehetőséget.

#### A készenléti képernyő háttérképének kiválasztása

1 Készenléti állapotban nyomja meg a [I=] gombot → válassza a Háttérkép lehetőséget → egy beállítást.

2 Jelöljünk ki egy képet.

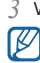

Válassza a Ment vagy a háttérkép beállítása lehetőséget.

A Samsung nem felelős a készülékhez adott alapértelmezett képek vagy háttérképek használatáért.

#### > A kijelző fényerejének beállítása

- Készenléti állapotban nyissa meg az alkalmazáslistát, majd válassza a Beállítások → Kijelző → Fényerő lehetőséget.
- 2 A csúszkát húzva állítsa be a fényerőt.
- *3* Válassza az **OK** lehetőséget.

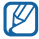

A kijelző fényereje befolyásolja, hogy milyen gyorsan merül le az akkumulátor.

## > Képernyőzár beállítása

Feloldóminta vagy jelszó beállításával megakadályozhatja, hogy illetéktelenek az engedélye nélkül használják a készüléket.

- Miután beállított valamilyen képernyőzárat, a készülék minden bekapcsolásakor és az érintőképernyő lezárásának minden feloldásakor meg kell azt adnia.
  - Ha elfelejti a PIN kódját vagy jelszavát, a zárolás feloldásához vigye el a telefont egy Samsungszervizbe. A készülék Samsung-szervizben történő leadása előtt készűtsen biztonsági másolatot a készüléken tárolt fontos személyes adatokról.
  - A Samsung nem vállal felelősséget a biztonsági kódok vagy bármely személyes adat elvesztéséért és a nem jogtiszta szoftverek okozta károkért.

#### Feloldóminta beállítása

- I Készenléti állapotban nyissa meg az alkalmazáslistát, majd válassza a Beállítások → Hely és biztonság → Képernyőzár beállítása → Minta lehetőséget.
- 2 Olvassa el a képernyőn megjelenő utasításokat, és tekintse meg a feloldóminta-példákat, majd válassza a Tovább lehetőséget (ha szükséges).

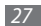

- 3 Rajzoljon egy mintát az ujját húzva, legalább 4 pontot összekötve.
- 4 Válassza a Folytat lehetőséget.
- 5 Megerősítésképpen rajzolja meg újra a mintát.
- 6 Válassza a Megerősít lehetőséget.

#### Feloldó PIN kód beállítása

- [ Készenléti állapotban nyissa meg az alkalmazáslistát, majd válassza a Beállítások → Hely és biztonság → Képernyőzár beállítása → PIN lehetőséget.
- 2 Adja meg az új PIN kódot (csak számok) és válassza a Folytatás lehetőséget.
- 3 Adja meg ismét a PIN kódot, majd válassza az OK lehetőséget.

#### Feloldó jelszó beállítása

[ Készenléti állapotban nyissa meg az alkalmazáslistát, majd válassza a Beállítások → Hely és biztonság → Képernyőzár beállítása → Jelszó lehetőséget.

- 2 Adja meg az új jelszót (alfanumerikus karakterek) és válassza a Folytatás lehetőséget.
- 3 Adja meg ismét a jelszót, majd válassza az OK lehetőséget.

#### > SIM-kártya zárolása

A készüléket a SIM-kártyához kapott PIN-kód aktiválásával zárhatja le.

- I Készenléti állapotban nyissa meg az alkalmazáslistát, majd válassza a Beállítások → Hely és biztonság → SIMkártya zár beállítása → SIM-zár lehetőséget.
- 2 Írja be a PIN-kódot, majd válassza az **OK** lehetőséget.

A PIN-védelem engedélyezése után a készülék minden bekapcsolásakor meg kell adnia a PIN-kódot.

- Ha túl sokszor ír be helytelen PIN kódot, a rendszer letiltja a SIM-kártyát. A tiltás feloldásához PIN-feloldó kódot (PUK kódot) kell beírnia.
- Ha a SIM-kártya téves PUK kód megadása miatt tiltódik le, a tiltás feloldásához vigye be a kártyát a szolgáltatójához.

#### > A mobilkövető bekapcsolása

Ha valaki új SIM-kártyát helyez a készülékbe, a mobilkövető funkció automatikusan elküldi a kapcsolat telefonszámát a megadott címzetteknek, így könnyen megtalálható és visszaszerezhető a készülék.

Ennek a funkciónak a használatához, így az eszköz interneten keresztüli távoli vezérléséhez rendelkeznie kell Samsung felhasználói fiókkal.

- [] Készenléti állapotban nyissa meg az alkalmazáslistát, és válassza a Beállítások → Hely és biztonság → Mobilkövető beállítása lehetőséget.
- *2* Adja meg a jelszót, majd válassza az **OK** lehetőséget.
- 3 Adja meg a Samsung fiókjához tartozó felhasználónevet és jelszót, majd válassza a Bejelentkezés lehetőséget. Új Samsung fiók létrehozásához válassza a Regisztráció ikont.
- 4 Olvassa el a felhasználási feltételeket, majd válassza az Elfogad lehetőséget.

- 5 Írja be a telefonszámot az országhívó kóddal (és a + előtaggal) együtt.
- 6 Írja be a küldő nevét.
- 7~ Írja be a címzetteknek küldendő szöveges üzenetet.
- 8 Válassza a Mentés parancsot.

# Szövegbevitel

Szöveget a virtuális billentyűzet gombjait megérintve vagy kézírással a képernyőre írva vihet be.

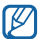

Bizonyos nyelvek esetén nem írható be szöveg. Ilyenkor szöveg beírásához módosítania kell az írás nyelvét valamelyik támogatott nyelvre. ► 114. o.

#### > Billentyűzet típusának módosítása

A billentyűzet típusa módosítható. Érintse meg hosszan a szövegbeviteli mezőt, majd válassza a **Beviteli mód** lehetőséget → egy billentyűzettípust (Swype vagy Samsung).

#### Szöveg bevitele a Swype billentyűzet segítségével

- I Válassza ki a szó első karakterét és húzza az ujját a második karakterre anélkül, hogy felemelné az ujját a képernyőről.
- 2~ Folytassa a műveletet addig, amíg be nem fejezi a szót.

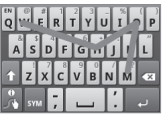

3 Emelje fel az ujját az utolsó karakterről. A szó bekerül a szövegbeviteli mezőbe. 4 A teljes szöveg beviteléhez ismételje meg az 1-3. lépést. További karakterek beírásához érintse meg hosszan a gombokat.

Az alábbi gombokat is használhatja:

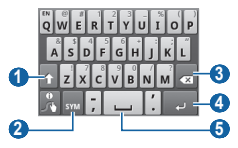

| Szám | Funkció                                                                 |
|------|-------------------------------------------------------------------------|
| 0    | Váltás kis- és nagybetű között.                                         |
| 2    | Váltás az ABC beviteli mód és a szimbólum-/<br>számbeviteli mód között. |
| 3    | Bevitt szöveg törlése.                                                  |
| 4    | Sortörés.                                                               |
| 6    | Szóköz beszúrása.                                                       |

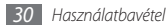

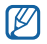

- A Swype billentyűzet elrejtéséhez nyomja meg a [➡] gombot.
- A Swype billentyűzet használatával kapcsolatos súgóinformációk megjelenítéséhez válassza a lehetőséget.

#### > Szövegbevitel a Samsung billentyűzettel

I Válassza az → Álló billentyűzettípusok lehetőséget, majd válasszon szövegbeviteli módot.

Két billentyűzetbeviteli mód (QWERTY vagy hagyományos billentyűzet) és a kézírásos beviteli mód közül választhat.

2 Írja be a szöveget az alfanumerikus billentyűzet segítségével vagy kézzel a képernyőre írva.

Az alábbi gombokat is használhatja:

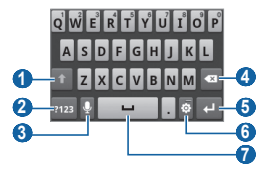

| Szám | Funkció                                                                                                    |
|------|----------------------------------------------------------------------------------------------------|
| 0    | Váltás kis- és nagybetű között.                                                                                                    |
| 2    | Váltás a szám-/szimbólumbeviteli mód és az<br>ABC beviteli mód között.                                                                            |
| 3    | Szövegbevitel hang alapján; Ez az ikon csak a<br>Samsung billentyűzet hangos szövegbevitel<br>funkciójának bekapcsolását követően<br>használható. |
| 4    | Bevitt szöveg törlése.                                                                                                    |

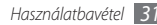

| Szám | Funkció                                                                                                    |
|------|----------------------------------------------------------------------------------------------------|
| 5    | Sortörés.                                                                                                    |
| 6    | Billentyűzet beállítások megnyitása;<br>Szövegbeviteli mód módosítása (hosszan<br>megérintve).                                                  |
| Q    | Szóköz beszúrása; Mondatvégi pont (dupla<br>érintés); Szövegbeviteli nyelv módosítása<br>(érintés hosszan, majd görgetés balra vagy<br>jobbra). |
|      | Ennek a gombnak a funkciója az On<br>mobilszolgáltatójától függően eltérő<br>lehet.                                                             |

#### > Szöveg másolása és beillesztése

Szöveg beírása közben a másolási és beillesztési funkcióval szövegeket emelhet át más alkalmazásokba.

/ Álljon a kurzorral oda, ahol el szeretné kezdeni a kijelölést.

2 Érintse meg hosszan a szövegbeviteli mezőt.

- 3 A beállítások listájáról válassza a Szöveg kijelölése lehetőséget.
- 4 Érintse meg a képernyőt ott, ahol be szeretné fejezni a kijelölést.
- 5 Érintse meg hosszan a kijelölt szöveget.
- 6 A szöveg vágólapra másolásához válassza a Másol parancsot, kivágásához és vágólapra helyezéséhez pedig a Kivág parancsot.
- 7 Egy másik alkalmazásban érintse meg hosszan a szövegbeviteli mezőt.
- 8 A szöveg vágólapról a beviteli mezőbe való beillesztéséhez válassza a Beilleszt lehetőséget.

# Alkalmazások letöltése az Android Market webhelyről

Az Android platform segítségével a telefon funkciói további alkalmazások telepítésével bővíthetők. Az Android Market webhelyen egyszerűen és gyorsan vásárolhat játékokat és mobiltelefonos alkalmazásokat.

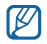

- Ez a funkció nem minden országban és nem minden szolgáltatónál érhető el.
- A készülék a belső memóriába menti a letöltött alkalmazások felhasználói fájljait.

### > Alkalmazás telepítése

- Készenléti üzemmódban nyissa meg az alkalmazáslistát, majd válassza a Market lehetőséget.
- 2 Amikor megjelennek a használati feltételek, válassza az Accept (Elfogad) lehetőséget.
- $\mathcal{J}$  Válasszon kategóriát  $\rightarrow$  egy elemet.
- 4 Válassza az Install (Telepítés) (ingyenes alkalmazások esetén) vagy a Buy (Vásárlás) lehetőséget.
   Ha az Install (Telepítés) lehetőséget választja, az alkalmazás letöltése azonnal megkezdődik.
   Ha a Buy (Vásárlás) lehetőséget választja, meg kell adnia

Ha a **Buy** (Vásárlás) lehetőséget választja, meg kell adnia hitelkártyája adatait. Kövesse a képernyőn megjelenő utasításokat.

# > Alkalmazás eltávolítása

- Az Android Market kezdőképernyőjén nyomja meg a [I=1] gombot → válassza a Downloads lehetőséget.
- 2 Jelölje ki a törölni kívánt elemet.
- 3 Válassza az Uninstall → OK lehetőséget.

# Fájlok letöltése az internetről

Amikor fájlokat vagy webes alkalmazásokat tölt le az internetről, a készülék a memóriakártyára menti azokat.

- - Az internetről letöltött fájlok vírusokat tartalmazhatnak, amelyek károsíthatják a készüléket. Ennek kockázatát úgy csökkentheti, ha csak megbízható forrásokból tölt le fájlokat.

Egyes médiafájlok digitális tartalomvédelemmel (Digital Rights Management) védik a szerzői jogokat. Ez a védelem megakadályozhatja egyes fájlok letöltését, másolását, módosítását vagy elküldését. Fájlok letöltése az internetről:

- Készenléti állapotban nyissa meg az alkalmazáslistát, majd válassza az Internet lehetőséget.
- 2 Keressen egy fájlt vagy alkalmazást, és töltse le.

Ha nem az Android Market webhelyről letöltött alkalmazásokat telepít, a **Beállítások** → **Alkalmazások** → **Ismeretlen források** lehetőséget kell választania.

# Adatok szinkronizálása

Az adatokat különböző webkiszolgálókkal szinkronizálhatja, valamint biztonsági másolatot készíthet róluk, és visszaállíthatja őket.

A készülék internetkapcsolata a szinkronizálás befejezése után sem szakad meg. Ha a webhelyen bármilyen változtatás történik, a frissített adatok megjelennek a telefonon, és automatikusan megkezdődik a szinkronizálás. Ugyanez ellentétes irányban is érvényes.

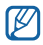

Ez a funkció nem minden országban és nem minden szolgáltatónál érhető el.

# > A kiszolgálón levő fiók beállítása

- I Készenléti állapotban nyissa meg az alkalmazáslistát, majd válassza a Beállítások → Fiókok és szinkronizálás lehetőséget.
- 2 Válassza a **Fiók hozzáadása** lehetőséget → egy fióktípust.
- 3 A fiók beállításához kövesse a képernyőn megjelenő utasításokat.

Online közösségi szolgáltatásokhoz, például a Facebook vagy a MySpace szolgáltatáshoz, adja meg felhasználónevét és jelszavát, majd válassza a **Bejelentkezés** lehetőséget.

#### Az automatikus szinkronizálás bekapcsolása

[ Készenléti állapotban nyissa meg az alkalmazáslistát, majd válassza a Beállítások → Fiókok és szinkronizálás lehetőséget.

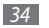

- 2 Válassza az Automatikus szinkronizálás lehetőséget.
- 3 Válasszon ki egy fiókot.
- 4 Válassza ki a szinkronizálandó alkalmazásokat.

Ha ki szeretne zárni bizonyos alkalmazásokat a szinkronizálásból, törölje a jelet az adott alkalmazások melletti négyzetből.

#### > Adatok kézi szinkronizálása

- Készenléti állapotban nyissa meg az alkalmazáslistát, majd válassza a Beállítások → Fiókok és szinkronizálás lehetőséget.
- 2 Válasszon ki egy fiókot.
- 3 Nyomja meg a [□] gombot, → majd válassza a Szinkronizálás most lehetőséget. A készülék megkezdi a szinkronizálandóként beállított adatok szinkronizálását.

# Információk keresése a Google Search segítségével

A webhelyek, valamint a készüléken tárolt alkalmazások és fájlok adatai között a Google Search szolgáltatással kereshet.

[ Ehhez készenléti állapotban nyomja le hosszan a [F=1] gombot.

A készenléti képernyőn megjelenik a Google Search keresősáv.

2 Írjon be egy kulcsszót, majd válassza az **Nyit** lehetőséget.

# Kommunikáció

# Telefonálás

Ismerje meg a telefonálási funkciókat, például a hívások kezdeményezését és fogadását a telefonálás közben elérhető funkciók használatával, valamint a telefonálással kapcsolatos szolgáltatások testreszabását és igénybevételét.

#### > Hívás kezdeményezése és fogadása

Hívások kezdeményezéséhez, fogadásához, befejezéséhez és elutasításához a gombokat vagy az érintőképernyőt használhatja.

#### Hívás kezdeményezése

- I Készenléti állapotban válassza a Telefon → Bill.zet lehetőséget, majd írja be a telefonszámot a körzetszámmal együtt.
- 2 A hívás indításához válassza a 🐛 ikont.
- - Amikor az arca mellé tartja a telefont, a készülék automatikusan kikapcsolja az érintőképernyőt, hogy megakadályozza a véletlen működtetést.

A hívás befejezéséhez válassza a **Befejez** lehetőséget.

- A gyakran hívott telefonszámokat mentse a névjegyzékbe. ► 68. o.
- A hívásnaplónak az utoljára hívott számok újrahívása érdekében történő gyors megnyitásához válassza a Telefon → Naplók lehetőséget.
- A hangutasítás funkcióval hanggal is tárcsázhat.
  104. o.

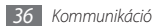
#### Hívás fogadása

 Bejövő hívás esetén húzza a ikont jobbra, amíg megjelenik az Elfogad lehetőség.

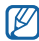

Amikor a készülék csörög, a csengőhang elnémításához tartsa lenyomva a hangerő gombot.

2 A hívás befejezéséhez válassza a **Befejez** lehetőséget.

#### Hívás elutasítása

Bejövő híváskor húzza balra a bikont addig, amíg meg nem jelenik az **Elutasítás** lehetőség. A hívó fél "foglalt" jelzést fog hallani.

Ha a bejövő hívások elutasításakor üzenetet kíván küldeni, válassza az **Elutasítás üzenetben** felirat megjelenik.

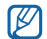

Az üzenet módosításához válassza a **Beállítások**  $\rightarrow$ **Hívásbeállítások**  $\rightarrow$  **Összes hívás**  $\rightarrow$  **Híváselutasítás üzenetben** lehetőséget.

#### Külföldi szám hívása

- I Készenléti állapotban nyissa meg az alkalmazáslistát, válassza a Telefon → Bill.-zet lehetőséget, majd a + karakter beszúrásához érintse meg hosszan a 0 gombot.

## > A mikrofonos fülhallgató használata

Ha a mellékelt mikrofonos fülhallgatót a többfunkciós csatlakozóhoz csatlakoztatja, a telefon kézbevétele nélkül a következőképpen fogadhat hívásokat:

- Hívás fogadásához nyomja meg a mikrofonos fülhallgató gombját.
- Hívás elutasításához nyomja meg hosszan a fülhallgató gombját.
- Hívás tartásba helyezéséhez vagy tartásban lévő hívás beszélgetés közben történő visszavételéhez nyomja meg hosszan a mikrofonos fülhallgató gombját.

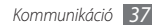

 Hívás befejezéséhez nyomja meg a mikrofonos fülhallgató gombját.

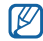

A mellékelt mikrofonos fülhallgatót kifejezetten ehhez a készülékhez tervezték, és előfordulhat, hogy más telefonokkal vagy MP3-lejátszókkal nem kompatibilis.

## > Hívás közben használható lehetőségek

Hívás közben a következő lehetőségeket használhatja:

- A hangerő beállításához nyomja felfelé vagy lefelé a hangerőszabályzó gombot.
- A kihangosító funkció használatához válassza a **Hangsz.** lehetőséget.

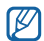

Zajos környezetben nehezebben hallható a beszélgetés, ha a kihangosító funkciót használja. A jobb hallhatóság érdekében használja a normál telefon üzemmódot.

 Ha ki szeretné kapcsolni a mikrofont, hogy a másik fél ne hallja Önt, válassza a Néma lehetőséget.

- Ha a Bluetooth mikrofonos fülhallgatón keresztül kíván beszélgetést folytatni, válassza a BT fülh. lehetőséget.
- A hívás tartásba helyezéséhez válassza a Tart lehetőséget. Tartott hívás visszavételéhez válassza a Beléptet lehetőséget.
- Második hívás tárcsázásához válassza a Hív. h.ad lehetőséget, majd tárcsázza a másik telefonszámot.
- Második bejövő hívás fogadásához húzza jobbra a gombot addig, amíg a Hívásfogadás megjelenik és megszólal a hívásvárakoztató hang.
- A két hívás között az Átvált paranccsal válthat.
- A tartott hívás befejezéséhez válassza az Átvált  $\to$  Hívás befejezése lehetőséget.
- Többrésztvevős hívás (konferenciahívás) kezdeményezéséhez kezdeményezze vagy fogadja a második hívást, majd amikor a kapcsolat létrejött, válassza az Egyesítés lehetőséget. A fenti lépések megismétlésével további beszélgetőpartnereket is bevonhat. A szolgáltatás használatához elő kell fizetnie a konferenciahívás szolgáltatásra.

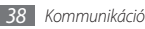

#### > A nem fogadott hívások megtekintése és tárcsázása

A készülék a nem fogadott hívásokat megjeleníti a kijelzőn. Nem fogadott hívás telefonszámának tárcsázásához nyissa meg a gyorsgombokat tartalmazó panelt, és válassza ki a visszahívandó nem fogadott hívást.

#### > Kiegészítő szolgáltatások használata

Egyéb, hívással kapcsolatos szolgáltatásokat is igénybe vehet; ilyen például az automatikus elutasítás, a Fixlista (FDN) üzemmód, a hívásátirányítás vagy a híváskorlátozás.

#### Automatikus elutasítás beállítása

Ha bizonyos számokról érkező hívásokat automatikusan el szeretne utasítani, használja az automatikus elutasítás szolgáltatást. Az automatikus elutasítás bekapcsolása és az elutasítandó számok listájának létrehozása:

I Készenléti állapotban nyissa meg az alkalmazáslistát, majd válassza a Beállítások → Hívásbeállítások → Összes hívás → Automatikus elutasítás lehetőséget.

- 2 Válassza az Automatikus elutasítás engedélyezése lehetőséget az automatikus elutasítás bekapcsolásához.
- *3* Válassza az **Automatikus elutasítási lista** lehetőséget.
- 4 Nyomja meg a [I=] gombot → válassza a Létrehoz lehetőséget.
- ${\mathcal I}$  Írjon be egy elutasítandó számot, majd válassza a  ${\rm Ment}$  parancsot.
- 6 További számok hozzáadásához ismételje meg a 4-5. lépést.

#### A Fixlista (FDN) üzemmód használata

Fixlista üzemmódban a készülék csak a fixlistán megadott számokra engedélyez kimenő hívásokat. A Fixlista üzemmód bekapcsolása:

- I Készenléti állapotban nyissa meg az alkalmazáslistát, majd válassza a Beállítások → Hívásbeállítások → Fixlistás számok → Fixlista engedélyezése lehetőséget.
- 2 Írja be a SIM-kártya PIN2-kódját, majd válassza az OK lehetőséget.

3 Válassza a Fixlista lehetőséget, és vegye fel a Fixlista üzemmódban használható névjegyeket.

#### Hívásátirányítás bekapcsolása

A hívásátirányítás egy hálózati funkció, amellyel a bejövő hívások egy másik számra továbbíthatók. Ezt a szolgáltatást külön-külön állíthatja be minden egyes olyan helyzetre, amikor nem tud hívásokat fogadni, például amikor éppen beszél a telefonon, vagy a szolgáltatási területen kívül tartózkodik.

- 1 Készenléti állapotban nyissa meg az alkalmazáslistát, majd válassza a Beállítások → Hívásbeállítások → Hanghívás → Hívásátirányítás lehetőséget.
- 2 Válasszon ki egy helyzetet.
- 3 Írja be azt a számot, amelyre a hívásokat át szeretné irányítani, majd válassza az Engedélyezés lehetőséget. A beállítást a rendszer továbbítja a hálózatra.

#### Híváskorlátozás beállítása

A híváskorlátozás egy hálózati szolgáltatás, amellyel letilthat bizonyos hívástípusokat, vagy megakadályozhatja, hogy mások hívásokat indítsanak a készülékéről.

- 1 Készenléti állapotban nyissa meg az alkalmazáslistát, majd válassza a Beállítások → Hívásbeállítások → Hanghívás → Híváskorlátozás lehetőséget.
- 2 Válasszon letiltandó hívástípust.
- 3 Írja be a híváskorlátozó jelszót, majd válassza az OK lehetőséget.

A beállítást a rendszer továbbítja a hálózatra.

#### Hívásvárakoztatás beállítása

A hívásvárakoztatás egy hálózati szolgáltatás, amely értesíti Önt, ha egy hívás közben egy másik hívás is beérkezik.

Készenléti állapotban nyissa meg az alkalmazáslistát, majd válassza a **Beállítások** → **Hívásbeállítások** → **Hanghívás** → **Hívásvárakoztatás** lehetőséget. A beállítást a rendszer továbbítja a hálózatra.

### Hívásnaplók megtekintése

A hívásnaplók típus szerint szűrve tekinthetők meg.

- I Készenléti állapotban nyissa meg az alkalmazáslistát, majd válassza a Telefon → Naplók lehetőséget.
- 2 Nyomja meg a [I=] gombot → válassza a Megtekintés lehetőséget → egy beállítást a hívásnaplók rendezéséhez.

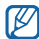

A hívásnaplókból közvetlenül kezdeményezhet hívást és küldhet üzenetet ismerőseinek, gyorsan megpöccintve az illető nevét a jobb vagy a bal oldalon.

*A részletek megtekintéséhez válasszon ki egy naplót.* 

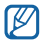

A részletes nézetből tárcsázhatja az egyes számokat, üzenetet küldhet rájuk, illetve felveheti őket a névjegyzékbe vagy az elutasítandó számok listájára.

# Üzenetek

Ismerje meg, hogyan hozhatók létre és küldhetők el szöveges (SMS) és multimédiás (MMS) üzenetek és e-mailek, és hogyan tekinthetők meg és kezelhetők a küldött és fogadott üzenetek.

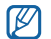

Ha nem a saját szolgáltatója területén tartózkodik, az üzenetek küldéséért és fogadásáért a szolgáltatója külön díjat számolhat fel. További tudnivalókért forduljon a szolgáltatójához.

## > Szöveges üzenet küldése

/ Készenléti állapotban nyissa meg az alkalmazáslistát, majd válassza az Üzenetek → Új üzenet lehetőséget.

#### 2 Válassza a Névj. lehetőséget.

A telefonszámot beírhatja kézzel, illetve kiválaszthatja a legutóbbi címzettek közül vagy egy másik beállítást választva a hívócsoportok közül.

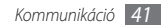

- 3 Jelölje be a megfelelő nevek melletti jelölőnégyzeteket, majd válassza a Hozzáad lehetőséget.
- 4 Válassza ki a szövegbeviteli mezőt, és írja be üzenetet. Hangulatjelek beszúrásához nyomja meg a [I≡I] gombot → válassza az Emotikon beszúrása lehetőséget.
- 5 Az üzenet elküldéséhez válassza a Küldés parancsot.

#### Multimédiás üzenet küldése

- Készenléti állapotban nyissa meg az alkalmazáslistát, majd válassza az Üzenetek → Új üzenet lehetőséget.
- 2 Válassza a Névj. lehetőséget.

A telefonszámot vagy e-mail címet beírhatja kézzel, illetve kiválaszthatja a legutóbbi címzettek vagy egy másik gombbal a hívócsoportok közül.

3 Jelölje be a megfelelő nevek melletti jelölőnégyzeteket, majd válassza a Hozzáad lehetőséget.

Ha e-mail címet ad meg, a készülék az üzenetet multimédiás üzenetté alakítja.

- 4 Válassza ki a szövegbeviteli mezőt, és írja be üzenetet.
   Hangulatjelek beszúrásához nyomja meg a [I=I] gombot
   → válassza az Emotikon beszúrása lehetőséget.
- 5 Nyomja meg a [I=] gombot → válassza a Csatolás lehetőséget → egy beállítást és egy csatolandó elemet. A fájlt kiválaszthatja a fájllistáról, illetve készíthet új fényképet, videót vagy hangfelvételt is.
- 6 Nyomja meg a [□] gombot → válassza a Tárgy hozzáadása lehetőséget, majd adja meg az üzenet tárgyát.
- 7 Az üzenet elküldéséhez válassza a Küldés parancsot.

#### Szöveges vagy multimédiás üzenet megtekintése

[ Készenléti állapotban nyissa meg az alkalmazáslistát, majd válassza az Üzenetek lehetőséget.

Üzenetei az üzenetküldő programokhoz hasonlóan a küldők neve szerinti üzenetszálakba vannak csoportosítva.

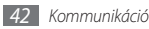

- 2 Válasszon egy névjegyet.
- 3 Válasszon egy szöveges vagy multimédiás üzenetet az üzenetszálból.

Az üzenetnézetből az alábbi lehetőségeket választhatja:

- Melléklet ismételt lejátszásához érintse meg az üzenetképernyőt, majd válassza a 
  ikont.
- Egy üzenetre válaszadáshoz nyomja meg a [I=I] → Válaszol gombot, írja be az üzenetet, majd az üzenet elküldéséhez valássza a Küldés lehetőséget.
- Az üzenet továbbításához válassza a [□] → Elöre parancsot.
- Az üzenet törlés elleni védelméhez nyomja meg a [□] gombot → válassza az Üzenet védelme lehetőséget.
- A mellékletek mentéséhez nyomja meg a [□] gombot → válassza a Csatolt tételek lehetőséget.
- Egy üzenetből szöveg kimásolásához nyomja meg a [□] → Szöveg másolása.

- Az üzenet törléséhez nyomja meg a [I=1] gombot → válassza az Üzenetek törlése lehetőséget.
- Az üzenet adatainak megtekintéséhez nyomja meg a [I=] gombot -> válassza az Üzenet részletei lehetőséget.

## > Hangposta meghallgatása

Ha beállította, hogy a nem fogadott hívásokat a rendszer átirányítsa a hangposta-kiszolgálóra, nem fogadott hívás esetén a hívó fél hangüzenetet hagyhat. A hangpostafiók elérése és a hangüzenetek meghallgatása:

- [ Készenléti állapotban nyissa meg az alkalmazáslistát, válassza a Telefon → Bill.-zet lehetőséget, majd érintse meg hosszan az 1 gombot.
- 2 Kövesse a hangposta-kiszolgáló utasításait.

| - | 77.0        |
|---|-------------|
| 1 | $U \Lambda$ |
|   | ⊳ I         |
|   |             |

A hangposta-kiszolgálót csak úgy tudja elérni, ha előbb menti a kiszolgáló telefonszámát. A számot a szolgáltatótól tudhatja meg.

# **Google Mail**

Az új e-maileket letöltheti a Google Mail<sup>™</sup> postafiókból saját Bejövő posta mappájába. Az alkalmazásba való bejelentkezéskor megjelenik a Bejövő posta képernyő. A címsorban az el nem olvasott üzenetek száma látható, és ezek az üzenetek félkövérrel szedve jelennek meg a képernyőn. Ha címkével látta el valamelyik üzenetet, a címke egy színes téglalapban tűnik fel az üzenet mellett.

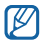

- Szolgáltatótól függően előfordulhat, hogy a Google Mail menüpont más néven jelenik meg.
- Ez a funkció nem minden országban és nem minden szolgáltatónál érhető el.

# > E-mail küldése

- I Készenléti állapotban nyissa meg az alkalmazáslistát, majd válassza a Google Mail lehetőséget.
- 2 Továbblépéshez válassza az **OK** gombot.
- $\beta$  Nyomja meg a [I=] gombot  $\rightarrow$  válassza az Compose parancsot.

- 4 Írja be a Címzett mezőbe a megfelelő nevet vagy címet.
- 5 Írja be az üzenet tárgyát, majd magát az üzenetet.
- 6 Képfájl csatolásához nyomja meg a [I=] gombot → válassza az Attach lehetőséget → egy fájlt.
- 7 Az üzenet elküldéséhez válassza a 📰 parancsot.

## > E-mailek megtekintése

- [ Készenléti állapotban nyissa meg az alkalmazáslistát, majd válassza a Google Mail lehetőséget.
- 2 Válasszon egy e-mailt az üzenetszálak listájáról.

Az üzenetnézetből az alábbi lehetőségeket választhatja:

- Az üzenetre a 🖛 paranccsal válaszolhat.
- Az üzenet minden címzettjének a → Reply all paranccsal válaszolhat.
- Az üzenetet a d→ Forward paranccsal továbbíthatja másoknak.
- A mellékleteket az Preview paranccsal tekintheti meg. A mellékleteket a Download paranccsal mentheti a készülékre.

- Az üzenetet az Archive paranccsal archiválhatja.
- Az üzenetet a **Delete** paranccsal törölheti.
- Az előző vagy következő üzenetre lépéshez válassza a vagy lehetőséget.

## > Az e-mailek rendszerezése címkékkel

Az e-maileket rendszerezheti úgy, hogy címkékkel látja el őket, vagy csillagokkal jelöli meg a fontosabbakat. Az üzenetek kiválogatására ezt követően használhatja a címke szerinti szűrést.

#### Az üzenet felcímkézése

- I Érintsen meg hosszan egy üzenetet a Bejövő posta képernyőn.
- 2 Válassza a Change labels lehetőséget.
- 3 Válassza ki a kívánt címkét, majd válassza az OK lehetőséget.

#### Az üzenet megcsillagozása

- Érintsen meg hosszan egy üzenetet a Bejövő posta képernyőn.
- 2 Válassza az **Add star** lehetőséget. Az üzenet melletti csillag ikon elszíneződik.

#### Üzenetek szűrése

- A Bejövő posta képernyőn állva nyomja meg a [r=1] gombot, → majd válassza a Go to labels lehetőséget.
- 2~Válassza ki a megtekinteni kívánt üzenetek címkéjét.

# E-mail

lsmerje meg, hogyan küldhet és tekinthet meg e-maileket saját vagy vállalati e-mail fiókja segítségével.

## > E-mail fiók beállítása

- I Készenléti állapotban nyissa meg az alkalmazáslistát, majd válassza az E-mail lehetőséget.
- 2 Írja be az e-mail címét és a jelszavát.

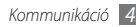

- 3 Válassza ki a Tovább (az általános e-mail fiókokhoz, amilyen például a Google Mail vagy Yahoo) vagy a Kézi beáll. lehetőséget (egyéb levelezési fiókokhoz).
- 4 Kövesse a képernyőn megjelenő utasításokat.

Az e-mail fiók beállításának befejezésekor az e-mail üzenetek letöltődnek a készülékre. Ha kettőnél több fiókot hozott létre, tetszés szerint válthat az e-mail fiókok között; ehhez nyomja meg a [ $\square$ ] gombot  $\rightarrow$  válassza a **Fiókok** lehetőséget, majd válassza ki azt a fiókot, amelyről le szeretné tölteni az üzeneteket.

### > E-mail küldése

- I Készenléti állapotban nyissa meg az alkalmazáslistát, majd válassza az E-mail lehetőséget → egy e-mail fiókot.
- 2 Nyomja meg a [I=I] gombot → válassza az Új üzenet parancsot.
- 3 Válassza a Névjegyek lehetőséget.

Az e-mail címet beírhatja kézzel, illetve kiválaszthatja a legutóbbi címzettek vagy egy másik gombbal a csoportok közül is.

46

- 4 További címzettek felvételéhez válassza a Cc vagy Bcc (Másolat vagy Titkos másolat) mezőt.
- 5 Az üzenet tárgyának megadásához válassza a Tárgy mezőt.
- 6 Az üzenet megírásához válassza a szövegbeviteli mezőt.
- 7 Válassza a Csatolás lehetőséget, és csatoljon fájlt az üzenethez.

A fájlt kiválaszthatja a fájllistáról, vagy készíthet új fényképet, videót vagy hangfelvételt is.

- 8 Az üzenet elküldéséhez válassza a **Küldés** parancsot.

Ha kapcsolat nélküli üzemmódban van, vagy a szolgáltatási területén kívül tartózkodik, az üzenet mindaddig az üzenetszálak listáján marad, amíg újra a hálózatra nem kapcsolódik, és be nem lép saját szolgáltatási területére.

#### > E-mail megtekintése

Amikor megnyit egy postafiókot, kapcsolat nélküli üzemmódban megtekintheti a korábban letöltött e-maileket, vagy új üzenetek megtekintése érdekében csatlakozhat az e-mail kiszolgálóhoz. Az e-mail üzenetek letöltésük után kapcsolat nélküli üzemmódban is megtekinthetők.

- I Készenléti állapotban nyissa meg az alkalmazáslistát, majd válassza az E-mail lehetőséget → egy e-mail fiókot.
- 2 Nyomja meg a [I=I] gombot → válassza a Frissít lehetőséget az üzenetlista frissítéséhez..
- 3 Válasszon egy e-mail üzenetet.

Az üzenetnézetből az alábbi lehetőségeket választhatja:

- Az üzenetre a [□] → Válasz paranccsal válaszolhat.
- Az üzenet továbbításához válassza a [I=I] → Tov.küld parancsot.
- Az üzenetet a [□] → Töröl paranccsal törölheti.
- Egy üzenet másik mappába másolásához nyomja meg a [I☴] → **Áthelyezés mappába** lehetőséget.

- Az üzenetből a képek beolvasását a [I=] → Képek megjelen. paranccsal végezheti el.
- Csatolmány megtekintéséhez válassza a csatolmány területet. A mellékleteket a paranccsal mentheti a készülékre.

# Talk

Ismerje meg, hogyan cseveghet barátaival és családtagjaival a Google Talk™ használatával.

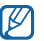

Ez a funkció nem minden országban és nem minden szolgáltatónál érhető el.

## > Ismerősök felvétele a barátok listájára

 Készenléti állapotban nyissa meg az alkalmazáslistát, majd válassza a Talk lehetőséget.
 A barátok listája áttekinthető formában megjeleníti minden Gooqle Talk-partnerét.

2 Nyomja meg a [I=] gombot  $\rightarrow$  válassza az Add friend lehetőséget.

3 Írja be barátja e-mail címét, majd válassza a Send invitation lehetőséget.

Amikor a barátja elfogadja a meghívást, felkerül a barátok listájára.

#### > A csevegés megkezdése

- Készenléti állapotban nyissa meg az alkalmazáslistát, majd válassza a Talk lehetőséget.
- 2 Válasszon egy ismerőst a barátok listájáról. Megnyílik a csevegőképernyő.
- 3 Írja be az üzenetet, majd válassza a Send parancsot. Hangulatjelek beszúrásához nyomja meg a [I=I] gombot → válassza az Egyebek → Insert smiley lehetőséget.
- 4 Ha váltani szeretne a csevegőpartnerek között, nyomja meg a [I=] gombot → válassza a Switch chats lehetőséget.
- 5 A csevegés befejezéséhez nyomja meg a [□] gombot → válassza az End chat lehetőséget.

# Social Hub

Ismerje meg a Social Hub<sup>™</sup> programot, az egységes e-mail, üzenetküldő, csevegő, névjegyzék- és naptárkezelő alkalmazást. További részletekért látogasson el a http:// socialhub.samsungmobile.com weboldalra.

- Készenléti üzemmódban nyissa meg az alkalmazáslistát, majd válassza a Social Hub lehetőséget.
- 2 Tekintse meg és használja a Social Hub weboldalról származó tartalmakat.

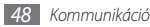

# Szórakozás

### Kamera

Ismerje meg, hogyan készíthet és tekinthet meg fényképeket és videofelvételeket. Fényképeket 2048 × 1536 képpontos (3,2 megapixel), videofelvételeket pedig 320 × 240 képpontos felbontásig készíthet.

A fényképezőgép használatához előbb memóriakártyát kell a telefonba helyeznie.

### > Fényképezés

 Készenléti állapotban nyissa meg az alkalmazáslistát, majd válassza a Kamera lehetőséget.

- 2 Fekvő helyzetű felvétel készítéséhez forgassa el a készüléket balra.
  - A fényképezőgép felhasználói felülete csak fekvő helyzetű felvétel készítésekor látható.
    - A keresőben lévő ikonok elrejtéséhez, illetve megjelenítéséhez érintse meg a képernyőt.
    - Ha egy megadott időtartamig nem használja a fényképezőgépet, az automatikusan kikapcsol.
    - A memóriakapacitás a felvétel helyétől és körülményeitől függően eltérő lehet.

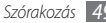

3 Irányítsa az objektívet a témára, és végezze el a szükséges beállításokat.

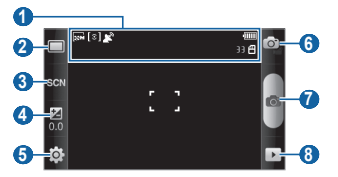

| Szám | Művelet                                                       |
|------|---------------------------------------------------------------|
|      | A fényképezőgép állapotának és<br>beállításainak ellenőrzése. |
|      | • 🚌 : Felbontás                                               |
|      | <ul> <li>[a]: Fénymérő típusa</li> </ul>                      |
| 1    | • 🔊 : GPS bekapcsolva                                         |
|      | <ul> <li>JJ: Készíthető fényképek száma</li> </ul>            |
|      | (a rendelkezésre álló memória                                 |
|      | függvényében)                                                 |
|      | • 🕲 : Tárolóhelv                                              |

| Szám | Művelet                                                                                        |
|------|------------------------------------------------------------------------------------------------|
| 2    | A fényképezési mód megváltoztatása.                                                            |
| 3    | A téma megváltoztatása.                                                                        |
| 4    | A fényerő beállítása. Az érték növeléséhez<br>válassza a +, csökkentéséhez pedig a –<br>ikont. |
| 6    | A fényképezőgép beállításainak<br>módosítása.                                                  |
| 6    | Váltás videokamerára.                                                                          |
| 7    | Fényképezés.                                                                                   |
| 8    | Utoljára készített fénykép megtekintése.                                                       |

4 Nagyításhoz, illetve kicsinyítéshez nyomja meg a hangerőszabályzó gombot.

A másik lehetőség, hogy két ujját a képernyőre teszi, és távolítja őket egymástól (kicsinyítéshez közelítse egymáshoz az ujjait).

50 Szórakozás

5 A fénykép elkészítéséhez válassza a ikont. A készülék automatikusan menti a fényképet.

Fényképezés után a képek megtekintéséhez válassza a 🕨 ikont.

- A további fényképek megtekintéséhez lapozzon jobbra vagy balra.
- A képek nagyításához használja a pedig a ikont. A nagyítási/kicsinyítési funkciót a képernyő dupla megérintésével is elérheti.
- A fénykép másoknak való elküldéséhez válassza a Megoszt lehetőséget.
- Ha szeretné háttérképként vagy hívóazonosító képként beállítani a fényképet, válassza a Beállít, mint lehetőséget.
- A fénykép törléséhez válassza a Töröl lehetőséget.

#### Fényképezés a különböző témákhoz előre megadott beállításokkal

A fényképezőgép előre meghatározott beállításokat tartalmaz különböző témákhoz. Egyszerűen válassza ki a témának és a környezetnek megfelelő fényképezési módot.

Ha például éjszaka szeretne fényképezni, válassza ki az Éjszakai módot, amely hosszabb expozíciós időt használ.

- Készenléti állapotban nyissa meg az alkalmazáslistát, majd válassza a Kamera lehetőséget.
- 2 Fekvő helyzetű felvétel készítéséhez forgassa el a készüléket balra.
- $\beta$  Válassza a SGN ikont → egy témát → a 💾 ikont.
- 4 Hajtsa végre a szükséges beállításokat.
- 5 A fénykép elkészítéséhez válassza a 🚽 ikont.

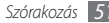

#### Fényképezés Mosoly felvétele üzemmódban

A fényképezőgép felismeri az arcokat, és segít mosolygós képeket készíteni.

- Készenléti állapotban nyissa meg az alkalmazáslistát, majd válassza a Kamera lehetőséget.
- 2 Fekvő helyzetű felvétel készítéséhez forgassa el a készüléket balra.
- 3 Válassza a → Mosoly felvétele lehetőséget.
- 4 Hajtsa végre a szükséges beállításokat.
- 5 Válassza a 🚽 ikont.
- 6 Irányítsa a fényképezőgép objektívjét a témára. A készülék felismeri a képen az embereket, és az emberek mosolyát is. Amikor a fotóalany mosolyog, a készülék automatikusan elkészíti a fényképet.

## > Sorozatfelvétel készítése

Egyszerűen készíthet sorozatfelvételeket mozgó témákról. Ez a funkció akkor lehet hasznos, ha játszó gyerekeket vagy sporteseményeket fényképez.

- Készenléti állapotban nyissa meg az alkalmazáslistát, majd válassza a Kamera lehetőséget.
- 2 Fekvő helyzetű felvétel készítéséhez forgassa el a készüléket balra.
- 3 Válassza a □ → Sorozat lehetőséget.
- 4 Hajtsa végre a szükséges beállításokat.
- 5 Érintse meg hosszan a ikont. A fényképezőgép a kioldógomb felengedéséig folyamatosan fényképez.

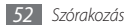

### > Panorámakép készítése

A Panoráma felvételi üzemmódban széles panorámaképeket készíthet. Ez különösen tájképek fényképezésekor lehet hasznos.

- 1 Készenléti állapotban nyissa meg az alkalmazáslistát, majd válassza a Kamera lehetőséget.
- 2 Fekvő helyzetű felvétel készítéséhez forgassa el a készüléket balra.
- 3 Válassza a □ → Panoráma lehetőséget.
- 4 Hajtsa végre a szükséges beállításokat.
- 5 Az első fénykép elkészítéséhez válassza a a ikont.
- 6 Lassan mozgassa a készüléket bármelyik irányba, és igazítsa a helyére a keresőben látható zöld keretet. Amikor a zöld keretet a helyére igazította, a fényképezőgép automatikusan elkészíti a következő felvételt.
- 7 A teljes panorámakép elkészítéséhez ismételje meg a 6. lépést.

# > Egyesített fénykép készítése

Elkészíthet két képet ugyanazzal a háttérrel, majd a két kép jobb és bal felét egyetlen fényképpé egyesítheti. Ezt a funkciót akkor érdemes használni, ha magáról és egy barátjáról szeretne fényképet készíteni, de nincs senki, aki elkészíthetné a képet.

- Készenléti állapotban nyissa meg az alkalmazáslistát, majd válassza a Kamera lehetőséget.
- 2 Fekvő helyzetű felvétel készítéséhez forgassa el a készüléket balra.
- 3 Válassza a  $\square → Önmagam hozzáadása lehetőséget.$
- 4 Hajtsa végre a szükséges beállításokat.
- 5 Először érintse meg a jobb vagy bal oldalt, amelyikről a fotót készíteni szeretné.
- 6 Az első fénykép elkészítéséhez válassza a kikont. Az első fénykép bal fele átlátszó vezetőként jelenik meg, amely segíti a következő kép elkészítését.

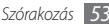

- Hajtsa végre az esetlegesen szükséges beállításokat a vezető segítségével.
- A második fénykép elkészítéséhez válassza a 🧧 ikont. A készülék automatikusan egy fényképpé egyesíti az első fénykép bal felét és a második fénykép jobb felét.

### Mozgást ábrázoló fénykép készítése

Fényképeket készíthet egy mozgó témáról, majd a képeket a mozgást ábrázoló egyetlen fényképpé egyesítheti.

- Készenléti állapotban nyissa meg az alkalmazáslistát, majd válassza a Kamera lehetőséget.
- Fekvő helyzetű felvétel készítéséhez forgassa el a készüléket balra.
- Hajtsa végre a szükséges beállításokat.
- Válassza a kont az első fénykép elkészítéséhez.

- A készüléket mozgatva kövesse a mozgó témát. A készülék automatikusan elkészíti a következő képet.
- Kövesse a témát mindaddig, amíg a készülék el nem készíti a mozgást ábrázoló képhez szükséges összes felvételt

#### A fényképezőgép beállításainak testreszabása

Fényképezés előtt válassza a  $\{\hat{O}\} \rightarrow \lceil \hat{O} \rceil$  lehetőséget az alábbi opciók eléréséhez:

| Opció     | Művelet                                                      |
|-----------|--------------------------------------------------------------|
| Makró     | A Makró üzemmód bekapcsolása közeli<br>képek készítéséhez.   |
| ldőzítő   | A fényképezés előtti késleltetési idő<br>hosszának megadása. |
| Felbontás | Képfelbontás megadása.                                       |

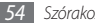

| Opció          | Művelet                                                                                  |
|----------------|------------------------------------------------------------------------------------------|
| Fehéregyensúly | A megvilágításnak megfelelő<br>fehéregyensúly beállítása.                                |
| Effektusok     | Speciális effektusok, például szépia<br>vagy fekete-fehér színárnyalatok<br>alkalmazása. |
| ISO            | A fényképezőgépben lévő érzékelő<br>érzékenységének beállítása.                          |
| Mérés          | Fénymérőtípus kiválasztása.                                                              |
| Képminőség     | A fényképek képminőségének<br>beállítása.                                                |
| Beállítás      | A kontraszt, a telítettség és az élesség<br>beállítása.                                  |

Fényképezés előtt válassza a  $\langle \mathfrak{H} \rightarrow \mathfrak{Y}$  lehetőséget az alábbi beállítások eléréséhez:

| Opció        | Művelet                                               |
|--------------|-------------------------------------------------------|
| Segédvonalak | Segédvonalak megjelenítése az<br>előnézeti képernyőn. |

| Opció         | Művelet                                                                          |
|---------------|----------------------------------------------------------------------------------|
| Előnézet      | Annak beállítása, hogy a fényképezőgép<br>megjelenítse az elkészített fényképet. |
| Zárhang       | Annak beállítása, hogy a fényképezőgép<br>fényképezéskor hangot adjon ki.        |
| Visszaállítás | Menük és fényképezési beállítások<br>visszaállítása.                             |

#### > Videó készítése

- Készenléti állapotban nyissa meg az alkalmazáslistát, majd válassza a Kamera lehetőséget.
- 2 Fekvő helyzetű felvétel készítéséhez forgassa el a készüléket balra.
- 3 A <sup>(a)</sup> ikont kiválasztva váltson át videokamera üzemmódba..

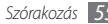

4 Irányítsa az objektívet a témára, és végezze el a szükséges beállításokat.

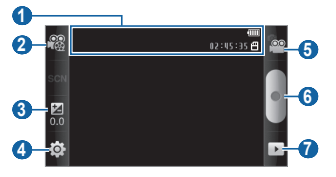

| Szám | Művelet                                                                                                    |
|------|----------------------------------------------------------------------------------------------------|
|      | A kamera állapotának és beállításainak<br>ellenőrzése.                                                      |
| 0    | <ul> <li>02:45:35: A rögzíthető videó hossza<br/>(a rendelkezésre álló memória<br/>függvényében)</li> </ul> |
|      | • 🗒 : Tárolóhely                                                                                            |
| 2    | A felvételi mód módosítása (multimédiás<br>üzenethez való csatoláshoz vagy normál<br>mentéshez).            |

| Szám | Művelet                                                                                        |
|------|------------------------------------------------------------------------------------------------|
| 3    | A fényerő beállítása. Az érték növeléséhez<br>válassza a +, csökkentéséhez pedig a –<br>ikont. |
| 4    | A videokamera beállításainak módosítása.                                                       |
| 6    | Váltás fényképezőgépre.                                                                        |
| 6    | Videó rögzítése.                                                                               |
| 7    | Utoljára rögzített videó megtekintése.                                                         |

- 5 Nagyításhoz, illetve kicsinyítéshez nyomja meg a hangerőszabályzó gombot.
- 6 A felvételt a 📲 ikont kiválasztva indíthatja el.
- 7 A felvétel leállításához válassza a 🖲 ikont.
  - A telefon automatikusan menti a videót.

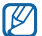

Előfordulhat, hogy a készülék alacsony adatátviteli sebességű memóriakártyákra nem tud megfelelően rögzíteni videókat.

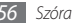

Videofelvétel után a videók megtekintéséhez válassza a 🕨 ikont.

- A további videók megtekintéséhez lapozzon jobbra vagy balra.
- Ha szeretné másnak elküldeni a videót, válassza a **Megoszt** lehetőséget.
- A videó lejátszásához válassza a Lejátszás lehetőséget.
- A videó törléséhez válassza a Töröl lehetőséget.

# > A videokamera beállításainak testreszabása

Videó készítése előtt válassza a  $\{\widehat{\mathbb{O}}\} \to \bigcup^{\odot}$  lehetőséget az alábbi opciók eléréséhez:

| Opció          | Művelet                                                   |
|----------------|-----------------------------------------------------------|
| ldőzítő        | A videó rögzítése előtti késleltetési idő kiválasztása.   |
| Felbontás      | Képfelbontás megadása.                                    |
| Fehéregyensúly | A megvilágításnak megfelelő<br>fehéregyensúly beállítása. |

| Opció          | Művelet                                                                                  |
|----------------|------------------------------------------------------------------------------------------|
| Effektusok     | Speciális effektusok, például szépia<br>vagy fekete-fehér színárnyalatok<br>alkalmazása. |
| Videó minősége | A videók képminőségének beállítása.                                                      |
| Beállítás      | A kontraszt, a telítettség és az élesség<br>beállítása.                                  |

Videó készítése előtt válassza a  $\{\widehat{0}\} \to \bigcup^n$  lehetőséget az alábbi beállítások eléréséhez:

| Opció         | Művelet                                                                       |
|---------------|-------------------------------------------------------------------------------|
| Segédvonalak  | Segédvonalak megjelenítése az<br>előnézeti képernyőn.                         |
| Hangfelvétel  | A hang be- és kikapcsolása.                                                   |
| Előnézet      | Annak beállítása, hogy a fényképezőgép<br>megjelenítse az elkészített videót. |
| Visszaállítás | Menük és fényképezési beállítások<br>visszaállítása.                          |

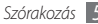

# Videók

lsmerje meg a videolejátszó használatát különböző videoformátumok lejátszásához. A videolejátszó a következő fájlformátumokat támogatja: 3gp, mp4, avi, wmv, asf, divx (Kodek: MPEG4, H.263, H.264, WMV, DivX, XviD).

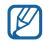

- A készülék szoftverétől függően előfordulhat, hogy a készülék egyes fájlformátumokat nem támogat.
- Ha a fájlméret meghaladja a rendelkezésre álló memória méretét, a fájl megnyitásakor hiba történhet.
- [ Készenléti állapotban nyissa meg az alkalmazáslistát, majd válassza a Videók lehetőséget.

- 2 Válassza ki a lejátszandó videót.
- 3 Fekvő helyzetű képernyő-elrendezéshez forgassa el a készüléket balra.
- 4 Lejátszás közben a következő gombokat használhatja:

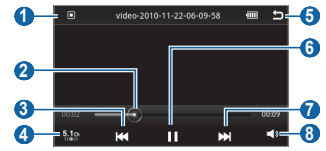

| Szám | Művelet                                                          |
|------|------------------------------------------------------------------|
| 0    | A videoképernyő méretarányának<br>megváltoztatása.               |
| 2    | A fájl adott pontjára állás a csúszkát húzva<br>vagy megérintve. |

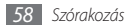

| Szám | Művelet                                                                                                    |
|------|----------------------------------------------------------------------------------------------------|
| 0    | A lejátszás újraindítása, illetve ugrás az<br>előző videóra. Visszafelé keresés a fájlban<br>(hosszan megérintve). |
| 4    | Az 5.1 csatornás térhatású hang aktiválása,<br>amikor csatlakoztatva van a mikrofonos<br>fülhallgató.              |
| 6    | Lejátszás megállítása és visszalépés a<br>lejátszási listába.                                                      |
| 6    | Lejátszás szüneteltetése; a lejátszás<br>folytatásához válassza a ▶ ikont.                                         |
| 0    | Ugrás a következő videóra. Előrefelé<br>keresés a fájlban (hosszan megérintve).                                    |
| 8    | Hangerő beállítása.                                                                                                |

# Galéria

lsmerje meg, hogyan lehet megtekinteni a memóriakártyán tárolt fényképeket és videókat.

## > Használható fájlformátumok

| Típus | Formátum                                                                                                    |
|-------|----------------------------------------------------------------------------------------------------|
| Kép   | Kiterjesztés: bmp, gif, jpg, png                                                                                             |
| Videó | <ul> <li>Kiterjesztés: 3gp, mp4, avi, wmv,<br/>asf, divx</li> <li>Kodek: MPEG4, H.263, H.264, WMV,<br/>DivX, XviD</li> </ul> |

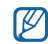

- A készülék szoftverétől függően előfordulhat, hogy a készülék egyes fájlformátumokat nem támogat.
- Ha a fájlméret meghaladja a rendelkezésre álló memória méretét, a fájl megnyitásakor hiba történhet.

## › Fényképek megtekintése

- Készenléti állapotban nyissa meg az alkalmazáslistát, majd válassza a Galéria lehetőséget.
- 2 Válasszon egy mappát.
- 3 A megjelenítési mód megváltoztatásához válassza a képernyő jobb felső részén a I vagy a i kont. Az adott napon készített fényképek vagy videók megtekintéséhez válassza az alul lévő fülön látható nyilakat, vagy húzza a fület jobbra vagy balra.
- 4 Válasszon ki egy megtekintendő fényképet (amelynél nem látható ikon).

A képek megtekintése közben az alábbi lehetőségek állnak rendelkezésre:

A további fényképek megtekintéséhez lapozzon jobbra vagy balra.

- A képek nagyításához használja a a ikont, kicsinyítésükhöz pedig a ikont. A másik lehetőség, hogy két ujját a képernyőre teszi, és távolítja őket egymástól (kicsinyítéshez közelítse egymáshoz az ujjait).
- A fotók és videók diavetítéséhez válassza a Diabemutató lehetőséget. A diavetítés megállításához érintse meg a képernyőt.
- További, a fényképekkel kapcsolatos funkciók, például a megosztás, a törlés vagy a szerkesztés használatához válassza a Menü lehetőséget.

## > Videofelvétel lejátszása

- Készenléti állapotban nyissa meg az alkalmazáslistát, majd válassza a Galéria lehetőséget.
- 2 Válasszon egy mappát → egy lejátszandó videót (a ikon jelzi).
- 3 Fekvő helyzetű képernyő-elrendezéshez forgassa el a készüléket balra.
- 4 A lejátszást a virtuális gombokkal vezérelheti. ► 58. o.

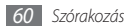

## > Képek és videók megosztása

- I Készenléti állapotban nyissa meg az alkalmazáslistát, majd válassza a Galéria lehetőséget.
- 2 Válasszon egy névjegyet, majd nyomja meg a [I=] gombot.
- 3 Válassza ki a kép- vagy videófájlokat.
- 4 Válassza Megosztás lehetőséget → egy megosztási beállítást.
- 5 Válassza ki a multimédiás üzenetben, e-mailen vagy Bluetooth-kapcsolaton keresztül kapott fájlt, vagy töltse fel a fájlt egy internetes albumba vagy egy közösségi webhelyre.

# Zenék

lsmerje meg, hogyan hallgathatja utazás közben kedvenc zenéit a zenelejátszóval. A zenelejátszó a következő fájlformátumokat támogatja: mp3, 3gp, mp4, aac, ogg, wma

- A következő formátumú fájlokat is megnyithatja, ha a Saját fájlok mappából, multimédiás üzenetből vagy a böngészőprogramban nyitja meg őket: amr, wav, mid, xmf, mxmf, rtttl, imy, rtx, ota.
  - A készülék szoftverétől függően előfordulhat, hogy a készülék egyes fájlformátumokat nem támogat.
  - Ha a fájlméret meghaladja a rendelkezésre álló memória méretét, a fájl megnyitásakor hiba történhet.
  - A Samsung nem vállal felelőséget a készüléken talállható zenék használatáért.

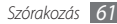

#### > Zenefájlok felvétele a telefonra

Először másoljon fájlokat a telefonra vagy a memóriakártyára:

- Letöltés a vezeték nélküli hálózatról. > 33. o.
- Letöltés számítógépről a külön beszerezhető Samsung Kies program segítségével. ▶ 95. o.
- Fogadás Bluetooth kapcsolaton keresztül. ► 89. o.
- Másolás memóriakártyára. ► 96. o.
- Szinkronizálás a Windows Media Player 11 programmal.
   > 96 o.

## > Zenelejátszás

A zenefájlok készülékre vagy memóriakártyára való átvitele után:

- I Készenléti állapotban nyissa meg az alkalmazáslistát, majd válassza a Zenék lehetőséget.
- 2 Balra vagy jobbra lapozva válasszon zenekategóriát.
- 3 Válasszon ki egy zenefájlt.

4 Lejátszás közben a következő gombokat használhatja:

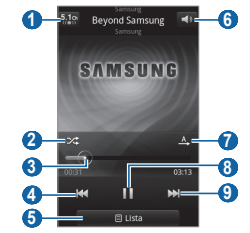

| Szám                  | Művelet                                                                                               |  |
|-----------------------|----------------------------------------------------------------------------------------------------|--|
| 0                     | Az 5.1 csatornás térhatású hang aktiválása,<br>amikor csatlakoztatva van a mikrofonos<br>fülhallgató. |  |
| 2                     | Véletlen lejátszási sorrend bekapcsolása.                                                             |  |
| <b>3</b> <sup>1</sup> | A fájl adott pontjára állás a csúszkát húzva vagy megérintve.                                         |  |

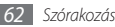

| Szám | Művelet                                                                                                    |
|------|----------------------------------------------------------------------------------------------------|
| 4    | A lejátszás újraindítása, illetve ugrás az<br>előző videóra. Visszafelé keresés a fájlban<br>(hosszan megérintve). |
| 5    | Az aktuális lejátszási lista megnyitása.                                                                           |
| 6    | Hangerő beállítása.                                                                                                |
|      | Az ismétlési mód kiválasztása (kikapcsolva,<br>egy fájl ismételt lejátszása vagy az összes<br>fájl ismétlése).     |
| 8    | Lejátszás szüneteltetése. A lejátszás<br>folytatásához válassza a ▶ ikont.                                         |
| 9    | Ugrás a következő zeneszámra. Előrefelé<br>keresés a fájlban (hosszan megérintve).                                 |

1. Ezek az ikonok akkor jelennek meg, ha megérinti a lejátszó képernyőjét.

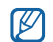

Az SRS WOW HD™ rendszer jelentős mértékben javítja a lejátszás hangminőségét, dinamikus térhatású élményt nyújtva mély, gazdag basszussal és a magasabb frekvenciatartományban kristálytiszta hangokkal.

#### > Lejátszási lista létrehozása

Készenléti állapotban nyissa meg az alkalmazáslistát, majd válassza a **Zenék** lehetőséget.

2 Válassza a Lejátsz. listák lehetőséget.

- 3 Nyomja meg a [I=I] gombot → válassza a Létrehoz lehetőséget.
- 4 Adjon nevet az új lejátszási listának, majd válassza a Ment parancsot.
- 5 Válassza a Zene hozzáadása lehetőséget.
- 6 Válassza ki a listára felvenni kívánt fájlokat, majd válassza a Hozzáad lehetőséget.

Lejátszás közben is felvehet fájlokat a lejátszási listára a [

 $\rightarrow$  Egyebek  $\rightarrow$  Lejátszási listára lehetőséget választva.

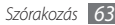

#### > Dalok hozzáadása a gyorslistához

A gyorslistára is felvehet dalokat, és azokat lejátszási listaként mentheti. Lejátszás közben nyomja meg a [==] gombot → válassza a **Gyors- listára** lehetőséget az aktuális zeneszám gyorslistára való felvételéhez.

A gyorslista előhívásához válassza a zenelejátszó főképernyőjén a **Lejátsz. listák** → **Gyorslista** lehetőséget. A gyorslista lejátszási listaként való mentéséhez nyomja meg a [III] gombot → válassza a **Lej.lista mentése** lehetőséget.

#### A zenelejátszó beállításainak testreszabása

- Készenléti állapotban nyissa meg az alkalmazáslistát, majd válassza a Zenék lehetőséget.
- 2 Nyomja meg a [□] gombot → válassza az Egyebek → Beállítások lehetőséget, vagy nyomja meg a [□] gombot → válassza a Beállítások lehetőséget.

3 A zenelejátszó testreszabásához adja meg a következő beállításokat:

| Opció             | Művelet                                                               |
|-------------------|-----------------------------------------------------------------------|
| Hangszínszabályzó | Alapértelmezett<br>hangszínszabályozó-típus<br>beállítása.            |
| Effektus          | Hangeffektus kiválasztása.                                            |
| Zene menü         | A Zenetár képernyőn<br>megjelenítendő zenekategóriák<br>kiválasztása. |
| Megjelenés        | Animált megjelenítési mód<br>kiválasztása a lejátszáshoz.             |

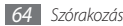

# FM rádió

Ismerje meg, hogyan hallgathat zenét és híreket az FM rádió segítségével. Az FM rádió hallgatásához csatlakoztatnia kell a telefonhoz a mellékelt mikrofonos fülhallgatót, amely egyben rádióantennaként is szolgál.

## > Az FM rádió hallgatása

- Csatlakoztassa a mellékelt mikrofonos fülhallgatót a telefonhoz.
- 2 Készenléti állapotban nyissa meg az alkalmazáslistát, majd válassza az FM rádió lehetőséget.
- 3 Az FM rádió bekapcsolásához válassza a likont (ha szükséges).

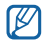

Amikor első alkalommal kapcsolja be az FM rádiót, a készülék elindítja az automatikus hangolást.

4 Válassza ki a kívánt rádióállomást az állomáslistából, majd nyomja meg a [
→] gombot az FM rádió képernyőjére való visszatéréshez. 5 A rádió kezeléséhez a következő gombokat használhatja:

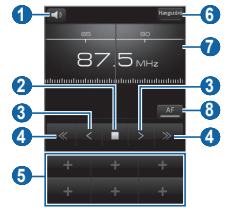

| Szám                                 | Művelet                                                               |  |
|--------------------------------------|-----------------------------------------------------------------------|--|
| 0                                    | Hangerő beállítása.                                                   |  |
| 2                                    | FM rádió kikapcsolása. A rádió<br>bekapcsolásához válassza a ▶ ikont. |  |
| 3 Frekvencia módosítása 0,1 MHz-cel. |                                                                       |  |
| 4                                    | Fogható rádióállomás keresése.                                        |  |

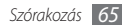

| Szám | Művelet                                                                                           |
|------|---------------------------------------------------------------------------------------------------|
| 5    | Az éppen hallgatott rádióállomás felvétele<br>a kedvencek listájára.                              |
| 6    | A hangkimenet megadása (fejhallgató<br>vagy a telefon hangszórója).                               |
| 7    | A frekvenciát a csúszka jobbra vagy balra<br>húzásával módosíthatja.                              |
| 8    | Az FM rádió beállítása az állomások<br>automatikus újrahangolására, ha gyenge a<br>rádióadó jele. |

#### Rádióállomás automatikus mentése

- Csatlakoztassa a mellékelt mikrofonos fülhallgatót a telefonhoz.
- 2 Készenléti állapotban nyissa meg az alkalmazáslistát, majd válassza az FM rádió lehetőséget.

- 3 Válassza a Keresés lehetőséget → egy keresési beállítást. Az FM rádió automatikusan végigpásztázza a frekvenciatartományt, és menti az elérhető állomásokat.
- 4 Válassza ki a kívánt rádióállomást az állomáslistából, majd nyomja meg a [➡] gombot az FM rádió képernyőjére való visszatéréshez.

#### Rádióállomás felvétele a kedvencek listájára

- Csatlakoztassa a mellékelt mikrofonos fülhallgatót a telefonhoz.
- 2 Készenléti állapotban nyissa meg az alkalmazáslistát, majd válassza az FM rádió lehetőséget.
- 3 Az FM rádió bekapcsolásához válassza a ▶ ikont.
- 4 Lépjen a kívánt rádióállomásra.
- 5 Válassza a + ikont a kedvencek listájára való felvételhez.

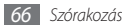

#### > Az FM rádió beállításainak testreszabása

- Készenléti állapotban nyissa meg az alkalmazáslistát, majd válassza az FM rádió lehetőséget.
- 2 Nyomja meg a [I=] gombot → válassza a Beállítások lehetőséget.
- 3 Az FM rádió testreszabásához adja meg a következő beállításokat:

| Opció                    | Művelet                                                                                       |
|--------------------------|-----------------------------------------------------------------------------------------------|
| RÉGIÓ                    | Régió kiválasztása.                                                                           |
| Lejátszás a<br>háttérben | Annak beállítása, hogy más<br>alkalmazások használatakor az<br>FM rádió fusson-e a háttérben. |

| Opció                             | Művelet                                                                                                    |
|-----------------------------------|----------------------------------------------------------------------------------------------------|
| Állomásazonosító<br>megjelenítése | Annak beállítása, hogy az<br>állomásazonosító megjelenjen-e<br>az FM rádió képernyőjén;<br>állomásazonosítók csak az<br>ezt a szolgáltatást támogató<br>rádióállomásokhoz állnak<br>rendelkezésre. |
| Alternatív<br>frekvencia          | Annak beállítása, hogy gyenge<br>jel esetén a rádió megkísérelje-e<br>újra beállítani az állomást.                                                                                                 |
| Rádió automatikus<br>kikapcsolása | Annak beállítása, hogy az<br>FM rádió egy adott idő után<br>kikapcsoljon.                                                                                                    |

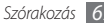

# Személyes adatok

# Névjegyek

Ismerje meg, hogyan lehet a telefon memóriájában vagy a SIM-kártyán tárolt személyes vagy üzleti névjegyekből listát készíteni és azt kezelni. A névjegyekbe neveket, mobil- és vezetékes telefonszámokat, e-mail címeket, születésnapokat és egyéb adatokat menthet.

# > Új névjegy létrehozása

- Készenléti állapotban nyissa meg az alkalmazáslistát, majd válassza a Névjegyek lehetőséget.
- Válassza az 💿 lehetőséget.
- 3 Válasszon memóriahelyet.
- 4 Írja be a névjegyadatokat.
- 5 A név memóriába mentéséhez válassza a **Ment** parancsot.

Névjegyet a tárcsázóképernyőről is létrehozhat.

- Készenléti állapotban nyissa meg az alkalmazáslistát, majd válassza a Telefon → Bill.-zet lehetőséget.
- 2 Írja be a telefonszámot.
- 3 Válassza a Hozzáadás a Kapcsolatokhoz → ehetőséget.
- 4 Válasszon memóriahelyet.
- 5 Írja be a névjegyadatokat.
- 6 A név memóriába mentéséhez válassza a **Ment** parancsot.

## Névjegy keresése

- [ Készenléti állapotban nyissa meg az alkalmazáslistát, majd válassza a Névjegyek lehetőséget.
- 2 Görgessen felfelé vagy lefelé a névjegyzékben.

3 Jelölje ki a kívánt névjegyet.

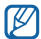

Ha megtalálta a névjegyet, a következőket teheti:

- a telefonszám kiválasztásával hívja fel a névjegyet.
- üzenetet küldhet neki az Üzenet lehetőséget választva.
- módosíthatja a névhez tartozó adatokat a [I=]] gombot megnyomva → a Szerkeszt lehetőséget választva.
- megoszthatja másokkal a névjegyadatokat a [□] gombot megnyomva → a Küldés lehetőséget → egy beállítást választva.

## > Gyorshívószám beállítása

- Készenléti állapotban nyissa meg az alkalmazáslistát, majd válassza a Névjegyek lehetőséget.
- 2 Nyomja meg a [I=] gombot → válassza a Egyebek → Gyorshívó gombok lehetőséget.

- 3 Válassza ki azt a számot, amelyhez hozzá szeretné rendelni a névjegyet → egy névjegyet.
- Ezt a számot ezután gyorsan tárcsázhatja úgy, hogy hosszan megérinti a hozzárendelt számot a tárcsázóképernyőn.

## > Saját névjegykártya létrehozása

- Készenléti állapotban nyissa meg az alkalmazáslistát, majd válassza a Névjegyek lehetőséget.
- 2 Nyomja meg a [I=] gombot → válassza a Saját profil lehetőséget.
- 3 Írja be személyes adatait.
- 4 Válassza a Ment parancsot.
- Névjegykártyáját üzenethez vagy e-mailhez csatolva, illetve vezeték nélküli Bluetooth-kapcsolaton keresztül is elküldheti.

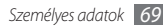

#### > Névjegyek beolvasása a közösségi fiókokból

Megtekintheti a közösségi webhelyfiókok listáját, és kiválaszthat egy fiókot, majd hozzáadhat egy, a webhelyen tárolt névjegyet készüléke névjegyzékéhez.

- 1 Készenléti állapotban nyissa meg az alkalmazáslistát, majd válassza a Névjegyek lehetőséget.
- 2 Nyomja meg a [I=] gombot → válassza az Ismerősök szerzése lehetőséget.
- 3 Válassza a Fiók hozzáadása lehetőséget.
- 4 Kövesse a képernyőn megjelenő utasításokat.

## > Csoport létrehozása a nevekből

Ha csoportokat hoz létre a névjegyekből, több névjegyet tud egyszerre kezelni, és az egész csoport részére egyszerre tud üzenetet vagy e-mailt küldeni. Először hozzon létre egy csoportot:

- I Készenléti állapotban nyissa meg az alkalmazáslistát, majd válassza a Névjegyek → Csoportok lehetőséget.
- 2 Nyomja meg a [□] gombot → válassza a Létrehoz lehetőséget.
- 3 Írjon be egy nevet, és válasszon csengőhangot a csoporthoz.
- 4 Válassza a **Ment** parancsot.

## > Névjegyek másolása

Névjegyeket másolhat a SIM-kártyákról és kártyákra.

- Készenléti állapotban nyissa meg az alkalmazáslistát, majd válassza a Névjegyek lehetőséget.
- 2 Nyomja meg a [I=I] → Importálás/exportálás → Importálás a SIM kártyáról vagy Exportálás a SIMkártyára lehetőséget.
- 3 Válassza ki a másolni kívánt névjegyeket, majd válassza az Importálás vagy Export lehetőséget.
- 4 A névjegyek exportálásának jóváhagyásához válassza az **Igen** lehetőséget.

#### > Névjegyek importálása és exportálása

Az összes névjegy elmenthető a memória kártyára vcf formátumban, és exportálhatók a memóriakártyáról.

- Készenléti üzemmódban nyissa meg az alkalmazáslistát, majd válassza a Névjegyek lehetőséget.
- 2 Nyomja meg a [I=] → Importálás/exportálás → Importálás SD-kártyáról vagy Exportálás SD-kártyára lehetőséget.
- 3 Névjegyek importálásához válasszon importálási helyet. A névjegyek exportálásának jóváhagyásához válassza az OK lehetőséget.

#### > A kommunikációs napló megtekintése

Megtekintheti az üzenetek, e-mailek vagy SNS-üzenetszálak kommunikációs naplóját.

- [ Készenléti állapotban nyissa meg az alkalmazáslistát, majd válassza a Névjegyek → Előzmények lehetőséget.
- 2 Válassza ki a megtekinteni kívánt elemet.

#### > A közösségi webhelyeken végzett tevékenységek megtekintése

Megtekintheti a névjegyekhez tartozó személyek legutóbbi tevékenységeit a közösségi webhelyek, például a Facebook, a MySpace vagy a Twitter szolgáltatásaiban.

- Készenléti állapotban nyissa meg az alkalmazáslistát, majd válassza a Névjegyek → Tevékenységek lehetőséget.
- 2 Válassza ki a megtekinteni kívánt elemet.

# Naptár

lsmerje meg, hogyan hozhat létre napi, heti vagy havi bejegyzéseket, és hogyan állíthat be hangjelzéseket a fontos eseményekre való figyelmeztetésképpen.

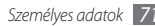

### > Esemény létrehozása

- Készenléti állapotban nyissa meg az alkalmazáslistát, majd válassza a Naptár lehetőséget.
- 2 Nyomja meg a [=] gombot → válassza a Létrehoz lehetőséget.
- 3 Írja be az adott esemény adatait.
- 4 Válassza a Ment parancsot.

## > Események megtekintése

Váltás a naptár nézetei között:

- [ Készenléti állapotban nyissa meg az alkalmazáslistát, majd válassza a Naptár lehetőséget.
- 2 A naptár felső sorából válasszon ki egy megjelenítési módot.

Adott dátumhoz tartozó események megtekintése:

- Készenléti állapotban nyissa meg az alkalmazáslistát, majd válassza a Naptár lehetőséget.
- 2 Válasszon ki egy dátumot a naptárban. Havi nézetben egy apró háromszög jelzi azokat a napokat, amelyekhez eseményt állított be.

Ha a dátum kézi beírásával egy adott napra kíván ugrani, nyomja meg a [□] gombot → válassza a **Megnyitás** lehetőséget, írja be a dátumot a + vagy a - ikon segítségével, végül válassza a **Beállítás** lehetőséget. Az aktuális dátum kiválasztásához nyomja meg a [□] gombot → válassza a **Ma** lehetőséget.

3 Válassza ki azt az eseményt, amelynek meg szeretné tekinteni a részletes adatait.

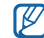

Másoknak is elküldheti az eseményt a [ $\square$ ] gomb megnyomásával  $\rightarrow$  majd a **Küldés** lehetőség  $\rightarrow$  végül egy beállítás kiválasztásával.
### > Esemény jelzésének kikapcsolása

Ha egy naptári eseményhez hangjelzést állít be, a megadott időpontban megjelenik az eseményt jelző ikon.

- Nyissa meg a gyorsgombokat tartalmazó panelt a képernyő felső részén.
- 2 Válasszon ki egy emlékeztetőt az esemény további adatainak megjelenítéséhez.
- 3 Az emlékeztető ideiglenes vagy végleges leállításához válassza a Mind szundi módba vagy az Összeset elveti lehetőséget.

# Jegyzet

lsmerje meg, hogyan menthet és tekinthet meg később fontos információkat.

# > Új jegyzet létrehozása

- Készenléti állapotban nyissa meg az alkalmazáslistát, majd válassza a Jegyzet lehetőséget.
- 2 Ha van mentésre váró jegyzet, válassza az Új jegyzet lehetőséget, vagy nyomja meg a [I=] → Létrehoz gombot.
- *3* Írja be a jegyzet szövegét.
- 4 A billentyűzár elrejtéséhez nyomja meg a [➡] gombot.
- 5 Válasszon egy új színt, ha más háttérszínt szeretne.
- 6 Válassza a Ment parancsot.

### Jegyzetek megtekintése

- Készenléti állapotban nyissa meg az alkalmazáslistát, majd válassza a Jegyzet lehetőséget.
- 2~ A részletek megtekintéséhez válasszon ki egy jegyzetet.
  - A jegyzetek listáján található összes jegyzet részleteinek megtekintéséhez nyomja meg a [I=] gombot, → majd válassza a Teljes méret lehetőséget.

- A jegyzet szerkesztéséhez válassza a 🔊 lehetőséget.
- Jegyzet törléséhez válassza az  $\varkappa \to \mathbf{OK}$  gombot.

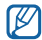

Másoknak is elküldheti a hangjegyzetet, ha hosszan megérinti azt, majd kiválaszt egy **Küldés módja** → lehetőséget..

# Hangrögzítő

Ismerje meg a telefon hangrögzítőjének kezelését.

### > Hangjegyzet felvétele

- Készenléti állapotban nyissa meg az alkalmazáslistát, majd válassza a Hangrögzítő lehetőséget.
- 2 A felvételt a 🌰 ikonnal indíthatja el.
- *3* Beszéljen a mikrofonba.

- 4 Ha befejezte, válassza a ikont.
  A készülék automatikusan menti a hangjegyzetet.
- 5 További hangjegyzetek felvételéhez válassza a ikont a képernyő alsó részén.

### > Hangjegyzet lejátszása

- [] Készenléti állapotban nyissa meg az alkalmazáslistát, majd válassza a Hangrögzítő lehetőséget.
- 2 Válassza a ∎ikont.
- 3 Válassza ki a lejátszani kívánt hangjegyzetet egy lejátszási listáról.

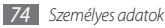

4 Lejátszás közben a következő gombokat használhatja:

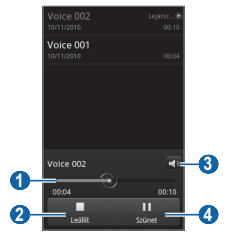

| Szám | Művelet                                       |  |
|------|-----------------------------------------------|--|
| 1    | A fájl adott pontjára állás a csúszkát húzva. |  |
| 2    | Lejátszás leállítása.                         |  |

| Szám | Művelet                                                                    |
|------|----------------------------------------------------------------------------|
| 3    | Hangerő beállítása.                                                        |
| 4    | Lejátszás szüneteltetése. A lejátszás<br>folytatásához válassza a ▶ ikont. |

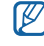

A hangjegyzetet elküldheti másoknak a [I≡1] gombot megnyomva → a **Megosztás** lehetőséget → egy megosztási beállítást választva.

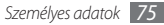

# Internet

Az internetes szolgáltatások használatához adatkapcsolat szükséges. A legjobb adatterv kiválasztásához forduljon a szolgáltatójához.

### Internet

K

lsmerje meg, hogyan nyithatja meg kedvenc weblapjait, és hogyan jelölheti meg őket könyvjelzővel.

- Az internethez való hozzáférésért és a médiatartalmak letöltéséért a szolgáltató külön díjat számíthat fel. További tudnivalókért forduljon a szolgáltatójához.
- A rendelkezésre álló ikonok szolgáltatótól és régiótól függően eltérőek lehetnek.

### > Weblapok böngészése

1 Készenléti állapotban nyissa meg az alkalmazáslistát, majd a beállított kezdőlap megnyitásához válassza az Internet lehetőséget.

Adott weblap megnyitásához válassza az URL-beviteli mezőt, írja be a webcímet (URL), majd válassza a **Nyit** lehetőséget.

2 A weblapokon a következő gombokkal mozoghat:

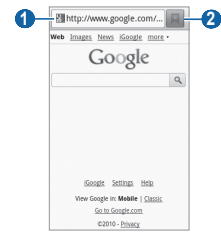

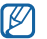

A fenti képernyő országonként és szolgáltatónként eltérő lehet.

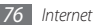

| Szám | Funkció                                                                                                    |  |
|------|----------------------------------------------------------------------------------------------------|--|
| 0    | A megnyitni kívánt weblap internetes<br>címének beírása.                                                               |  |
| 2    | A mentett könyvjelzők, a gyakran<br>látogatott weblapok és az utóbbi időszak<br>internetes előzményeinek megtekintése. |  |

A weblap megtekintése közben az alábbi beállításokat használhatja:

- Nagyításhoz vagy kicsinyítéshez érintse meg duplán a képernyőt. Használhatja a kétujjas nagyítást is: helyezze két ujját a képernyőre, és lassan közelítse őket egymáshoz, illetve távolítsa őket egymástól.
- Új ablak megnyitásához nyomja meg a [□] gombot → válassza az Új ablak lehetőséget.
- Az aktív ablakok megtekintéséhez nyomja meg a [I=] gombot → válassza az Ablakok lehetőséget. Több weblapot is megnyithat, és ide-oda váltogathat közöttük.
- Az aktuális weblap ismételt betöltéséhez nyomja meg a [□] gombot → válassza a **Frissítés** lehetőséget.

- Az előzmények következő oldalára történő ugráshoz nyomja meg a [□□] gombot → válassza az Következő lehetőséget.
- Az aktuális weblap könyvjelzőként való mentéséhez nyomja meg a [I=] gombot, majd → válassza a Könyvjelző hozzáadása lehetőséget.
- A könyvjelző parancsikonjának készenléti képernyőre való felvételéhez nyomja meg a [I=] gombot, majd → válassza az Egyebek → Par.ikon kezdőképernyőre lehetőséget.
- RSS-hírcsatorna hozzáadásához nyomja meg a [I□] gombot, → majd válassza az Egyebek → RSS-feedek hozzáadása lehetőséget. Az RSS-hírcsatornát a Google Reader alkalmazással olvashatja.
- Ha szöveget szeretne keresni a weblapon, nyomja meg a [□] gombot → válassza az Egyebek → Ker. az oldalon lehetőséget.
- A weblap adatainak megtekintéséhez nyomja meg a [I=I] gombot → válassza az Egyebek → Oldalinfó lehetőséget.

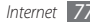

- Ha egy weblap internetes címét (URL) el szeretné küldeni másoknak, nyomja meg a [I=] gombot → válassza az Egyebek → Oldalt megoszt lehetőséget.
- A letöltési előzmények megtekintéséhez nyomja meg a [I=1] gombot → válassza az Egyebek → Letöltések lehetőséget.
- A böngésző beállításainak testreszabásához nyomja meg a [□] gombot → válassza az Egyebek → Beállítások lehetőséget.

### > Információk keresése hanggal

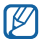

Ez a funkció nem minden országban és nem minden szolgáltatónál érhető el.

- [] Készenléti állapotban nyissa meg az alkalmazáslistát, majd válassza az Internet lehetőséget.
- 2 Válassza ki a címmezőt.
- 3 Válassza a sikont, és mondja a készülék mikrofonjába a kulcsszót.

A készülék megkeresi a kulcsszóhoz kapcsolódó információkat és weblapokat.

#### Kedvenc weblapok megjelölése könyvjelzővel

Ha ismeri a weblap internetes címét (URL), manuálisan is felvehet hozzá könyvjelzőt. Könyvjelző felvétele:

- Készenléti állapotban nyissa meg az alkalmazáslistát, majd válassza az Internet lehetőséget.
- Válassza a 🔳 → **Könyvjelzők** lehetőséget.
- 3 Válassza a Hozzáad lehetőséget. A megtekintett weblap könyvjelzőként való mentéséhez nyomja meg a [I□] gombot → válassza a Legutóbbi oldal felvétele a könyvjelzők közé lehetőséget.
- 4 Írja be a weboldal címét és internetes címét (URL).

5 Válassza az **OK** lehetőséget.

Érintsen meg hosszan egy könyvjelzőt a könyvjelzőlistában, és használja a következő opciókat:

- A weboldal megnyitásához válassza a **Megnyitás** lehetőséget.
- A weblap új ablakban történő megnyitáshoz válassza a Megny. új ablakban lehetőséget.

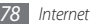

- A könyvjelző adatainak szerkesztéséhez válassza a Könyvjelző szerkesztése lehetőséget.
- A könyvjelző parancsikonjának készenléti képernyőre való felvételéhez válassza a Par.ikon kezdőképernyőre lehetőséget.
- Ha a weblap internetes címét (URL) el szeretné küldeni másoknak, válassza a Hivatk. megoszt. lehetőséget.
- A weblap internetes címének (URL) másolásához válassza az **URL másolása** lehetőséget.
- A könyvjelző törléséhez válassza a **Könyvjelző törlése** lehetőséget.
- A weblapnak a böngésző kezdőlapjaként való beállításához válassza a Beállítás kezdőlapként lehetőséget.

### Több weblap megnyitása

Több weblapot is megnyithat, és ide-oda váltogathat közöttük.

1 Nyisson meg egy weblapot, majd nyomja meg a [I=] gombot → válassza az Új ablak lehetőséget.

- 2 Az új ablakban nyisson meg egy újabb weblapot.
- 3 További weblapok megnyitásához nyomja meg a [I=] gombot → válassza az Új ablak lehetőséget.
- 4 Az aktív ablakok megtekintéséhez nyomja meg a [I□] gombot → válassza az Ablakok lehetőséget, majd válassza ki a megtekinteni kívánt weblapot.

### > RSS-feed cím felvétele

- [ Készenléti állapotban nyissa meg az alkalmazáslistát, majd válassza az Internet lehetőséget.
- 2 Nyisson meg egy RSS-hírcsatornát tartalmazó weblapot.
- 3 Nyomja meg a [□] gombot, → majd válassza az Egyebek → RSS-feedek hozzáadása lehetőséget.
- 4 A Google Reader megnyitásához válasszon egy RSShírcsatornát, majd tekintse meg a weblapot.

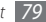

- > Gyakran látogatott oldalak és az utóbbi időszak előzményinek elérése
- Készenléti állapotban nyissa meg az alkalmazáslistát, majd válassza az Internet lehetőséget.
- 2 Válassza a → Leglátogatottabb vagy az Előzmények lehetőséget.
- 3 Válassza ki a megtekinteni kívánt weblapot.

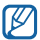

A jobb oldalon található csillag ikon kiválasztásával hozzáadhat egy weblapot a könyvjelzők listájához.

### Layar

A Layar segítségével különböző helyszíneken böngészve valós idejű helyi információkat vagy térképeket kereshet az eszköz fényképezőgépe segítségével, valamint megoszthatja ezeket az információkat másokkal.

Készenléti állapotban nyissa meg az alkalmazáslistát, majd válassza a **Layar** lehetőséget.

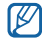

Ez a funkció nem minden országban és nem minden szolgáltatónál érhető el.

# Térkép

Ismerje meg, hogyan kereshet a Google Maps™ segítségével elektronikus formátumú térképeken utcákat, városokat vagy országokat, valamint útirányokat.

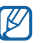

- Ez a funkció nem minden országban és nem minden szolgáltatónál érhető el.
- A GPS funkció használata közben a belső antenna körüli részt ne érintse meg, és ne fedje le a kezével vagy más objektummal.
- A megfelelő GPS jel vételéhez kerülje a készülék használatát az alábbi körülmények között:
  - épületek között, alagútban, földalatti átjárókban vagy épületen belül
  - rossz időjárási körülmények között
  - magasfeszültség vagy elektromágneses tér közelében

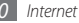

#### Helymeghatározó szolgáltatások bekapcsolása a Google Maps használatához

A saját hely megkereséséhez és a térképen való kereséshez be kell kapcsolnia a helymeghatározó szolgáltatásokat.

- Készenléti állapotban nyissa meg az alkalmazáslistát, majd válassza a Beállítások → Hely és biztonság lehetőséget.
- $2\;$  A helymeghatározó szolgáltatások bekapcsolásához adja meg a következő beállításokat:

| Lehetőség                                  | Funkció                                                                                                    |
|--------------------------------------------|----------------------------------------------------------------------------------------------------|
| Vezeték nélküli<br>hálózatok<br>használata | Annak beállítása, hogy a készülék<br>WLAN és/vagy mobilhálózaton<br>keresztül találja meg az Ön<br>tartózkodási helyét |

| Lehetőség                         | Funkció                                                                                                    |
|-----------------------------------|----------------------------------------------------------------------------------------------------|
| GPS-műholdak<br>használata        | Annak beállítása, hogy a készülék<br>GPS műholdak segítségével<br>határozza meg az Ön tartózkodási<br>helyét. A helyszíneket utca<br>részletességgel megtekintheti.                                            |
| Segítő<br>érzékelők<br>használata | Gyalogos pozíció<br>meghatározásának pontosítása<br>a szenzorokkal, amikor a GPS jel<br>blokkolva van. A szenzor által<br>megállapított hely és az Ön<br>tényleges tartózkodási helye között<br>eltérés lehet. |

### > Konkrét hely keresése

- Készenléti állapotban nyissa meg az alkalmazáslistát, majd válassza a Maps lehetőséget.
   A térképen megjelenik az Ön aktuális tartózkodási helye.
- 2 Nyomja meg a [I=I] gombot → válassza a Search lehetőséget.

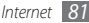

- 3 Írja be egy helyszínhez tartozó kulcsszót, majd válassza a Q lehetőséget.
  - Hang alapján történő kereséshez válassza a lehetőséget.
  - Nagyításhoz vagy kicsinyítéshez használja a illetve
    gombot.
  - Layers térképekhez adásához válassza a lehetőséget, majd → válasszon egy beállítást.

# > Útvonalterv kérése konkrét címhez

- Készenléti állapotban nyissa meg az alkalmazáslistát, majd válassza a Maps lehetőséget.
- 2 Nyomja meg a [I=I] gombot → válassza az Directions lehetőséget.
- 3 Adja meg a kiindulópont és a célállomás címét.

Ha a névjegyzékből szeretne megadni egy címet, vagy ki szeretne jelölni egy helyet a térképen, válassza a  $\blacksquare \rightarrow$  Contacts vagy Point on map lehetőséget.

- 4 Válasszon utazási módot (autóval, busszal vagy gyalog), majd válassza a Go lehetőséget.
- 5 Az út részletes adatainak megtekintéséhez válassza ki az útvonalat (ha szükséges).
- 6 Válassza a Show on map lehetőséget.
- 7 Amikor végzett, nyomja meg a [r=1] gombot → válassza a Clear Map lehetőséget.

# Latitude

Ismerje meg, hogyan tudathatja tartózkodási helyét ismerőseivel, illetve hogyan tekintheti meg ismerősei tartózkodási helyét a Google Latitude™ szolgáltatással.

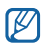

- Ez a funkció nem minden országban és nem minden szolgáltatónál érhető el.
- Készenléti állapotban nyissa meg az alkalmazáslistát, majd válassza a **Latitude** lehetőséget.

A készülék automatikusan csatlakozik a Latitude szolgáltatáshoz.

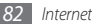

- 2 Nyomja meg a [□] gombot, majd válassza az → Add friends (Ismerős hozzáadása) → Select from Contacts (Kiválasztás a névjegyek közül) vagy Add via email address (Hozzáadás e-mail cím alapján) lehetőséget.
- 3 Válassza ki a hozzáadni kívánt ismerőst, vagy írjon be egy e-mail címet, majd válassza az Add friends (Ismerős hozzáadása) -> Yes (Igen) lehetőséget.

Ha ismerőse elfogadja a meghívást, megoszthatják egymással tartózkodási helyük adatait.

4 Válassza a [I=] → See map (Térkép megtekintése) lehetőséget.

Az ismerősei tartózkodási helyét a fényképük jelzi a térképen.

# Helyek

Ismerje meg, hogyan kereshet az ön tartózkodási helyéhez közeli helyeket.

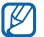

Ez a funkció nem minden országban és nem minden szolgáltatónál érhető el.

- Készenléti állapotban nyissa meg az alkalmazáslistát, majd válassza a Places (Helyek) lehetőséget.
- 2 Válasszon egy kategóriát.

A készülék megkeresi a közelben lévő, a kategóriához kapcsolódó helyeket.

- *3* A részletek megtekintéséhez válassza ki a hely nevét.
- 4 A kiválasztott hely térképen történő megjelenítéséhez válassza a 📠 lehetőséget.

A kiválasztott helyhez vezető útvonal megjelenítéséhez válassza a 🔹 lehetőséget.

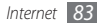

# Navigáció

Ismerje meg a GPS navigációs rendszer működését, valamint azt, hogy a hangos útmutató funkció segítségével hogyan találhatja meg a megadott címet.

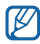

Ez a funkció nem minden országban és nem minden szolgáltatónál érhető el.

- Készenléti állapotban nyissa meg az alkalmazáslistát, majd válassza a Navigáció lehetőséget.
- 2 Az alábbi lehetőségek egyikével válassza ki a címet:
  - Cél kimondása: Mondja be hangosan az úticélt az alábbi formában: Navigálás ide: *cím*.
  - Cél begépelése: Cím megadása a virtuális billentyűzettel.
  - Kapcsolatok: Cím kiválasztása a Névjegyzékben tárolt bejegyzésekhez rögzített címek közül.
  - Csillaggal megjelölt helyek: Cím kiválasztása a csillagozott helyek közül.

- 3 A hangos útmutatással támogatott navigáció használatához válassza a Telepítés parancsot.
- 4 A navigáció befejezéséhez nyomja meg a [I=] gombot, majd → válassza a Kilépés a navigációból lehetőséget.

# Google keresés

Rákereshet a készülékére telepített alkalmazásokra és az interneten található különböző adatokra.

- Készenléti állapotban nyissa meg az alkalmazáslistát, majd válassza a Google Search lehetőséget.
- 2 Írja be a keresett adat egy betűjét vagy szavát.
- *3* Válassza ki a megnyitni kívánt elem nevét.

# YouTube

Ismerje meg, hogyan tud megtekinteni és megosztani videókat a YouTube segítségével.

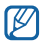

Ez a funkció nem minden országban és nem minden szolgáltatónál érhető el.

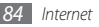

### > Videók megtekintése

- Készenléti állapotban nyissa meg az alkalmazáslistát, majd válassza a YouTube lehetőséget.
- *2* Válasszon egy videót a listáról.
- 3 Fekvő helyzetű felvétel készítéséhez forgassa el a készüléket balra.
- 4 Lejátszás közben a következő gombokat használhatja:

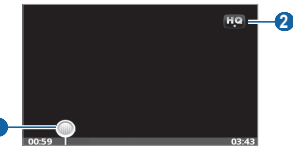

| Szám | Funkció                                       |
|------|-----------------------------------------------|
| 0    | A fájl adott pontjára állás a csúszkát húzva. |
| 2    | A kijelző minőség módosítása.                 |

# > Videók megosztása

- Készenléti állapotban nyissa meg az alkalmazáslistát, majd válassza a YouTube lehetőséget.
- 2 Válasszon egy videót a listáról.
- 3 Válassza More → Share parancsot → egy megosztási beállítást.

## Videók feltöltése

- Készenléti állapotban nyissa meg az alkalmazáslistát, majd válassza a YouTube lehetőséget.
- 2 Nyomja meg a I=1] gombot → válassza a Upload lehetőséget.

Válasszon egy videót az albumból, majd folytassa a 8. lépéssel.

Ha új videót szeretne felvenni és feltölteni, a fényképezőgép bekapcsolásához és a videokamera üzemmódra váltáshoz válassza a 📧 ikont.

3 Fekvő helyzetű felvétel készítéséhez forgassa el a készüléket balra.

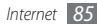

- 4 Irányítsa a lencsét a tárgyra, és hajtsa végre a szükséges beállításokat.
- 5 A felvételt a elem kiválasztásával indíthatja el.
- 6 A felvétel leállításához válassza a 🔳 ikont.
- 7 Válassza a Ment lehetőséget a rögzített videó feltöltéséhez.
- 8 Adja meg felhasználónevét és jelszavát, majd válassza a Sign in lehetőséget.
- 9 Adja meg a feltöltés adatait, majd válassza a Upload lehetőséget.

# Napi tájékoztató

Ismerje meg, hogyan juthat hozzá az adott napi időjárási, üzleti, hír- és naptár-információkhoz.

- 1 Készenléti állapotban nyissa meg az alkalmazáslistát, majd válassza a Napi tájékoztató lehetőséget.
- 2 Városok, részvények vagy események hozzáadásához válassza a + lehetőséget.

3 Válassza a 🖸 ikont az információk frissítéséhez.

4 Lapozzon balra vagy jobbra az információk eléréséhez.

A képernyőn látható információ kiválasztásához nyomja meg a [□] gombot, majd válassza a → Beállítások lehetőséget.

# Market

Játékokat, csengőhangokat és más alkalmazásokat tölthet le az Android Market webhelyről.

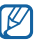

Ez a funkció nem minden országban és nem minden szolgáltatónál érhető el.

Készenléti üzemmódban nyissa meg az alkalmazáslistát, majd válassza a **Market** lehetőséget.

2 Keressen egy fájlt, és töltse le a készülékre. ► 33. o.

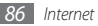

# Samsung Apps

A Samsung Apps lehetővé teszi, hogy egyszerűen és gyorsan töltsön le hasznos alkalmazásokat a készülékére, és azokat napra készen tartsa.

Készüléke még intelligensebbé tehető a Samsung Apps webhelyről letöltött, teljesen optimalizált alkalmazások révén. A letöltött alkalmazásokhoz (ideértve a gyárilag telepített alkalmazásokat is) frissítéseket is beszerezhet. Fedezze fel a hasznos alkalmazásokat, és tegye még élvezetesebbé a mobil életét.

- A Samsung Apps elindításához készenléti állapotban nyissa meg az alkalmazáslistát, majd válassza a Samsung Apps lehetőséget.
- Widgetek elindításához érintse meg hosszan a készenléti képernyő egy üres részét, majd válassza a Widgetek lehetőséget a listából.

- A letöltött alkalmazások elindításához készenléti állapotban nyissa meg az alkalmazáslistát, majd válassza ki a megfelelő alkalmazást.
- Ez a funkció nem minden országban és nem minden szolgáltatónál érhető el.
- A Samsung Apps használatához a készüléknek csatlakoznia kell az internethez mobilhálózaton vagy Wi-Fi-kapcsolaton keresztül.
- Az internethez való hozzáférésért és az alkalmazások letöltéséért a szolgáltató külön díjat számíthat fel.
- Az elérhető alkalmazások, widgetek és frissítések országonként vagy szolgáltatónként eltérők lehetnek.

# Csatlakozás

### **Bluetooth**

A Bluetooth egy rövid hatótávolságú vezeték nélküli kommunikációs technika, amelynek segítségével az eszközök nagyjából 10 méteres távolságon belül tudnak adatokat cserélni egymással, fizikai kapcsolat nélkül.

A Bluetooth-kapcsolaton keresztül történő adattovábbításhoz a készülékeket nem kell közvetlen rálátási helyzetbe állítani. Ha a készülékek egymás hatókörén belül vannak, akkor is képesek az adatcserére, ha más-más helyiségekben helyezkednek el.

- Ø
- A Samsung nem vállal felelősséget a Bluetooth vezeték nélküli szolgáltatással küldött vagy fogadott adatok elvesztéséből, elfogásából vagy a velük való visszaélésből fakadó károkért.
- Mindig ellenőrizze, hogy megbízható és megfelelően védett eszközökkel oszt-e meg, és ilyenektől fogad-e adatokat. Ha akadályok vannak az eszközök között, a maximális működési távolság csökkenhet.
- Egyes eszközök, főleg a Bluetooth SIG által nem tesztelt vagy nem jóváhagyott eszközök, inkompatibilisek lehetnek a készülékkel.

#### > A Bluetooth vezeték nélküli szolgáltatás bekapcsolása

- I Készenléti állapotban nyissa meg az alkalmazáslistát, majd válassza a Beállítások → Vezeték nélküli és hálózati → Bluetooth-beállítások lehetőséget.
- 2 A Bluetooth vezeték nélküli szolgáltatás bekapcsolásához válassza a **Bluetooth** lehetőséget.

# > Bluetooth-kompatibilis készülékek keresése és párosítása

- I Készenléti állapotban nyissa meg az alkalmazáslistát, majd válassza a Beállítások → Vezeték nélküli és hálózati → Bluetooth-beállítások → Eszközök keresése lehetőséget.
- 2 Válasszon ki egy eszközt.
- 3 Írja be a vezeték nélküli Bluetooth szolgáltatás PIN-kódját vagy – ha van ilyen – a másik készülék Bluetooth PINkódját, majd válassza az OK lehetőséget. Másik lehetőség: a telefon és a másik eszköz PIN-kódjának egyeztetéséhez válassza az Elfogad lehetőséget.

Amikor a másik készülék tulajdonosa is beírja ugyanezt a PIN-kódot, vagy elfogadja a csatlakozást, megtörténik a párosítás. Ha a párosítás sikerült, a készülék automatikusan megkeresi az elérhető szolgáltatásokat.

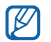

Egyes készülékek, különös tekintettel a fülhallgatókra és az autós kihangosító készletekre, rögzített Bluetooth PIN-kóddal rendelkezhetnek, például: 0000. Ha szükséges, írja be a rögzített PIN-kódot.

#### > Adatok küldése a Bluetooth vezeték nélküli szolgáltatással

- [ Válasszon ki a megfelelő alkalmazásban vagy a Saját fájlok mappában egy fájlt vagy elemet, például névjegyet, naptárbejegyzést, jegyzetet vagy médiafájlt.
- 2 Nyomja meg a [□] → Megosztás, Küldés vagy Küldés módja → Bluetooth lehetőséget.
- 3 Keressen és párosítson a készülékhez egy Bluetoothkompatibilis eszközt.

#### > Adatok fogadása a Bluetooth vezeték nélküli szolgáltatással

Készenléti állapotban nyissa meg az alkalmazáslistát, majd válassza a Beállítások → Vezeték nélküli és hálózati → Bluetooth-beállítások → Látható lehetőséget.

A készülék 120 másodpercig látható lesz más Bluetootheszközök számára.

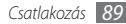

- 2 Amikor a készülék kéri, írja be a Bluetooth szolgáltatás PIN-kódját, majd válassza az OK lehetőséget (ha szükséges).
- 3 Az eszközről való adatfogadás engedélyezéséhez válassza a Elfogad lehetőséget (ha szükséges).

A fogadott adatokat a telefon típus szerint a megfelelő alkalmazáshoz vagy mappába menti. A zenei és hangfájlok például a Hangok mappába kerülnek, a névjegyek pedig a névjegyzékbe.

## Wi-Fi

Ismerje meg a készülék vezeték nélküli hálózati lehetőségeit, hogy csatlakozhasson bármely, az IEEE 802.11 b/g/n szabvánnyal kompatibilis vezeték nélküli helyi hálózathoz (WLAN). Bármely olyan helyen csatlakozhat az internethez vagy más hálózati eszközökhöz, ahol van egy vezetékes vagy vezeték nélküli hozzáférési pont (hotspot).

A készülék nem harmonizált frekvenciát használ, és az összes európai országban való használatra készült. A WLAN az EU-n belül beltérben korlátozások nélkül használható, de Franciaországban kültéren tilos a használata.

# > A WLAN funkció bekapcsolása

Készenléti állapotban nyissa meg az alkalmazáslistát, majd válassza a **Beállítások → Vezeték nélküli és hálózati → Wi-Fi-beállítások → Wi-Fi** lehetőséget. Megnyithatja a gyorsgombokat tartalmazó panelt is, és ott is kiválaszthatja a **Wi-Fi** lehetőséget.

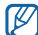

A háttérben működő aktív WLAN fogyasztja az akkumulátor energiáját. Az akkumulátor kímélése érdekében csak szükség esetén kapcsolja be a WLAN funkciót.

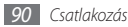

- > WLAN hálózat keresése és csatlakozás hozzá
- I Készenléti állapotban nyissa meg az alkalmazáslistát, majd válassza a Beállítások → Vezeték nélküli és hálózati → Wi-Fi-beállítások lehetőséget.

A készülék automatikusan megkeresi az elérhető WLAN (vezeték nélküli) hálózatokat.

- 2 A Wi-Fi-hálózatok elemcsoportban válasszon hálózatot.
- 3 Írja be a hálózati jelszót (ha szükséges).
- 4 Válassza a Kapcsolódik lehetőséget.

### > WLAN kézi hozzáadása

 Készenléti állapotban nyissa meg az alkalmazáslistát, majd válassza a Beállítások → Vezeték nélküli és hálózati → Wi-Fi-beállítások → Wi-Fi-hálózat hozzáadása lehetőséget.

- 2 Adja meg a hálózat szolgáltatásazonosítóját (SSID), majd válasszon védelemtípust.
- 3 Adja meg a választott védelemtípusnak megfelelő biztonsági beállításokat.
- 4 Válassza a Ment parancsot.

# AllShare

Ismerje meg a DLNA (Digital Living Network Alliance) szolgáltatást, amelynek segítségével médiafájlokat oszthat meg DLNA-kompatibilis eszközökkel otthonában vezeték nélküli helyi hálózaton keresztül.

Ehhez először aktiválnia kell a WLAN szolgáltatást, és meg kell adnia egy WLAN-profilt. ► 90. o.

#### DLNA beállítások testreszabása a médiafájlok megosztásához

Ha engedélyezni kívánja más DLNA-kompatibilis eszközök számára, hogy hozzáférjenek a telefonján levő médiafájlokhoz, aktiválnia kell a médiamegosztást.

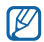

A készülékek függvényében előfordulhat, hogy bizonyos fájlok nem játszhatók le a DLNA-kompatibilis eszközön.

- 1 Készenléti állapotban nyissa meg az alkalmazáslistát, majd válassza az AllShare lehetőséget.
- 2 Válassza a **Beállít.** lehetőséget.
- 3 A DLNA szolgáltatás testreszabásához módosítsa az alábbi beállításokat:

| Opció        | Művelet                             |
|--------------|-------------------------------------|
| Médiaszerver | Telefonja mint médiaszerver nevének |
| neve         | beírása.                            |

| Opció                            | Művelet                                                                                          |
|----------------------------------|--------------------------------------------------------------------------------------------------|
| Média<br>megosztása              | Videók, képek és zenék más DLNA-<br>kompatibilis eszközökkel való<br>megosztásának bekapcsolása. |
| Hozzáférési<br>pontos<br>hálózat | Kapcsolatprofil kiválasztása a DLNA-<br>kapcsolatokhoz.                                          |
| Feltöltés más<br>eszközökről     | Annak beállítása, hogy elfogadja-e a<br>más eszközökről érkező feltöltéseket.                    |

#### Fájlok lejátszása más DLNA-kompatibilis eszközön

Készenléti állapotban nyissa meg az alkalmazáslistát, majd válassza az AllShare lehetőséget.

- 2 Válassza a Fájl lejátszása a telefonról más lejátszón lehetőséget.
- 3 Válasszon médiakategóriát  $\rightarrow$  fájlt.
- 4 Válassza a Lejátszási listára lehetőséget.

- 5 Válasszon ki egy lejátszót a médiafájl lejátszására. A kiválasztott lejátszó megkezdi a lejátszást.
- 6 A lejátszás a készülék ikonjaival vezérelhető.

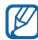

Hálózati kapcsolattól és szervertől függően előfordulhat, hogy a lejátszás pufferelt módon történik.

#### Mások fájljainak lejátszása a saját készüléken

- 1 Készenléti állapotban nyissa meg az alkalmazáslistát, majd válassza az AllShare lehetőséget.
- 2 Válassza a Fájl lejátszása a szerverről a telefonon lehetőséget.

A telefon automatikusan megkeresi a DLNA-kompatibilis eszközöket.

- 3 Válassza ki a médiaszerverként szolgáló eszközt, vagyis azt, amelyik a médiafájlokat tartalmazza.
- 4 Válasszon médiakategóriát és fájlt.
- 5 A lejátszás a készülék ikonjaival vezérelhető.

#### Az egyik készülék fájljainak lejátszása a másik készüléken

- Készenléti állapotban nyissa meg az alkalmazáslistát, majd válassza az AllShare lehetőséget.
- 2 Válassza a Fájl lejátszása a szerverről a telefonon keresztül egy másik lejátszón lehetőséget.

A telefon automatikusan megkeresi a DLNA-kompatibilis eszközöket.

- 3 Válassza ki a médiaszerverként szolgáló eszközt, vagyis azt, amelyik a médiafájlokat tartalmazza.
- 4 Válasszon médiakategóriát és fájlt.
- 5 Válasszon ki egy lejátszót a médiafájl lejátszására. A kiválasztott lejátszó megkezdi a lejátszást.
- 6 A lejátszás a készülék ikonjaival vezérelhető.

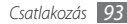

# Mobil hozzáférési pont

Beállíthatja a készüléket a számítógépek vagy egyéb eszközök vezetéknélküli hozzáférési pontjaként, és a WLAN funkción keresztül megoszthatja a készülék mobil hálózati kapcsolatait.

- I Készenléti állapotban nyissa meg az alkalmazáslistát, és válassza ki a Beállítások → Vezeték nélküli és hálózati → Mobil hozzáférési pont parancsot.
- 2 Válassza a Mobil hozzáférési pont lehetőséget a mobil hozzáférési pont szolgáltatás aktiválásához.
- 3 Válassza a Mobile AP-beállítások lehetőséget a mobil hozzáférési pont funkció testre szabásához:

| Lehetőség              | Funkció                                                                                                    |
|------------------------|----------------------------------------------------------------------------------------------------|
| Hálózat neve<br>(SSID) | A külső eszközökön megjelenő név<br>megtekintése és szerkesztése.                                                  |
| Biztonság              | A hálózati kulcs megtekintése<br>és szerkesztése a hálózathoz<br>való illetéktele hozzáférés<br>megakadályozására. |

| Lehetőség    | Funkció                           |
|--------------|-----------------------------------|
| Saját eszköz | Más eszközök blokkolása a saját   |
| elrejtése    | eszköz helyének meghatározásában. |

#### 4 Ha befejezte, válassza a **Ment** parancsot.

5 Ha számítógéptől eltérő eszközt használ, akkor azonosítsa be a saját készüléke nevét a másik eszköz kapcsolat listáján, és csatlakozzon a hálózathoz.

Ezzel a lépéssel megoszthatja a készüléke mobil hálózati kapcsolatát a másik eszközön.

# USB internetmegosztás.

Beállíthatja a készüléket a számítógépek vezeték nélküli modemjeként, és az USB porton keresztül megoszthatja a készülék mobil hálózati kapcsolatait.

A külön beszerezhető számítógépes adatkábellel kösse össze a készülék többfunkciós csatlakozóját a számítógéppel.

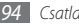

- 2 Készenléti állapotban nyissa meg az alkalmazáslistát, és válassza ki a Beállítások → Vezeték nélküli és hálózati → Internetmegosztás parancsot.
- 3 Az USB-internetmegosztás funkció aktiválásához válassza az USB internetmegosztás lehetőséget. A számítógépen megjelenik az Ön készüléke által megosztott mobil hálózati kapcsolat.

A hálózati kapcsolat megosztásának megszüntetéséhez vegye ki a pipát az **USB-internetmegosztás** ikon melletti jelölőnégyzetből.

A hálózati kapcsolat megosztási módja a számítógép operációs rendszerének típusától függően változhat.

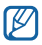

A hálózati kapcsolat megosztási módja a számítógép operációs rendszerének típusától függően változhat.

# Számítógépes kapcsolatok

Ismerje meg, hogyan csatlakoztatható a készülék számítógéphez különféle USB-módokban a külön beszerezhető számítógépes adatkábellel. A készüléket számítógéphez csatlakoztatva szinkronizálhatja fájljait a Windows Media Player programmal, közvetlenül írhat adatokat a készülékre, futtathatja a Samsung Kies programot, és a készüléket vezeték nélküli modemként használhatja.

#### > Csatlakoztatás a Samsung Kies program segítségével

Ellenőrizze, hogy a Samsung Kies program telepítve van-e a számítógépre. A programot letöltheti a Samsung webhelyéről (www.samsungmobile.com).

- I Készenléti állapotban nyissa meg az alkalmazáslistát, majd válassza a Beállítások → Vezeték nélküli és hálózati → USB beállítások → Samsung Kies lehetőséget.
- 2 A készenléti állapotba való visszatéréshez nyomja meg a Kezdőképernyő gombot.

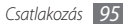

- 3 A külön beszerezhető számítógépes adatkábellel kösse össze a készülék többfunkciós csatlakozóját a számítógéppel.
- 4 Indítsa el a Samsung Kies programot, és a vezeték nélküli hálózaton át másoljon adatokat és fájlokat a számítógépről a telefonra vagy fordítva.

További tudnivalókért olvassa el a Samsung Kies súgóját.

#### Szinkronizálás a Windows Media Player programmal

Ellenőrizze, hogy a Windows Media Player program telepítve van-e a számítógépre.

- [ Készenléti állapotban nyissa meg az alkalmazáslistát, majd válassza a Beállítások → Vezeték nélküli és hálózati → USB beállítások → Médiatár lehetőséget.
- $2\;$  A készenléti állapotba való visszatéréshez nyomja meg a Kezdőképernyő gombot.

3 A külön beszerezhető számítógépes adatkábellel kösse össze a készülék többfunkciós csatlakozóját egy olyan számítógéphez, amelyre telepítve van a Windows Media Player.

Amikor a csatlakozás megtörtént, a számítógépen megjelenik egy előugró ablak.

- 4 A zenefájlok szinkronizálásához nyissa meg a Windows Media Player programot.
- 5 Az előugró ablakba írja be, vagy módosítsa ott a készülék nevét (ha szükséges).
- 6 Jelölje ki a szinkronizálni kívánt zenefájlokat, és húzza át őket a szinkronizálási listára.
- 7 Indítsa el a szinkronizálást.

### > Csatlakoztatás háttértárként

Ha a készülékben memóriakártya található, elérheti az azon lévő fájlmappát, és a készüléket memóriakártya-olvasóként használhatja.

l Helyezzen memóriakártyát a készülékbe.

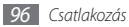

- 2 Készenléti állapotban nyissa meg az alkalmazáslistát, majd válassza a Beállítások → Vezeték nélküli és hálózati → USB beállítások → Háttértár lehetőséget.
- 3 A készenléti állapotba való visszatéréshez nyomja meg a Kezdőképernyő gombot.
- 4 A külön beszerezhető számítógépes adatkábellel kösse össze a készülék többfunkciós csatlakozóját a számítógéppel.
- 5 A csatlakoztatást követően válassza az USB-tároló csatlakoztatása → OK lehetőséget.
- 6 Nyissa meg a fájlokat tartalmazó mappát.
- $7\;$  Másolja át a fájlokat a számítógépről a memóriakártyára.
- 8 Ha befejezte, válassza a **Kikapcsolás** parancsot.

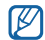

A telefon számítógépről történő leválasztásához kattintson a Windows-rendszertálcán az USB-eszközök ikonjára, majd válassza a háttértár biztonságos leválasztására szolgáló menüpontot. Ezt követően húzza ki a számítógépes adatkábelt a számítógépből. Ha nem teszi, elveszítheti a memóriakártyán tárolt adatokat, vagy megsérülhet a memóriakártya.

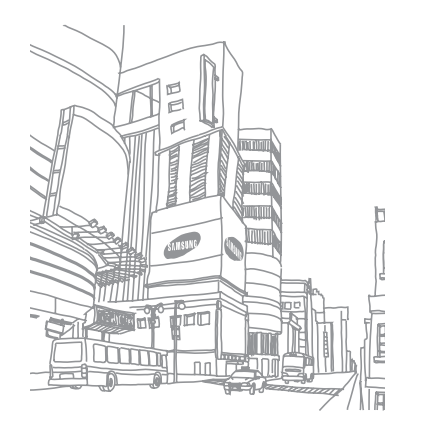

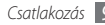

# Eszközök

# Óra

Ismerkedjen meg a hangjelzések és a világórák beállításával és használatával. Lehetősége van stopperóra és visszaszámláló használatára is.

# Új hangjelzés beállítása

- I Készenléti állapotban nyissa meg az alkalmazáslistát, majd válassza az Óra → Jelzés lehetőséget.
- 2 Válassza az Új ébresztés lehetőséget, vagy nyomja meg a [I=] gombot → válassza az Létrehoz lehetőséget.
- 3 Adja meg az ébresztés beállításait.

Ha közvetlenül a hangjelzés leállítása után be szeretné kapcsolni a **Beállítás napi tájékoztatónak** funkciót, válassza a Beállítás napi tájékoztatónak lehetőséget.

4 Ha befejezte, válassza a **Ment** parancsot.

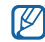

Ha beállítja az **Intelligens jelzés** lehetőséget, a készülék egy természetes hangot fog lejátszani, és megjeleníti a hangjelzés képernyőt mindaddig, amíg a beállított hangjelzés ki nem kapcsol.

# > A hangjelzés leállítása

Amikor a hangjelzés szól:

- A hangjelzés kikapcsolásához húzza a () ikont jobbra a pontig.
- A jelzésnek egy bizonyos idő utáni megismétléséhez húzza balra a 🚾 ikont, amíg el nem éri a pontot.

### > Hangjelzés törlése

- Készenléti állapotban nyissa meg az alkalmazáslistát, majd válassza az Óra → Jelzés lehetőséget.
- 2 Nyomja meg a [I=] gombot → válassza a Töröl lehetőséget.
- *3* Válassza ki a törölni kívánt hangjelzéseket.
- 4 Válassza a Töröl lehetőséget.

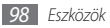

### Világóra létrehozása

- [ Készenléti állapotban nyissa meg az alkalmazáslistát, majd válassza az Óra → Világóra lehetőséget.
- 2 Válassza a Város hozzáadása lehetőséget, vagy nyomja meg a [□] gombot → válassza a Hozzáad lehetőséget.
- 3 Írja be a város nevét, vagy válasszon egy várost a listáról. Ha a világtérképről szeretne kiválasztani egy várost, válassza a .
- 4 További világórák felvételéhez ismételje meg a 2–3. lépést.
- Ø
- A nyári időszámítás beállításához érintse meg és tartsa nyomva az órát, majd válassza ki a **Nyári időszámítás beállításai** lehetőséget.

# > A stopperóra használata

- Készenléti állapotban nyissa meg az alkalmazáslistát, majd válassza az Óra → Stopperóra lehetőséget.
- 2 A stopperóra elindításához válassza az Indít lehetőséget.

- *3* Részidők méréséhez válassza a **Köridő** lehetőséget.
- *4* Ha befejezte az időmérést, válassza a **Leállít** lehetőséget.
- 5 A rögzített időeredmények törléséhez válassza a **Nullázás** lehetőséget.

### > A visszaszámláló időzítő használata

- Készenléti állapotban nyissa meg az alkalmazáslistát, majd válassza az Óra → Időzítő lehetőséget.
- 2 Adja meg a visszaszámlálás időtartamát.
- 3 A visszaszámlálás megkezdéséhez válassza az Indít lehetőséget.

Miközben az időzítő a háttérben visszaszámol, a készülékkel egyéb feladatokat hajthat végre. Más alkalmazások megnyitásához nyomja meg a Kezdőlap vagy a [➡] gombot.

4~ Az időzítő lejártakor az 🎯 ikont húzza jobbra a pontig.

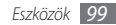

# Kalkulátor

lsmerje meg, hogy végezhet a készüléken matematikai műveleteket úgy, mintha az egy zseb- vagy asztali számológép lenne.

### > Számítási műveletek végzése

- I Készenléti állapotban nyissa meg az alkalmazáslistát, majd válassza a Kalkulátor lehetőséget.
- 2 A matematikai alapműveletek végrehajtásához használja a számológép kijelzőjének megfelelő gombokat.

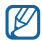

A tudományos számológép használatához forgassa el a készüléket balra. Ha kikapcsolta az automatikus tájolást, nyomja meg a [□=] gombot → válassza a **Tudományos számológép** lehetőséget.

### > Számítási előzmények megtekintése

- Készenléti állapotban nyissa meg az alkalmazáslistát, majd válassza a Kalkulátor lehetőséget.
- *2* Végezze el a számításokat.
- 3 Válassza a ikont a számológép-billentyűzet bezárásához.

Ekkor megjelennek a számítási előzmények.

4 Az előzmények törléséhez nyomja meg a [□] gombot → válassza az Előzmények törlése lehetőséget.

# Saját fájlok

lsmerje meg, hogyan érhető el gyorsan és egyszerűen a memóriakártyán tárolt összes kép, videó, zene, hang és egyéb fájl.

- Készenléti állapotban nyissa meg az alkalmazáslistát, majd válassza a Saját fájlok lehetőséget.
- 2 Válasszon ki egy mappát  $\rightarrow$  egy fájlt.

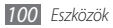

Egy mappán belül nyomja meg a [I=] gombot az alábbi opciók használatához:

- Válassza a Megosztás lehetőséget egy fájl multimédia üzenetben, e-mailben vagy Bluetooth vezeték nélküli szolgáltatás használatával történő elküldéséhez.
- Új mappa létrehozásához válassza a **Mappa létrehozása** lehetőséget.
- Fájlok vagy mappák törléséhez válassza a **Töröl** lehetőséget.
- A megjelenítési mód megváltoztatásához válassza a **Nézet** lehetőséget.
- A fájlok vagy mappák rendezéséhez válassza a **Rendezés** lehetőséget.
- Egyéb szolgáltatások használatához, például áthelyezéshez, másoláshoz vagy átnevezéshez válassza az Egyebek lehetőséget.

# Feladatkezelő

A feladatkezelőben megtekinthető az aktuálisan futó alkalmazások listáját, az alkalmazások csomag méretet és memória adatait, valamint nyomon követheti a RAM memóriát.

- Készenléti állapotban nyissa meg az alkalmazáslistát, majd válassza a Feladatkezelő lehetőséget.
- 2 A következő lehetőségek állnak rendelkezésre:
  - Aktív alkalmazások: A készüléken aktuálisan futó alkalmazások listájának megtekintése.
  - **Telepített**: A készülékre telepített alkalmazások csomag méretének megtekintése.
  - **RAM-kezelő**: A készülék RAM memóriájának ellenőrzése és kezelése.
  - Összesítés: A készülék és a memóriakártya használatban lévő és a rendelkezésre álló memória adatainak megtekintése.
  - **Súgó**: Hasznos információk megtekintése az akkumulátor élettartamának növeléséről.

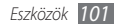

# **ThinkFree Office**

Ismerje meg, hogyan tekintheti meg és szerkesztheti a készülékbe helyezett memóriakártyán tárolt dokumentumfájlokat. Ha rendelkezik fiókkal a ThinkFree webes szolgáltatások használatához, dokumentumait az interneten keresztül is kezelheti. Az alkalmazás a következő fájlformátumokat támogatja: doc, docx, txt, xls, xlsx, ppt, pptx, pdf (a részleteket lásd a következő webhelyen: http://product.thinkfree.com/mobile/android/market).

# Új dokumentum létrehozása

- Készenléti állapotban nyissa meg az alkalmazáslistát, majd válassza a ThinkFree Office lehetőséget.
- 2 Ha először indítja el az alkalmazást, megerősítésképpen válassza az Elfogadás lehetőséget.
- 3 Válassza ki az Aktiválás most lehetőséget a ThinkFree Office aktiválásához.
- 4 Válassza a Dokumentumok lehetőséget.

- 5 Nyomja meg a [I=] gombot, → majd válassza az Új lehetőséget → egy dokumentumtípust.
- 6 Írja be a dokumentum nevét, majd válassza az **OK** lehetőséget.
- $7\,$  A képernyő alján található eszközök segítségével hozza létre a dokumentum tartalmát.
- 8 A szerkesztés befejeztével válassza az eszköztáron a mentés ikont, vagy nyomja meg a [I=] gombot → válassza a FájI → Mentés lehetőséget.

#### > Dokumentum megtekintése és szerkesztése a készüléken

- [ Készenléti állapotban nyissa meg az alkalmazáslistát, majd válassza a ThinkFree Office lehetőséget.
- 2 Válassza a **Dokumentumok** lehetőséget → egy dokumentumot.
- 3 Válassza ki a szövegkódolás típusát (ha szükséges).

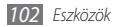

- 4 Tekintse meg és szerkessze a dokumentumot igényei szerint.
  - Használhatja a kétujjas nagyítást is: helyezze két ujját a képernyőre, és lassan közelítse őket egymáshoz, illetve távolítsa őket egymástól.
  - Az eszköztár megnyitásához és a dokumentum szerkesztéséhez (Word-, szöveg- vagy Excel-fájl) nyomja meg a [□□] gombot → válassza a Szerkeszt lehetőséget.
  - Ha szeretne szövegrészletre keresni a dokumentumban, akkor nyomja meg a [=] → Keresés gombot.
- 5 A szerkesztés befejezése után mentse a dokumentumot.

### > Dokumentumok kezelése online

- Készenléti állapotban nyissa meg az alkalmazáslistát, majd válassza a ThinkFree Office lehetőséget.
- 2 Válassza az **Online** lehetőséget.

- 3 Adja meg a fiókjához tartozó felhasználónevet és jelszót, majd válassza a Bejelentkezés lehetőséget.
- 4 Tekintse meg és kezelje a dokumentumokat a kiszolgálón igényei szerint.

## Hangutasitás

Ismerje meg, hogyan hívhat fel számokat és hogyan nyithat meg alkalmazásokat hangutasításokkal.

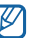

- Ez a funkció nem minden országban és nem minden szolgáltatónál érhető el.
- A készülék csak amerikai angol nyelvű parancsokat ismer fel.
- A felismert nyelvek országonként és szolgáltatónként eltérőek lehetnek.

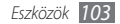

### > Névjegy felhívása hangtárcsázással

A hívandó fél nevének vagy telefonszámának bemondásával közvetlenül tárcsázhat számokat.

- Készenléti állapotban nyissa meg az alkalmazáslistát, majd válassza a Hangutasitás lehetőséget.
- Mondja ki a "Call" vagy "Dial" szót, majd a kívánt nevet vagy telefonszámot. Az utoljára tárcsázott szám újrahívásához mondja ki az "Redial" szót.
   A készülék tárcsázza a kiválasztott számot.

### > Alkalmazás megnyitása

- I Készenléti állapotban nyissa meg az alkalmazáslistát, majd válassza a Hangutasitás lehetőséget.
- Mondja ki a "Open" szót, majd a kívánt alkalmazás nevét.
  A készülék megnyitja a megfelelő alkalmazást.

# Hangos keresés

Ismerje meg, hogyan kereshet információkat a weben hangutasításokkal.

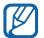

- Ez a funkció nem minden országban és nem minden szolgáltatónál érhető el.
- I Készenléti állapotban nyissa meg az alkalmazáslistát, majd válassza a Voice Search lehetőséget.
- *2* Mondjon egy kulcsszót a mikrofonba.

A készülék megkeresi a kulcsszóhoz kapcsolódó információkat és weboldalakat.

# Write and go

lsmerje meg, hogyan írhat be szöveget, hogyan küldheti azt el üzenetként, hogyan töltheti fel közösségi webhelyre, és hogyan mentheti jegyzetként vagy naptári eseményként.

 Készenléti állapotban nyissa meg az alkalmazáslistát, majd válassza a Write and go lehetőséget.

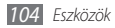

- 2 Írja be a szöveget a szövegbeviteli panel segítségével.
- 3 Ha befejezte, válasszon egy lehetőséget a következők közül:
  - Az adott szöveget tartalmazó szöveges üzenet küldéséhez válassza az Üzenet küldése lehetőséget.
  - A szöveg közösségi webhelyre való feltöltéséhez válassza az Frissítés állapota lehetőséget.
  - A szöveg jegyzetként vagy naptári eseményként történő mentéséhez válassza a Ment lehetőséget.
- 4 A kiválasztott opciónak megfelelően küldje el az üzenetet, jelentkezzen be egy közösségi szolgáltatásba a szöveg feltöltéséhez, vagy hozza létre a jegyzetet vagy az eseményt.

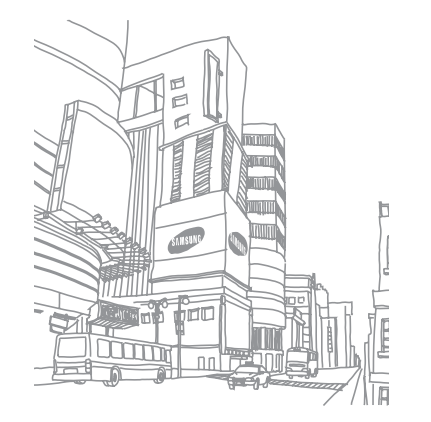

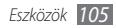

# Beállítások

# A Beállítások menü megnyitása

- Készenléti állapotban nyissa meg az alkalmazáslistát, majd válassza a Beállítások lehetőséget.
- 2 Válasszon egy beállítási kategóriát, majd egy beállítást.

# Vezeték nélküli és hálózati

A vezeték nélküli hálózati kapcsolatok beállításainak megadása.

### > Repülő üzemmód

A telefon összes vezeték nélküli szolgáltatásának kikapcsolása. Csak a hálózatot nem igénylő szolgáltatásokat használhatja.

### > Wi-Fi-beállítások

- Wi-Fi: A vezeték nélküli hálózati (WLAN) szolgáltatás bevagy kikapcsolása. > 90. o.
- Hálózati értesítés: A beállítást választva a telefon jelzi, ha elérhető nyitott hálózatot észlel.
- Wi-Fi-hálózat hozzáadása: WLAN hozzáférési pontok kézi felvétele.

### > Mobil hozzáférési pont

A készüléke mobil hálózati kapcsolatait WLAN funkción keresztül megoszthatja számítógépekkel és egyéb eszközökkel a Mobil hozzáférési pont funkció bekapcsolásával. ► 94. o.

#### > Bluetooth-beállítások

- Bluetooth: A Bluetooth vezeték nélküli szolgáltatás be- és kikapcsolása. ► 88. o.
- Eszköz név: A készülék Bluetooth-nevének megadása.

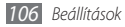

- Látható: Ezt a beállítást választva a telefon látható lesz más Bluetooth-eszközök számára.
- Eszközök keresése: Elérhető Bluetooth-készülékek keresése.

### > USB beállítások

Különböző USB csatlakozási módok bekapcsolása az eszköznek a számítógéphez csatlakoztatásakor. ► 95. o.

### > Internetmegosztás

A készüléke mobil hálózati kapcsolatait USB porton keresztül megoszthatja számítógépekkel az USB internetmegosztás funkció bekapcsolásával. A csatlakoztatást követően a számítógép modemként kezeli az Ön készülékét.

### > VPN-beállítások

Virtuális magánhálózatok (VPN) beállítása és kezelése.

### Mobilhálózatok

- **Csomagkapcs. haszn.**: Csomagkapcsolt adathálózatok engedélyezése a hálózati szolgáltatásokhoz.
- Adatroaming: A beállítást választva a telefon másik hálózathoz csatlakozik barangoláskor, vagy ha a saját hálózat nem érhető el.
- Hozzáférési pontok neve: A hozzáférési pontok nevének megadása.
- Hálózat mód: Hálózati frekvenciasáv megadása.
- Mobilszolgáltatók: Az elérhető hálózatok keresése és egy hálózat kiválasztása barangolásra.

### > Szinkronizálás

Szinkronizálási profilok beállítása és a készülék szinkronizálása a megadott webkiszolgálóval.

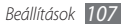

# Hívásbeállítások

A hívásfunkciók beállításainak testreszabása.

# > Összes hívás

- Saját számot megjelenít: Saját telefonszám kijelzése a hívott félnek (ehhez a szolgáltatáshoz be kell helyeznie a SIM-kártyát).
- Automatikus elutasítás: Az automatikus elutasítás funkció engedélyezése vagy letiltása, és az automatikusan elutasítandó hívók listájának megadása.
- Hívásfogadás: Hívásfogadási mód beállítása bármely gomb megnyomásával, illetve a készülék beállítása úgy, hogy egy bizonyos idő után automatikusan fogadja a hívást.
- Előhívószám: Az előhívószám tárcsázásának bekapcsolása és az előhívószámok beállítása.
- Híváselutasítás üzenetben: Az elutasított hívó feleknek küldendő üzenet kiválasztása.

- Hívásállapot jelzőhangok: A kapcsolódást, az eltelt perceket és a megszakadt vonalat jelző hang be- és kikapcsolása.
- Rezgés kimenő hívásnál: A készülék beállítása a másik fél hívásfogadásának rezgéssel történő jelzésére.
- Jelzések hívás közben: A hívás közbeni jelzések be- és kikapcsolása.

### > Hanghívás

- Hívásátirányítás: A bejövő hívások átirányítása egy másik telefonszámra.
- Híváskorlátozás: A kimenő vagy a bejövő hívások tiltása.
- Hívásvárakoztatás: A hívásvárakoztatás bekapcsolása, hogy akkor is tudjon bejövő hívást fogadni, amikor épp telefonál.
- Automatikus újrahívás: Az automatikus újrahívás funkció bekapcsolása, amellyel automatikusan újrahívhatók a létre nem jött vagy megszakadt hívások.

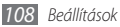
### > Fixlistás számok

- Fixlista engedélyezése: A hívható telefonszámokat a fixlistán megadottakra korlátozó Fixlista üzemmód be- és kikapcsolása. Be kell írnia a SIM-kártyához mellékelt PIN2kódot, és újra kell indítania a készüléket.
- PIN2 módosítása: Az elsődleges PIN-kód védelmére szolgáló PIN2-kód módosítása. Ha a SIM-kártya blokkolva van, akkor a menüpont erre módosul: PIN2 feloldása.
- Fixlista: Számok és nevek felvétele a fixlistára.

### Hangposta

- Hangposta: A szolgáltató kiválasztása vagy másik szolgáltató beállítása a hangposta fogadására.
- Hangposta: A hangposta elérésére szolgáló telefonszám beírása. Ezt a számot a szolgáltatótól kaphatja meg.

## Hang

A készülék által megszólaltatott hangok beállításainak módosítása.

- Csendes mód: A Csendes mód aktiválása, amelyben az összes hang némítva van, kivéve a médiafájlokat és a figyelmeztető hangjelzéseket.
- **Rezgés**: A beállítást választva a telefon rezgéssel jelzi a beérkező hívásokat.
- Hangerő: Hívások csengőhangjának, zene és videofájloknak, jelzőhangoknak, a telefon rendszerhangjainak és értesítési hangjainak hangerőbeállítása.
- Hanghívás csengőhangja: A bejövő hanghívásokra figyelmeztető csengőhang kiválasztása.
- Értesítési hang: Az eseményekre, például beérkező üzenetekre és nem fogadott hívásokra figyelmeztető csengőhang és az ébresztési hang kiválasztása.
- Hallható DTMF-hangok: A beállítást választva a tárcsázóképernyőn lévő gombok megérintésekor hangot ad ki a készülék.

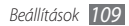

- Hallható kiválasztás: A beállítást választva a telefon hangot ad ki, amikor alkalmazást vagy beállítást választ ki az érintőképernyőn.
- Képernyőzár hangjai: A készülék beállítása hangjelzés megszólaltatására az érintőképernyő lezárásakor és feloldásakor.
- Érintési visszajelzés: A beállítást választva a telefon rezeg a gombok megérintésekor.
- **Rezgés erőssége**: Az érintési visszajelzéshez tartozó rezgés erősségének beállítása.

## Kijelző

A kijelzésre vonatkozó beállítások módosítása.

- Fényerő: A kijelző fényerejének beállítása.
- Képernyő aut. elforgatása: Annak beállítása, hogy a készülék elforgatásakor a tartalom tájolása is automatikusan megváltozzon-e.
- Animáció: A beállítást választva a telefon animációt játszik le az ablakok közötti váltáskor.

- **Képernyő időkorlátja**: A kijelző háttérvilágításának kikapcsolása előtti várakozási idő beállítása.
- Energiatakarékos mód: Bekapcsolja az Energiatakarékos módot. Energiatakarékos módban a készülék energiát takarít meg a kijelző fehéregyensúlyának és fényerejének beállításával.

## Hely és biztonság

A telefon, valamint a SIM-kártya és a GPS-funkciók biztonsági beállításainak megadása.

- Vezeték nélküli hálózatok használata: A beállítást választva a készülék a vezeték nélküli hálózatokat használja a különféle helyek meghatározására, ha lehetőség van erre valamilyen alkalmazásban.
- GPS-műholdak használata: A GPS-funkciók engedélyezése a különféle helyek meghatározására, ha lehetőség van erre valamilyen alkalmazásban. A GPS használata esetén utcaszintig tekintheti meg az adott helyek elhelyezkedését.

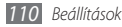

- Segítő érzékelők használata: Gyalogos pozíció meghatározásának pontosítása a szenzorokkal, amikor a GPS jel blokkolva van. A szenzor által megállapított hely és az Ön tényleges tartózkodási helye között eltérés lehet.
- Képernyőzár beállítása: Feloldó biztonsági kód beállítása. A biztonsági kód beállítását követően ez a lehetőség átvált erre: Képernyőzár módosítása.
  - Nincs: Képernyőzár kikapcsolása.
  - **Minta**: Feloldóminta beállítása a képernyő lezárásának feloldásához.
  - **PIN**: A képernyő feloldásához használt PIN kód (numerikus) beállítása.
  - **Jelszó**: A képernyő feloldásához használt jelszó (alfanumerikus) beállítása.
- SIM-kártya zár beállítása:
  - **SIM-zár**: A készülék használata előtt PIN-kódot igénylő PIN-védelem funkció be- és kikapcsolása.
  - **SIM PIN módosítása**: A SIM-adatok eléréséhez szükséges PIN-kód megváltoztatása.

- Mobilkövető: Az elveszett vagy ellopott készülék megtalálását segítő nyomkövető funkció be- és kikapcsolása. > 29. o.
- Mobilkövető beállítása: A mobilkövetőt bekapcsolva (> 29. o.) megadhatja a következő beállításokat.
- $\mathbb{Z}$

A választható beállítások szolgáltatótól és régiótól függően eltérőek lehetnek.

- **Címzett beállítása**: Az elveszett készülék által küldött nyomkövető üzenet címzettjeinek megadása.
- **Samsung-fiók**: Az elveszett készülék távvezérlésére szolgáló Samsung-webfiók beállítása.
- Jelszómódosítás: A mobilkövető jelszavának módosítása.
- Súgó: A mobilkövető funkció súgójának elérése.
- Látható jelszavak: Alapértelmezés szerint a készülék a jelszó karakterei helyett biztonsági okokból csillagokat (•) jelenít meg. A beállítást választva a valós karakterek lesznek láthatók a jelszó beírásakor.

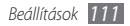

- Eszközadminisztrátorok kivál.: A készülékre telepített rendszergazdák megtekintése. A készülék rendszergazda funkciójának bekapcsolásával módosíthatja a telefonhasználati irányelveit.
- Bizt. hitelesítőadatok haszn.: Hitelesítő adatok és tanúsítványok használata a különféle alkalmazások biztonságos használatához.
- Titkosítási tanúsítványok telepítése SD-kártyáról: A memóriakártyán tárolt titkosított tanúsítványok telepítése.
- **Jelszó beállítása**: Jelszó létrehozása és megerősítése a tanúsítványok eléréséhez.
- Tárhely ürítése: A tanúsítványok törlése a készülékről és a jelszó megszüntetése.

## Alkalmazások

A telepített alkalmazások kezelési beállításainak megváltoztatása.

- Ismeretlen források: A beállítást választva bármilyen forrásból letölthet alkalmazásokat. Ha nem választja ki ezt a beállítást, csak az Android Market webhelyről tölthet le alkalmazásokat.
- Alkalmazások kezelése: A készülékre telepített alkalmazások listájának megnyitása és az alkalmazásokra vonatkozó információk ellenőrzése. Az éppen futó vagy külső cégek által gyártott és már telepített alkalmazások megtekintéséhez nyomja meg a [□] gombot → válassza a Rendezés méret alapján lehetőséget.
- Futó szolgáltatások: Az éppen használt szolgáltatások megtekintése és elérésük kezelési céllal.
- Fejlesztés:
  - USB-hibakeresés: Akkor válassza ezt a beállítást, ha a telefont számítógépes adatkábellel a számítógéphez csatlakoztatja. Erre alkalmazásfejlesztési célokból van szükség.

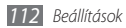

- Ébren maradás: A beállítást választva a képernyő bekapcsolva marad az akkumulátor töltésekor.
- Hamis helyek engedélyezése: Színlelt helyeknek és szervizinformációknak Location Manager (Helykezelő) szolgáltatás részére elküldésének engedélyezése tesztelési célból. Erre alkalmazásfejlesztési célokból van szükség.
- Samsung Apps: A Samsung Apps új alkalmazások értesítéseihez használni kívánt hálózati kapcsolat kiválasztása (Wi-Fi vagy csomagkapcsolt adathálózat).

Ez a funkció nem minden országban és szolgáltatónál érhető el.

### Fiókok és szinkronizálás

Az automatikus szinkronizálási funkció beállításainak és a szinkronizáláshoz használt fiókok kezelésének módosítása.

 Adatkapcsolat a háttérben: Az automatikus szinkronizálás használatához válassza ezt a beállítást. Az automatikus szinkronizálás a háttérben fut, és az alkalmazások megnyitása nélkül szinkronizálja az adatokat.  Automatikus szinkronizálás: A készülék beállítása a névjegyadatok, a naptár és az e-mailek automatikus szinkronizálására.

### Védett adataim

A beállítások és adatok kezelésére vonatkozó beállítások módosítása.

- Saját adatok bizt. ment.: Biztonsági másolat készítése a készülék beállításairól a Google-kiszolgálóra.
- Automatikus visszaállítás: A készülék beállítása a azon alkalmazás adatok helyreállítására, amelyekről a készülékre telepítéskor biztonsági másolatot készített.
- Gyári adatok visszaállítása: A beállítások visszaállítása a gyári értékekre, és minden saját adat törlése.

## SD-kártya és telefon tárhely

A memóriakártyák és a telefon memória felhasználásának ellenőrzése, a külső és a beépített memória formázása.

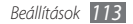

## Keresés

A Google Search beállításainak módosítása.

- Google search:
  - Show web suggestions: A beállítást választva a készülék javaslatokat jelenít meg kulcsszavak beírásakor.
  - Use My Location: Annak beállítása, hogy készülék az Ön jelenlegi helyét használja a Google keresés vagy egyéb Google-szolgáltatásokhoz.
  - Search history: A beállítást választva a készülék megjeleníti a Google-fiók keresési előzményeit.
  - Manage search history: A Google-fiók keresési előzményeinek kezelése.
- Searchable items: A keresés hatókörébe bevonni kívánt elemtípusok kiválasztása.
- Clear shortcuts: A legutóbbi keresések által visszaadott adatok törlése.

## Területi és szövegbeállítások

A szövegbeviteli beállítások megadása.

### > Területi beállítások kiválasztása

A kijelző nyelvének kiválasztása a menükhöz és az alkalmazásokhoz.

### > Beviteli mód kiválasztása

Válasszon egy billentyűzettípust (Swype vagy Samsung billentyűzet).

### > Swype

• Language: Szövegbeviteli nyelv kiválasztása.

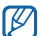

- Bizonyos nyelvek esetén nem írható be szöveg. Ilyenkor szöveg beírásához módosítania kell az írás nyelvét valamelyik támogatott nyelvre.
- Word prediction: A beállítást választva a készülék a bevitelnek megfelelően előre megjósolja a szavakat, és ennek alapján szavakat ajánl fel.

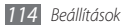

- Audio feedback: A Swype billentyűzet hangjának be- és kikapcsolása.
- Vibrate on keypress: A beállítást választva a telefon rezeg a gombok megérintésekor.
- Enable tip indicator: A gyorstippek kijelzésének bekapcsolása.
- Auto-spacing: A beállítást választva a készülék automatikusan beszúrja a szóközt a szavak közé.
- Auto-capitalization: A beállítást választva a készülék automatikusan nagybetűt ír a mondatzáró írásjel, például pont, kérdőjel vagy felkiáltójel után.
- Show complete trace: A beállítást választva megadható, hogy az ujj elhúzása mennyi ideig maradjon látható a billentyűzeten.
- Word choice window: A szólista megjelenítési gyakoriságának beállítása.
- **Speed vs. accuracy**: A sebesség és a pontosság egyensúlyának beállítása.

- Swype help: A Swype billentyűzet használatával kapcsolatos súgóinformációk megjelenítése.
- Tutorial: Ismerje meg a Swype billentyűzettel történő gyors szövegbeviteli módot.
- Version: Verzióinformációk megtekintése.

### > Samsung billentyűzet

- Álló billentyűzettípusok: Az alapértelmezett beviteli mód, például QWERTY billentyűzet, hagyományos billentyűzet vagy kézírásos beviteli képernyő kiválasztása.
- Beviteli nyelvek: Szövegbeviteli nyelv kiválasztása.
- - Bizonyos nyelvek esetén nem írható be szöveg. Ilyenkor szöveg beírásához módosítania kell az írás nyelvét valamelyik támogatott nyelvre.
- XT9: Az XT9 mód aktiválása a Prediktív beviteli mód segítségével történő szövegbevitelhez.
- XT9 speciális beállításai: Az XT9 mód speciális funkcióinak (például automatikus kiegészítés, automatikus javítás vagy automatikus helyettesítés) bekapcsolása és saját szólista összeállítása.

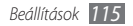

- Billentyűzet elhúzása ujjal: A billentyűzet elhúzása ujjal funkció ki-, illetve bekapcsolása az adott szövegbeviteli módhoz. A beviteli módok között a billentyűzeten balra illetve jobbra görgetve válthat át.
- Automatikus nagybetű: A beállítást választva a készülék automatikusan nagybetűt ír a mondatzáró írásjel, például pont, kérdőjel vagy felkiáltójel után.
- Kézírás beállításai: Felismerési idő testreszabása a Kézírás módban.
- Hangbemenet: A funkció bekapcsolásával hang alapján írhat be szöveget a Samsung billentyűzeten.
- Automatikus pontbevitel: Annak beállítása, hogy a készülék a szóköz kétszeri érintésekor pontot tegyen a mondat végére.
- Tankönyv: Ismerje meg, hogyan írhat be szöveget a Samsung billentyűzettel.

## Hangkimenet és -bemenet

A hangfelismerő és szövegfelolvasó funkciók beállításainak módosítása.

### > Hangfelismerési beállítások

- Language: A Google hangfelismerő alkalmazás nyelvének beállítása.
- SafeSearch: A készülék beállítása a sértő szövegek és/vagy képek kiszűrésére.
- Block offensive words: A hangkeresés eredményei között található sértő és durva kifejezések elrejtése.
- Show hints: Annak beállítása, hogy megjelenjen a hangkeresési funkcióhoz javasolt szó vagy kifejezés.

### > Szövegfelolvasó beállításai

 Példa meghallgatása: A felolvasott szövegminta meghallgatása. Hangadatok telepítése a szövegfelolvasó szolgáltatáshoz.

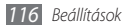

- Vezetés mód: A Vezetés mód bekapcsolása, amellyel a készülék felolvassa a bejövő hívások adatait, valamint az üzenetek szövegét és az események részleteit.
- Mindig a saját beállítások használata: Annak beállítása, hogy a készülék mindig az egyes alkalmazásokban megadott beállításokat használja a gyáriak helyett.
- Alapértelmezett motor: A felolvasott szöveg felismeréséhez használt beszédszintézis motor beállítása.
- Hangadatok telepítése: Hangadatok letöltése és telepítése a szövegfelolvasó szolgáltatáshoz.
- **Beszédgyorsaság**: A szövegfelolvasó szolgáltatás beszédsebességének kiválasztása.
- Nyelv: A szövegfelolvasó szolgáltatás felolvasási nyelvének kiválasztása.
- Pico TTS: A szövegfelolvasó szolgáltatás felolvasási nyelvcsomagjainak a kiválasztása.

## Kisegítő lehetőségek

A kisegítő lehetőségek beállításainak testreszabása.

- Kisegítő lehetőségek: Letöltött, kisegítő lehetőséget támogató alkalmazás bekapcsolása, amilyen például a Talkback vagy Kickback (ezek az alkalmazások hang, dallam vagy rezgéses visszajelzést használnak).
- Hívás befejezése: Annak beállítása, hogy a készülék a [①] gomb megnyomásakor befejezze az aktuális hívást.

## Dátum és idő

Az idő és a dátum kijelzésének alábbi megjelenési beállításait adhatja meg:

- Automatikus: Idő automatikus frissítése egyik időzónából a másikba való átlépéskor.
- Dátumbeállítás: Az aktuális dátum kézi beállítása.
- Időzóna kiválasztása: Hazai időzóna beállítása.

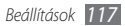

- Időbeállítás: A pontos idő kézi beállítása.
- 24 órás formátum használata: Az idő 24 órás formátumban való megjelenítésének beállítása.
- Dátumformátum kiválasztása: Dátumformátum kiválasztása.

## A telefon névjegye

A telefonra vonatkozó információk megtekintése, a készülék állapotának ellenőrzése és használatának ismertetése.

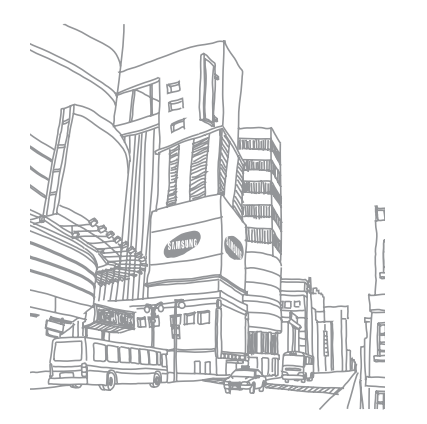

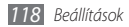

# Hibakeresés

# Bekapcsoláskor vagy használata során a készülék az alábbi kódok megadását kérheti:

| Kód    | A probléma megoldásához tegye a következőket:                                                                                                    |
|--------|----------------------------------------------------------------------------------------------------|
| Jelszó | Ha a készülékzár funkció be van kapcsolva, be<br>kell írnia a készülékhez tartozó jelszót.                                                                                                 |
| PIN    | A készülék első használatakor, valamint ha<br>a PIN-kód megadása kötelező, be kell írnia a<br>SIM-kártyához tartozó PIN-kódot. Ezt a funkciót<br>a <b>SIM-zár</b> menüben kapcsolhatja ki. |
| PUK    | A SIM-kártya zárolásra került, általában azért,<br>mert többször hibás PIN-kódot írtak be. Be kell<br>írnia a szolgáltatótól kapott PUK-kódot.                                             |
| PIN2   | Amikor a PIN2-kódot igénylő menüt nyit<br>meg, meg kell adnia a SIM-kártyához kapott<br>PIN2-kódot. További tudnivalókért forduljon a<br>szolgáltatójához.                                 |

# A készüléken a "Szolgáltatás nem elérhető" vagy a "Hálózati hiba" felirat olvasható.

- Ha olyan helyen tartózkodik, ahol gyenge a térerő vagy a vételi minőség, megszakadhat a vétel. Változtasson helyet, és próbálkozzon újra.
- Előfizetés nélkül egyes funkciók nem érhetők el. További tudnivalókért forduljon a szolgáltatóhoz.

### Az érintőképernyő lassan vagy helytelenül reagál

Ha a telefon érintőképernyős, és nem megfelelően reagál, próbálja meg a következőket:

- Vegye le az érintőképernyőről a védőfóliát. A védőfólia megakadályozhatja, hogy az érintőképernyő helyesen ismerje fel az utasításokat, ezért azt érintőképernyős készülékek esetén ajánlott eltávolítani.
- Ügyeljen arra, hogy az érintőképernyő megérintésekor a keze tiszta és száraz legyen.
- Az átmeneti szoftverhibák törlése érdekében indítsa újra a készüléket.

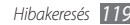

- Ellenőrizze, hogy a készülék szoftvere a legújabb verzióra van-e frissítve.
- Ha az érintőképernyő megkarcolódott vagy sérült, vigye el a helyi Samsung-szervizbe.

### A készülék lefagy vagy súlyos hibákat produkál

Ha a készülék lefagy, előfordulhat, hogy a működőképesség visszaállításához be kell zárni bizonyos programokat, vagy újra kell indítani a készüléket. Ha a telefon lefagyott vagy nem reagál, nyomja meg a [**①**] ikont kb. 8-10 másodpercig. A készülék ekkor automatikusan újraindul.

Ha ez nem oldja meg a problémát, állítsa vissza a gyári adatokat. Készenléti állapotban nyissa meg az alkalmazáslistát, majd válassza a **Beállítások → Védett** adataim → Gyári adatok visszaállítása → Telefon visszaállítása → Mindent töröl lehetőséget.

### A beszélgetések megszakadnak

Ha olyan helyen tartózkodik, ahol gyenge a térerő vagy a vételi minőség, megszakadhat a hálózati kapcsolat. Változtasson helyet, és próbálkozzon újra.

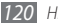

Hibakeresés

### Kimenő hívások esetén nem jön létre a kapcsolat

- Ellenőrizze, hogy megnyomta-e a tárcsázógombot.
- Ellenőrizze, hogy a megfelelő mobilhálózatot használja-e.
- Ellenőrizze, hogy nem állított-e be híváskorlátozást az adott számra.

### Bejövő hívások esetén nem jön létre a kapcsolat

- Ellenőrizze, hogy bekapcsolta-e a készüléket.
- Ellenőrizze, hogy a megfelelő mobilhálózatot használja-e.
- Ellenőrizze, hogy nem állított-e be híváskorlátozást az adott számra.

### A másik fél nem hallja, amit mond

- Ellenőrizze, hogy nem takarja-e el valami a beépített mikrofont.
- Ellenőrizze, hogy a mikrofont elég közel tartja-e a szájához.
- Mikrofonos fülhallgató használata esetén ellenőrizze, hogy az megfelelően van-e csatlakoztatva.

### Rossz a hangminőség

- Ellenőrizze, hogy nem árnyékolja-e valami a készülék belső antennáját.
- Ha olyan helyen tartózkodik, ahol gyenge a térerő vagy a vételi minőség, megszakadhat a vétel. Változtasson helyet, és próbálkozzon újra.

# Ha a névjegyzékből kezdeményez hívást, a kapcsolat nem jön létre

- Ellenőrizze, hogy helyes szám szerepel-e a névjegyadatok között.
- Ha szükséges, írja át és mentse a telefonszámot.
- Ellenőrizze, hogy nem állított-e be híváskorlátozást az adott számra.

### A készülék sípol, az akkumulátor ikon pedig villog

Az akkumulátor lemerült. A készülék használatának folytatásához töltse fel vagy cserélje ki az akkumulátort.

# Az akkumulátor nem töltődik fel teljesen, vagy a készülék néha magától kikapcsol

- Lehet, hogy az akkumulátor érintkezői elszennyeződtek. Törölje le a két aranyszínű csatlakozót egy tiszta, puha ruhával, majd kezdje el újra a töltést.
- Ha az akkumulátor már nem töltődik fel teljesen, ártalmatlanítsa az előírásoknak megfelelően, és szerezzen be új akkumulátort (a vonatkozó ártalmatlanítási előírásokról tájékozódjon a helyi rendeletekben).

### A készülék forró

Ha több energiát igénylő alkalmazásokat használ, vagy hosszabb ideig használja a készüléken lévő alkalmazásokat, a készülék felmelegedhet. Ez normális jelenség, és nincs hatással a készülék élettartamára vagy teljesítményére.

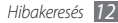

# A fényképezőgép bekapcsolásakor hibaüzenetek jelennek meg

A fényképezőgép használatához a Samsung mobiltelefonnak elegendő szabad memóriára és megfelelően feltöltött akkumulátorra van szüksége. Ha a fényképezőgép bekapcsolásakor hibaüzenetet kap, próbálkozzon az alábbiakkal:

- Töltse fel az akkumulátort, vagy helyezzen be teljesen feltöltött akkumulátort.
- Szabadítson fel memóriát fájlok számítógépre való áthelyezésével vagy törlésével.
- Indítsa újra a készüléket. Ha továbbra is problémája van a fényképezőgéppel, forduljon egy Samsung-szervizhez.

# Az FM rádió bekapcsolásakor hibaüzenetek jelennek meg

A Samsung mobiltelefon rádiója a fülhallgató vezetékét használja antennaként. Ha a fülhallgató nincs csatlakoztatva, a rádió nem tudja venni az adást. A rádió használatbavétele előtt győződjön meg arról, hogy a fülhallgatót megfelelően csatlakoztatta. Ezután hangolja be és mentse az elérhető rádióállomásokat.

Ha e lépések elvégzése után sem tudja használni a rádiót, próbálja befogni a kívánt csatornát egy másik vevőkészülékkel. Ha a másik vevőkészülékkel hallható a csatorna, előfordulhat, hogy a telefon javításra szorul. Forduljon egy Samsung-szervizhez.

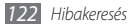

# Zenefájlok megnyitásakor hibaüzenetek jelennek meg.

Előfordulhat, hogy különböző okok miatt bizonyos zenefájlok nem játszhatók le a Samsung mobiltelefonon. Ha zenefájlok megnyitásakor hibaüzeneteket kap, próbálkozzon az alábbiakkal:

- Szabadítson fel memóriát fájlok számítógépre való áthelyezésével vagy törlésével.
- Ellenőrizze, hogy az illető zenefájlt nem védi-e a digitális jogkezelési (DRM - Digital Rights Management) rendszer. Ha a fájl DRM-védelemmel van ellátva, győződjön meg arról, hogy rendelkezik a fájl lejátszásához szükséges engedéllyel vagy kulccsal.
- Ellenőrizze, hogy a készülék támogatja-e az adott fájltípust.

### A készülék nem talál meg egy másik Bluetootheszközt

• Ellenőrizze, hogy be van-e kapcsolva a készüléken a Bluetooth vezeték nélküli szolgáltatás.

- Ha szükséges, győződjön meg arról, hogy a Bluetooth vezeték nélküli szolgáltatás be van-e kapcsolva azon a készüléken, amelyhez kapcsolódni szeretne.
- Győződjön meg arról, hogy az Ön készüléke és a másik Bluetooth-eszköz közötti távolság nem haladja meg a Bluetooth technológia maximális hatótávolságát (10 méter).

Ha a fenti módszerekkel nem tudja megoldani a problémát, forduljon egy Samsung-szervizhez.

### A kapcsolat nem jön létre, amikor a telefont számítógéphez csatlakoztatja

- Ellenőrizze, hogy a használt számítógépes adatkábel kompatibilis-e az Ön készülékével.
- Győződjön meg arról, hogy a számítógépen telepítve és frissítve vannak a megfelelő illesztőprogramok.

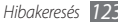

# Biztonsági rendszabályok

A személyi sérülések és a készülék károsodásának elkerülése érdekében a készülék használatbavétele előtt olvassa el az összes alábbi információt.

# Figyelmeztetés: Előzze meg az áramütést, a tüzet és a robbanást.

Ne használjon sérült tápkábelt, tápcsatlakozó dugót vagy kilazult csatlakozóaljzatot.

Ne érjen a tápkábelhez nedves kézzel, és ne a kábelnél fogva húzza ki a töltőt.

Ne törje meg és ne sértse meg a tápkábelt.

Ne használja a készüléket töltés közben, és ne érjen hozzá nedves kézzel.

Ne zárja rövidre a töltőt vagy az akkumulátort.

# Ne ejtse le és ne üsse neki semminek a töltőt vagy az akkumulátort.

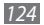

Biztonsági rendszabályok

#### Ne töltse a készüléket a gyártó által jóvá nem hagyott töltővel.

#### Vihar közben ne használja a készüléket.

A készülék meghibásodhat és megnőhet az áramütés veszélye.

# Ne használjon sérült vagy szivárgó lítiumion (Li-ion) akkumulátort.

A lítiumion akkumulátorok biztonságos ártalmatlanításával kapcsolatban kérje a legközelebbi márkaszerviz segítségét.

# Az akkumulátorokat és a töltőket óvatosan kezelje és ártalmatlanítsa.

- Kizárólag a Samsung által jóváhagyott akkumulátorokat és kifejezetten a készülékéhez tervezett töltőket használjon. A nem megfelelő akkumulátorok és töltők használata súlyos sérüléseket vagy a készülék súlyos károsodását okozhatják.
- Az akkumulátorokat és a készülékeket soha ne dobja tűzbe. A használt akkumulátorok és készülékek ártalmatlanításakor tartsa be a helyi előírásokat.
- Soha ne helyezzen akkumulátorokat vagy készülékeket hőtermelő eszközökbe (például mikrohullámú sütő, kályha vagy radiátor) vagy azok felületére. A túlmelegedés hatására az akkumulátorok felrobbanhatnak.
- Ne törje össze és ne szúrja ki az akkumulátort! Ne tegye ki az akkumulátort erős külső nyomásnak, mert az belső rövidzárlatot és ezáltal túlhevülést okozhat.

## Védje a készüléket, az akkumulátorokat és a töltőket a sérülésektől.

- Ne tegye ki a készüléket vagy az akkumulátorokat túl magas hőnek vagy túl alacsony hőmérsékletnek.
- A szélsőséges hőmérsékletek a készülék deformálódását okozhatják, és csökkenthetik az akkumulátorok töltési kapacitását, illetve a készülék és az akkumulátorok élettartamát.
- Ügyeljen rá, hogy az akkumulátorok ne érintkezzenek fémtárgyakkal, mivel így rövidzár jöhet létre az akkumulátor + és – érintkezője között, ami az akkumulátorok átmeneti vagy tartós sérülését okozhatja.
- Soha ne használjon sérült töltőt vagy akkumulátort.

#### Figyelem: Ha valamilyen korlátozás alá eső területen használja a készüléket, tartsa be a figyelmeztetésekben leírtakat és a biztonsági előírásokat.

#### Ahol tilos mobiltelefont használni, kapcsolja ki a készüléket.

Mindenütt tartson be a mobil eszközök használatára vonatkozó minden korlátozó előírást.

## Ne használja a készüléket más elektronikus eszközök közelében.

A legtöbb elektronikus eszköz rádiófrekvenciás jeleket használ. A készülék emiatt zavarhat más elektronikus eszközöket.

## Na használja a készüléket szívritmusszabályzó (pacemaker) közelében.

- Kerülje a készülék használatát szívritmusszabályzóktól mért 15 cm-es távolságon belül, mert a készülék zavarhatja annak működését.
- Ha mindenképp használnia kell a készüléket, tartsa 15 cm-nél távolabb a szívritmusszabályzótól.
- A szívritmusszabályzóval való interferencia minimálisra való csökkentése érdekében tartsa a készüléket testének a szívritmusszabályzóval ellentétes oldalán.

# Ne használja a készüléket kórházban és olyan orvosi eszközök közelében, amelyeket zavarhatnak a rádiófrekvenciás jelek.

Ha saját maga használ valamilyen orvosi eszközt, kérdezze meg annak gyártóját, hogy milyen hatása van az eszközre a rádiófrekvenciás jeleknek.

#### Ha hallókészüléket használ, kérdezze meg annak gyártóját, hogy milyen hatása van a készülékre a rádiófrekvenciás jeleknek.

Egyes hallókészülékek működését zavarhatják a készülék rádiófrekvenciás jelei. A készülék biztonságos használatával kapcsolatban érdeklődjön a hallókészülék gyártójától.

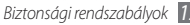

#### Robbanásveszélyes környezetben kapcsolja ki a készüléket.

- Robbanásveszélyes környezetben ne az akkumulátort vegye ki, hanem kapcsolja ki a készüléket.
- Robbanásveszélyes környezetben mindig tartsa be az előírásokat, utasításokat és a jelzéseket.
- Ne használja a készüléket üzemanyagtöltő állomáson (benzinkútnál), illetve üzemanyagok, vegyszerek közelében vagy robbanásveszélyes környezetben.
- Ne tároljon és ne szállítson a készülékkel vagy annak alkatrészeivel, illetve tartozékaival azonos helyen gyúlékony folyadékokat, gázokat vagy robbanásveszélyes anyagokat.

#### Repülőgépen kapcsolja ki a készüléket.

Repülőgépen tilos mobiltelefont használni. A készülék zavarhatja a repülőgép elektronikus navigációs műszereit.

#### A készülék rádiófrekvenciás jelei a gépjárművek elektronikus berendezéseinek hibás működését okozhatják.

A készülék rádiófrekvenciás jelei az autók elektronikus berendezéseinek hibás működését okozhatják. A további tudnivalókkal kapcsolatban érdeklődjön a készülék gyártójától.

### Járművezetés közben mindig tartsa be a mobil eszközökre vonatkozó összes figyelmeztetést és biztonsági előírást.

Járművezetés közben a jármű biztonságos vezetése a legfontosabb feladata. Vezetés közben soha ne használjon mobil eszközt, ha azt a törvény tiltja. Saját és mások biztonsága érdekében járjon el a józan ész szellemében, és vegye figyelembe a következő tanácsokat:

- Használjon kihangosítót vagy mikrofonos fülhallgatót.
- Ismerje meg alaposan a készülék funkcióit és kényelmi szolgáltatásait, például a gyorstárcsázási és újratárcsázási funkciókat. Ezek a funkciók segítenek csökkenteni a hívások kezdeményezéséhez és fogadásához szükséges időt.
- A készüléket tartsa mindig könnyen elérhető helyen. Fontos, hogy a vezeték nélküli készüléket úgy tudja elérni, hogy közben ne kelljen levennie a szemét az útról. Ha a hívás alkalmatlan pillanatban érkezik, hagyja, hogy a hangposta fogadja.
- Tudassa a hívó féllel, hogy épp járművet vezet. Sűrű forgalomban és veszélyes időjárási körülmények között fejezze be a beszélgetést. Az eső, a havas eső, a hó, a jég és a nagy forgalom mindig veszélyforrást jelent.
- Vezetés közben soha ne jegyzeteljen, és ne keressen telefonszámot a készülék telefonkönyvében. A jegyzetek készítése és a telefonszámok közötti keresgélés eltereli a figyelmét az elsődleges feladatról, a biztonságos vezetésről.

- Tárcsázzon ésszerűen, és mérje fel a forgalmi helyzetet. Csak álló helyzetben, illetve a forgalomba való bekapcsolódás előtt kezdeményezzen hívást. Telefonbeszélgetéseit próbálja olyan időpontra tervezni, amikor nem vezet. Ha mégis vezetés közben kell telefonhívást kezdeményeznie, egyszerre csak egy-két számjegyet üssön be, majd pillantson az útra és a visszapillantó tükrökbe, és csak utána folytassa a telefonszám beirását.
- Ne folytasson olyan telefonbeszélgetést, amely feszültséget vagy heves indulatokat válthat ki, és czáltal elvonja a figyelmét a vezetésről.
   Beszélgetőpartnerével mindig tudassa, hogy éppen vezet, és fejezze be az olyan beszélgetéseket, amelyek esetleg elterelhetik a figyelmét a vezetésről.
- Használja a készüléket segélykérésre. Tűz vagy közúti baleset esetén, valamint egészségügyi szükséghelyzetben tárcsázza a helyi segélyhívó számot.
- Használja a készüléket mások megsegítésére. Autóbaleset, folyamatban lévő bűncselekmény vagy emberéleteket veszélyeztető súlyos vészhelyzet esetén tárcsázza a helyi segélyhívó számot.
- Szükség esetén hívja az autómentő szolgálatot vagy más speciális segélyszolgálatot. Ha veszélyhelyzetet nem okozó elakadt járművet, sérült forgalomirányító lámpát, sérüléssel valószínűleg nem járó kisebb közúti balesetet vagy feltehetően lopott járművet lát, hívja az autómentő szolgálatot vagy más speciális segélyszolgálatot.

# A mobil eszköz helyes használata és karbantartása

#### Tartsa szárazon a készüléket.

- A nedvesség és bármiilyen folyadék károsíthatja a készülék alkatrészeit és elektronikus áramköreit.
- Ha a készülék nedves, vegye ki belőle az akkumulátort a készülék bekapcsolása nélkül. Törölje szárazra a készüléket törölközővel, és vigye szervizbe.
- A folyadékok megváltoztatják a készülék belsejében lévő, nedvesség okozta károsodást jelző címke színét. A készülék vízkárosodása hatására a gyártói jótállás érvényét vesztheti.

#### Ne használja a készüléket poros, koszos környezetben.

A por a készülék hibás működését okozhatja.

#### Ne tárolja a készüléket lejtős felületen.

Ha a készülék leesik, megsérülhet.

#### Ne tárolja a készüléket forró vagy túl hideg helyeken. A készüléket a –20 °C és 50 °C közötti hőmérséklet-tartományban használja.

 A készülék felrobbanhat, ha zárt járműben hagyja, mert ott a hőmérséklet elérheti a 80 °C-ot is.

- Ne hagyja a készüléket huzamosabb ideig erős napfényen (például autó szélvédője alatt).
- Az akkumulátort 0 °C és 40 °C közötti hőmérsékleten tárolja.

# Ne tartsa a készüléket fémtárgyak, például pénzérmék, kulcsok vagy nyakláncok közelében.

- A készülék deformálódhat, vagy működési hibák léphetnek fel.
- Ha az akkumulátor érintkezőihez fémtárgyak érnek, tűz keletkezhet.

#### Ne tárolja a készüléket mágneses tér közelében.

- Mágneses térben a készülék működési hibákat produkálhat, illetve az akkumulátor lemerülhet.
- A mágneses tér megrongálhatja a mágnescsíkos kártyákat, például a bankkártyákat, telefonkártyákat, betétszámlakönyveket és beszállókártyákat.
- Ne használjon mágneszáras tokokat vagy egyéb kiegészítőket, és ne hagyja a készüléket huzamosabb ideig mágneses térben.

#### Ne tárolja a készüléket fűtőtest, mikrohullámú sütő, forró konyhai eszközök vagy nagynyomású tartályok belsejében vagy közelében.

- Az akkumulátor szivároghat.
- A készülék túlhevülhet és tüzet okozhat.

#### Ne ejtse le a készüléket, és ne üsse neki semminek.

- A készülék kijelzője megsérülhet.
- Ha a készülék meghajlik vagy deformálódik, megsérülhet, vagy egyes részei hibásan működhetnek.

#### Ne használjon vakut emberek vagy állatok szeme közelében.

A szemhez túl közeli vakuhasználat átmeneti látáscsökkenést vagy szemsérülést okozhat.

#### Biztosítsa az akkumulátor és a töltő maximális élettartamát.

- Ne töltse az akkumulátort egy hétnél hosszabb ideig, mert a túltöltés csökkentheti az akkumulátor élettartamát.
- Idővel a nem használt akkumulátor is lemerül, és használat előtt újratöltést igényel.
- Használaton kívül húzza ki a töltőt az áramforrásból.
- Az akkumulátorokat kizárólag rendeltetésüknek megfelelően használja.

# Csak a gyártó által jóváhagyott akkumulátort, töltőt, tartozékokat és kiegészítőket használjon.

- Általános akkumulátorok és töltők használata csökkentheti a készülék élettartamát, és a készülék hibás működését okozhatja.
- A Samsung nem vállal felelősséget a felhasználó biztonságáért, ha az nem a Samsung által jóváhagyott tartozékokat vagy kiegészítőket használ.

# Ne harapdálja és ne szopogassa a készüléket vagy az akkumulátort.

- Ha mégis így tenne, az a készülék sérülését vagy felrobbanását okozhatja.
- Ha gyerekek használják a készüléket, gondoskodjon róla, hogy rendeltetésszerűen tegyék.

#### Amikor beszél a készüléken:

- Tartsa a készüléket függőlegesen, mint a hagyományos telefonok kagylóját.
- Beszéljen közvetlenül a mikrofonba.
- Ne érjen a készülék belső antennájához. Ha hozzáér az antennához, romolhat a hívás minősége, vagy a készülék a szükségesnél erősebb rádiófrekvenciás jeleket sugározhat.
- Telefonálás közben tartsa a készüléket lazán, a gombokat lágyan nyomja meg, használja a gombnyomások számát csökkentő speciális szolgáltatásokat (például sablonok és prediktív szövegbevitel), és gyakran tartson szüneteket.

#### Óvja a hallását.

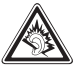

- Ha túl sokáig hallgat nagy hangerejű hangokat, romolhat a hallása.
- A nagy hangerejű hangok vezetés közbeni hallgatása elvonhatja a figyelmét, ami közlekedési balesethez vezethet.
- Mielőtt a fülhallgatót csatlakoztatja a hangforráshoz, mindig tekerje le a hangerőt, és csak a beszélgetés vagy a zene hallgatásához szükséges minimális hangerőt használja.

# Amikor gyaloglás vagy egyéb mozgás közben használja a készüléket, legyen körültekintő.

Mindig figyeljen oda, mi zajlik a környezetében, hogy ne okozzon sérülést másoknak vagy saját magának.

#### Ne hordja a készüléket a farzsebében vagy a derekára akasztva.

Ha elesik, megsérülhet Ön és a készülék is.

# Ne szerelje szét, ne módosítsa és ne javítsa egyénileg a készüléket.

- A gyártói jótállás mindenféle módosítás esetén érvényét vesztheti. Ha javításra van szükség, vigye a készüléket Samsung-szervizbe.
- Ne szerelje szét és ne szúrja ki az akkumulátort, mert az robbanást vagy tüzet okozhat.

#### A készüléket ne fesse be, illetve ne tegyen rá ragasztót

A festék vagy ragasztó eltömítheti a mozgó alkatrészeket, ezáltal megakadályozva a készülék helyes működését Festék- vagy fémérzékenység esetén viszkető érzést, ekcémát vagy bőrduzzadást tapasztalhat. Ilyen esetben hagyja abba a termék haszmálatát, és forduljon orvoshoz.

#### A készülék tisztítása:

- Törölje le a készüléket vagy a töltőt törölközővel vagy radírral.
- Tisztítsa meg az akkumulátor érintkezőit vattával vagy törölközővel.
- Ne használjon vegyszereket vagy tisztítószereket.

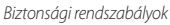

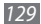

#### Ha a kijelző törött vagy repedt, ne használja a készüléket.

A törött üveg vagy akril felsértheti a kezét vagy az arcát. Javításra vigye a készüléket Samsung-szervizbe.

# Ne használja a készüléket rendeltetésszerű használatán kívül más célra.

Nyilvános helyeken ne zavarjon másokat a telefonálásával.

#### Ne engedje, hogy gyerekek használják a készüléket.

A készülék nem játékszer. Ne hagyja, hogy gyerekek játsszanak vele, mert sérülést okozhatnak maguknak vagy másoknak, megrongálhatják a készüléket, vagy hívásokat kezdeményezhetnek, ami növeli a kiadásait.

# A mobil készülékeket és a hozzájuk tartozó eszközöket gondosan szerelje be.

- Gondoskodjon róla, hogy a mobil készülékek és a hozzájuk tartozó eszközök biztonságosan legyenek beszerelve a járműbe.
- Ügyeljen arra, hogy ne helyezze a készüléket a légzsák felfúvódási területére vagy annak közelébe. A nem megfelelően beszerelt mobil eszközök a légzsákok hirtelen felfúvódásakor súlyos sérüléseket okozhatnak.

#### A készüléket kizárólag szakemberrel javíttassa.

Ha a javítást nem szakember végzi, az a készülék károsodásával és a gyári jótállás elvesztésével járhat.

#### A SIM-kártyákat és a memóriakártyákat óvatosan kezelje.

- Adattovábbítás, illetve -fogadás közben ne vegye ki a kártyát, mert ez adatvesztéssel vagy a kártya, illetve a készülék károsodásával járhat.
- Óvja a kártyákat az erős ütésektől, a statikus elektromosságtól és az egyéb berendezésekből származó elektromos zajtól.
- Ne érintse meg a kártya aranyszínű érintkezőit kézzel vagy fémtárgyakkal. Ha szükséges, puha ruhával tisztítsa meg a kártyát.

#### Biztosítsa a segélyszolgálatok elérhetőségét.

Előfordulhat, hogy bizonyos helyeken vagy körülmények között nem lehet segélyhívást kezdeményezni a készülékről. Mielőtt távoli vagy kevésbé fejlett területekre utazna, tervezze meg a segélyszolgálatok hívásának más módját.

#### Készítsen biztonsági másolatot a fontos adatokról

A Samsung nem vállalat felelősséget semmilyen adatvesztésért.

#### Ne terjesszen szerzői joggal védett tartalmat

A jogok tulajdonosának írásos hozzájárulása nélkül ne terjesszen másoknak szerzői joggal védett tartalmakat. Ez a szerzői jogi förvények megsértését jelenti. A gyártó nem vállal felelősséget a felhasználó szerzői jogokkal védett tartalmainak illegális használátából eredő jogi következményekért.

# SAR- (Specific Absorption Rate, fajlagos energiaelnyelési érték) tanúsítási információk

A készülék megfelel az Európai Unió (EU) rádió- és távközlési berendezések által kibocsátott, emberre ható rádiófrekvenciás (RF) energiát korlátozó szabványainak. Ezek a szabványok tiltják az olyan mobil eszközök forgalmazását, amelyek túllépik a megengedett 2,0 watt/kilogrammos energiaelnyelési szintet (más néven fajlagos energiaelnyelési értéket, angol rövidítéssel SAR – Specific Absorption Rate).

A tesztek során a típusnál mért legnagyobb SAR-érték 0,575 W/Kg volt. Normál használat közben a SAR tényleges értéke ennél valószínűleg sokkal alacsonyabb lesz, mert a készüléket úgy tervezték, hogy jeladáskor csak a legközelebbi bázisállomás eléréséhez szükséges energiát bocsássa ki. A készülék az adásszint lehetőség szerinti automatikus csökkentésével mérsékli a rádiófrekvenciás energiának való általános kitettséget.

A kézikönyv hátulján olvasható Megfelelőségi nyilatkozat azt jelzi, hogy a készülék megfelel a rádió- és távközdési végberendezésekre vonatkozó európai (R&TTE) előírásoknak. A SAR és a vonatkozó EU szabványok tekintetében további tudnivalókért keresse fel a Samsung webhelyét.

### A termék hulladékba helyezésének módszere

(WEEE - Elektromos és elektronikus berendezések hulladékai)

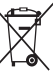

 (Érvényes az Európai Unióban és más olyan európai országokban, ahol szelektív hulladékkezelés működik)

Ez a jelzés a terméken, tartozékain vagy dokumentációján arra utal, hogy hasznos élettartama végén a terméket és elektronikus tartozékait (pl. töltöegység, fejhallgató, USB kábel) nem szabad a háztartási hulladékkal együtt kidobni. A szabálytalan hulladékba

helyezés által okozott környezet- és egészségkárosodás megelőzése érdekében ezeket a tárgyakat különitse el a többi hulladéktól, és felelősségteljesen gondoskodjon az újrahasznosításukról az anyagi erőforrások fenntartható újrafelhasználásának elősegítése érdekében.

A háztartási felhasználók a termék forgalmazójától vagy a helyi önkormányzati szervektől kérjenek tanácsot arra vonatkozóan, hová és hogyan vihetik el az elhasznált termékeket a környezetvédelmi szempontból biztonságos újrahasznosítás céljából.

Az üzleti felhasználók lépjenek kapcsolatba beszállítójukkal, és vizsgálják meg az adásvételi szerződés feltételeit. Ezt a terméket és tartozékait nem szabad az egyéb közületi hulladékkal együtt kezelni.

# A termékhez tartozó akkumulátorok megfelelő ártalmatlanítása

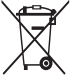

(Az Európai Unió területén és más, önálló akkumulátorleadó rendszerrel rendelkező európai országok területén alkalmazandó) Az akkumulátoron, a kézikönyvön vagy a csomagoláson szereplő jelzés arra utal, hogy hasznos élettartama végén a terméket nem szabad evvéb háztartási hulladékkal evvitt kidobni. Ahol

szerepel a jelzés, a Hg, Cd vagy Pb kémiai elemjelölések arra utalnak, hogy az akkumulátor az EK 2006/66. számú irányelvben rögzített referenciaszintet meghaladó mennyiségű higanyt, kadmiumot vagy ólmot tartalmaz. Az akkumulátorok nem megfelelő kezelése esetén ezek az anyagok veszélyt jelenthetnek az egészségre vagy a környezetre.

A természeti erőforrások megóvása és az anyagok újrafelhasználásának ösztönzése érdekében kérjük, különítse el az akkumulátorokat a többi hulladéktól és vigye vissza a helyi, ingyenes akkumulátorleadó helyre.

### Jogi nyilatkozat

Az berendezéssel elérhető egyes tartalmak és szolgáltatások harmadik felek tulajdonát képezhetik, és szerzői jogi, szabadalmi, védjegy és/vagy egyéb szellemi tulajdoni oltalom alatt állhatnak. Az Ilyen tartalmak és szolgáltatások kizárólag az On személyes, nem kereskedelmi használatára állnak rendelkezésre. Tilos bármíféle tartalmat vagy szolgáltatást a tartalom tulajdonosa vagy a szolgáltató által nem jóváhagyott módon használni. Az előbbiek korlátozása nelkül, hacsak a megfelelő tartalom tulajdonosa vagy a szolgáltató kírejezetten azt jóvá nem hagyja, tilos bármilyen módon és bármilyen médián keresztül a jelen eszközben megjelenő bármilyen tartalmat vagy szolgáltatást módosítani, másolni, újra közzétenni, feltötteni, elküldeni, közölni, lefordítani, eladni, ebből

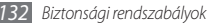

"HARMADIK FÉL TULAJDONÁT KÉPEZŐ TARTALMAK ÉS SZOLGÁLTATÁSOK AZ ADOTT ÁLLAPOTUKBAN HASZNÁLHATÓK A SAMSUNG NEM FELEL AZ ÍGY ELÉRHETŐ, BÁRMELY CÉLBÓL BIZTOSÍTOTT TARTALMAKÉRT ÉS SZOLGÁLTATÁSOKÉRT, SEM KIFEJEZETTEN, SEM BELEÉRTENDŐEN, A SAMSUNG KIFEJEZETTEN KIZÁRJA BÁRMILYEN BENNE FOGLALT JÓTÁLLÁS FELELŐSSÉGÉT. BELEÉRTVE, DE NEM KORLÁTOZVA A KÖVETKEZŐKRE: KERESKEDELEMRE VONATKOZÓ JÓTÁLLÁS VAGY EGY MEGHATÁROZOTT CÉLRA VALÓ ALKALMASSÁGRA VONATKOZÓ JÓTÁLLÁS, A SAMSUNG NEM GARANTÁLJA A KÉSZÜLÉKEN KERESZTÜL ELÉRT TARTALMAK VAGY SZOLGÁLTATÁSOK PONTOSSÁGÁT, ÉRVÉNYESSÉGÉT, IDŐSZERŰSÉGÉT, JOGSZERŰSÉGÉT VAGY TELJESSÉGÉT, ÉS SEMMILYEN KÖRÜLMÉNYEK KÖZÖTT, BELEÉRTVE A GONDATLANSÁGOT, NEM VONHATÓ FELELŐSSÉGRE, SEM A SZERZŐDÉSSEL KAPCSOLATBAN, SEM AZON KÍVÜL, SEMMIFÉLE KÖZVETLEN VAGY KÖZVETETT. VÉLETLEN, SPECIÁLIS VAGY KÖVETKEZMÉNYES KÁRÉRT, SÉRÜLÉSÉRT, ÜGYVÉDI DÍJAKÉRT, KÖLTSÉGEKÉRT, VAGY BÁRMILYEN MÁS KÁRÉRT, AMELY BÁRMIFÉLE TARTALOMRA VAGY SZOLGÁLTATÁSRA VEZETHETŐ VISSZA, AKÁR EZEKKEL KAPCSOLATOS, VAGY EZEKBEN TARTALMAZOTT INFORMÁCIÓK OKÁN, AKÁR EZEK ÖN VAGY BÁRMELY HARMADIK FÉL ÁLTALI HASZNÁLATÁBÓL ERED. MÉG AKKOR SEM, HA AZ ILYEN KÁROK LEHETŐSÉGÉRE FELHÍVTÁK A EIGYELMÉT."

Harmadik fél által biztosított szolgáltatások bármikor felmondásra vagy megszakításra kerülhetnek; a Samsung nem állítja és nem garantálja, hogy bármely tartalom vagy szolgáltatás egy adott időszakon keresztül elérhető marad. A harmadik felek a tartalmakat és szolgáltatásokat hálózatokon és továbbító berendezéseken keresztül biztosítják, amelyek felett a Samsungnak nincs ellenőrzése. A jelen kizárás általánosságának korlátozása nélkül a Samsung kifejezetten elhatárolódik minden felelősségtől vagy kötelezettségtől az eszközön keresztül elérhető bármely szolgáltatás vagy tartalom megszakítására vagy felfüggesztésére vonatkozóan.

A Samsungot semmiféle felelősség és kötelezettség nem terheli a tartalmakhoz és szolgáltatásokhoz kapcsolódó ügyfélszolgáltatások tekintetében. A tartalomhoz vagy szolgáltatáshoz kapcsolódó minden kérdéssel vagy igénnyel közvetlenül az adott tartalom vagy szolgáltatás szolgáltatójához kell fordulni.

# Index

#### akkumulátor

behelyezés 9 töltés 11 AllShare 92 automatikus elutasítás 39 beállítások alkalmazások 112 A telefon névjegye 118 dátum és idő 117 fiókok és szinkronizálás 113 hang 109 Hangbemenet és -kimenet 116 helv és biztonság 110 hívásbeállítások 108 keresés 114 kiielző 110

kisegítő lehetőségek 117 SD-kártya és telefon tárhely 113 területi és szövegbeállítások 114 védett adatok 113 vezeték nélküli és hálózati 106

#### beszédcélú hívások

fogadás 37 kezdeményezés 36 opciók használata 38

#### Bluetooth

adatfogadás 89 adatküldés 89 bekapcsolás 88 eszközök keresése és párosítása 89

#### csatlakozás

Bluetooth 88 DLNA 91 számítógép 95 WLAN 90

Csendes mód 26

#### DLNA

lásd AllShare

#### e-mail

fiókok beállítása 45 küldés 46 megtekintés 47

#### eszköz

beállítások 106 be- és kikapcsolás 16 elrendezés 17

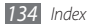

gombok 18 gyorsgombok panel 23 jelzőikonok 18 testreszabás 25 érintőképernyő

használat 20 lezárás 21

fájlkezelő 100

fényerő, kijelző 27

#### fényképek

fényképezés Mosoly felvétele üzemmódban 52 fotózás téma szerint 51 készttés 49 kettő egyesítése 53 megtekintés 60 mozgás fényképezése 54 panorámakép készítése 53 sorozatfelvétel készítése 52

#### fényképezőgép

fényképezés 49 fényképezőgép testreszabása 54 videokamera testreszabása 57 videók készítése 55

#### Fixlista üzemmód 39

#### FM rádió

állomások mentése 66 hallgatás 65

#### galéria

fájlformátumok 59 fájlok megosztása 61 fényképek megtekintése 60 videók lejátszása 60 Google keresés 84 Google Mail 44 Google Maps 80 Google Talk 47 hangjegyzetek lejátszás 74 rögzítés 74 hangielzések kikapcsolás 98 leállítás 98 létrehozás 98 hangos keresés 104 hangposta 43 hangrögzítő 74 hangtárcsázó 103 hívásátiránvítás 40 híváskorlátozás 40 hívásnapló 41 hívások átiránvítás 40

elutasítás 37

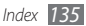

fogadás 37 kezdeményezés 36 konferencia 38 korlátozás 40 külföldi számok 37 mikrofonos fülhallgató használata 37 nem fogadott hívások megtekintése 39 opciók használata beszédcélú hívás közben 38 várakoztatás 40 hívásvárakoztatás 40 hozzáférési kódok 119 idő és dátum, beállítás 25 időzítő 99 ieavzetek létrehozás 73 megtekintés 73

készenléti képernyő elemek hozzáadása 22 panelek hozzáadása 23 kicsomagolás 9 Layar 80 letöltések alkalmazások 32 fáilok 33 memóriakártya behelvezés 13 eltávolítás 14 formázás 15 menüképernvő alkalmazások rendezése 24 megnvitás 24 mobilkövető 29 multimédiás üzenetek küldés 42 meatekintés 42

napi tájékoztató 86

#### naptár

bejegyzések létrehozása 72 események megtekintése 72

#### névjegyek

csoportok létrehozása 70 gyorshívó gombok beállítása 69 keresés 68 létrehozás 68 másolás vagy áthelyezés 70 névjegyek keresése 68 névjegyek létrehozása 68 saját névjegykártya létrehozása 69 nvelv 114 PIN-védelem 28 Repülő üzemmód 16 Samsung Kies 95

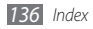

SIM kártva lezárás 28 SIM-kártya behelvezés 9 SIM-kártya használatához lezárás 28 stopperóra 99 számítógépes kapcsolatok háttértár 96 Samsung Kies 95 Windows Media Player 96 számológép 100 szinkronizálás a Windows Media Player programmal 96 webfiókokkal 34

szöveabevitel 29 szöveges jegyzetek 73 szöveges üzenetek küldés 41 meatekintés 42 ThinkFree Office 102 üzenetek a hangposta elérése 43 e-mail fiókok beállítása 45 e-mail küldése 46 multimédiás üzenet küldése 42 szöveges üzenet küldése 41

#### videók

készítés 55 lejátszás 60 videolejátszó 58,60 világóra 99

#### webböngésző

könyvjelzők felvétele 78 weblapok böngészése 76

#### Wi-Fi

bekapcsolás 90 hálózatok keresése és csatlakozás 91

#### Windows Media Player 96

Write and go 104

#### YouTube

videók feltöltése 85 videók megtekintése 85

#### zenelejátszó

fájlok hozzáadása 62 lejátszási listák létrehozása 63 zenelejátszás 62

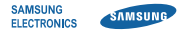

### MEGFELELŐSÉGI NYILATKOZAT

(Rádióberendezések és távközlő végberendezések (RTTE) forgalomba hozatala esetén)

#### Mi, a Samsung Electronics Magyar Zrt.

(a magyarországi gyártó, képviselő, vagy importáló neve)

#### 5126 Jászfényszaru, Samsung tér 1 Cg.: 16-10-001767

(székhelye és a cégbejegyzés száma) egyedül, saját felelősségünkre kijelentjük, hogy az alábbi termék,

#### GT-I5800 mobiltelefon

(termék típusa, modellje, rendeltetése, egyedi berendezésnél a gyártási száma)

#### Samsung Electronics Co., Ltd. Gumi City, Korea

 Itermék eredete, a gyártó neve, címe)

 amelyre e nyilatkozat vonatkozii, megfelel a rádibberendezésekről és a távközlő

 végberendezésekről, valamint megfelelőségük elismeréséről szóló 57 2004 (IV31.) IHM

 rendete 13. 5-bán foglat lapevét követelményeknek, valamit az alábbi távközlési

 (rádiótávközlési), villamos biztonságtechnikai és elektromágneses összeférhetőségi

 Követelményeket tartalmazó szabványoknak, litelőge gyéb nomatív dokumentumoknak:

 EN 301 590-1 Y0.2. (105-2007), EN 301 908-2 V3.2.1 (05-2007)

 (távközlési)

 EN 69550-1: 2006, EN 50332. 1: 2000, EN 50332-2: 2003

 (biztonsági)

 EN 301 489-01 V1.8.1 (04-2008), EN 301 489-07 V1.3.1 (11-2005).

 EN 301 489-10 V1.8.1 (04-2008), EN 301 489-07 V1.3.1 (11-2002).

EN 301 489-12 V1.4.1 (09-2007) (EMC) EN 50360 : 2001, EN 62209-1 : 2006 (SAR)

(az európai harmonizált, vagy a magyar nemzeti szabványok, illetőleg normatív dokumentumok pontos megjelölése)

Kijelentjük, hogy (az összes lényeges rádiós tesztvizsgálatot elvégeztük, valamint, hogy) a fent megnevezett termék megfelel az 1999/5/EK irányelv összes lényeges előirásának. Az 1999/5/EK irányelv 10. cikkében említett és [IV] mellékletében részletezett megfelelőségértékelési eljárás az alábbi bejelentett szervezet(ek) részvételével zajlott:

BABT, Forsyth House, Churchfield Road, Walton-on-Thames, Surrey, KT12 2TD, UK

# **C€0168**①

Azonosító jel: 0168

#### A termék CE megfelelőségi jelöléssel van ellátva.

E nyilatkozatot megalapozó műszaki dokumentáció megőrzési helye, címe:

#### Samsung Electronics Euro QA Lab.

Blackbushe Business Park, Saxony Way, Yateley, Hampshire, GU46 6GG, UK

Budapest, 2010. június 25.

Dae Hyun Kim / Igazgatósági tag

A nyilatkozattétel helye és kelte

A képviseletre jogosult személy(ek) neve, beosztása Cégszerű aláírás A készülék működése és egyes tulajdonságai eltérhetnek az ebben a kézikönyvben leírtaktól a készüléken telepített szoftvertől és a szolgáltatótól függően.

### A Kies (PC Sync) telepítése 🚺 Kies

- 1. Töltse le a Kies legfrissebb verzióját a Samsung weboldaláról (www.samsungmobile.com) és telepítse a PC-re.
- Készenléti állapotban nyissa meg az alkalmazáslistát, majd válassza a Beállítások → Vezeték nélküli és hálózati → USB beállítások → Samsung Kies.
- 3. A számítógépes adatkábellel kösse össze a telefont a PC-vel. További információkat a Kies súgójában találhat.